# Panasonic

# Unidad de comunicación para la serie SF4D SF4D-TM1 Manual de usuario

WUMEs-SF4DTM1-7

(MEMO)

Gracias por adquirir la unidad de comunicación **SF4D-TM1** para la serie SF4D. Antes de utilizar la unidad lea atentamente este manual de usuario y el manual de la barrera fotoeléctrica de seguridad. Utilizar este producto correctamente. Guardar este manual en un lugar adecuado para su rápida consulta.

Este manual está dirigido al siguiente grupo de personas, siempre que hayan recibido la formación adecuada y tengan los conocimientos necesarios sobre seguridad en las máquinas y sobre sensores fotoeléctricos de seguridad:

- Responsables de la instalación de este dispositivo.
- Integradores de las barreras en las máquinas.
- Instaladores o electricistas encargados de las conexiones eléctricas del dispositivo.
- Operadores de la máquinas en los puestos donde esté instalado este dispositivo.
- A toda persona que tenga la capacidad, la autoridad y la responsabilidad de garantizar la seguridad de la máquina en las fases de diseño, fabricación, funcionamiento, mantenimiento y deshecho.

Lea atentamente y asegúrese de comprender por completo los "Estándares Seguridad" mencionados en el manual de la barrera. Manejar la unidad correctamente y tomar las precauciones suficientes con respecto a la seguridad.

#### Nota

- 1) No está permitida la reproducción no autorizada, en parte o total, de este manual.
- 2) El contenido de este manual puede sufrir modificaciones sin aviso previo.
- 3) Este manual ha pasado por un estricto control de calidad; sin embargo, si detecta algún error durante su consulta o simplemente quiere realizar cualquier comentario sobre el contenido del mismo, contacte directamente con nuestros técnicos especialistas en el producto.
- 4) Este manual es una traducción del manual original en inglés y en japonés.
- 5) Windows® es una marca registrada de Microsoft Corporation en los Estados Unidos y en otros países.
- 6) El resto de nombres de compañías y nombres de productos son marcas registradas de otras empresas.

# Contenido

| Capítulo 1 Introducción ······                                      | ···· 7 |
|---------------------------------------------------------------------|--------|
| 1-2 Contenido del paquete                                           | ··· 10 |
| Capítulo 2 Antes de Utilizar esta Unidad                            | 11     |
|                                                                     |        |
| 2-2 Partes de la unidad de comunicación ·····                       | 14     |
| 2-3 Conexiones                                                      | 15     |
| 2-3-1 Conexión de la barrera de seguridad                           |        |
| 2-3-2 Descollexion de la barrera de segundad                        | 17     |
| 2-3-5 COILEXIOIT à UILEC                                            | 17     |
| 2-3-4 Descollexion de la barrera de segundad                        | 18     |
| 2-3-6 Desconexión de la barrera de seguridad y del PC ······        | 19     |
| 2-5-6 Desconexion de la barrera de segundad y derri o               | 13     |
| Capítulo 3 Funcionamiento                                           | ···21  |
| 3-1 Funcionamiento de la unidad de comunicación                     | ··· 22 |
| 3-2 Funciones copia ·····                                           | 23     |
| 3-2-1 Funciones copia: Función LEER                                 | 23     |
| 3-2-2 Funciones copia: Función ESCRIBIR                             | 24     |
| 3-2-3 Inicialización de la configuración guardada                   | 25     |
| Capítulo 4 Software                                                 | …27    |
| 4-1 Configuración del sistema ······                                | ··· 28 |
| 4-2 Requisitos del sistema ·····                                    | ··· 29 |
| 4-3 Instalación ·····                                               | ··· 29 |
| 4-4 Desinstalación                                                  | ··· 29 |
| 4-5 Procedimiento de conexión y desconexión                         | 30     |
| 4-6 Abrir y cerrar el software de configuración                     | … 31   |
| 4-6-1 Abrir el software de configuración ·····                      | 31     |
| 4-6-2 Pantalla de Inicio                                            | 31     |
| 4-7 Crear nuevo archivo                                             | 32     |
| 4-8 Abrir un archivo                                                | 33     |
| 4-9 Leer datos desde la barrera de seguridad                        | 35     |
| 4-10 Leer datos desde la unidad de comunicación ······              | 37     |
| 4-11 Monitorización de la barrera de seguridad                      | 39     |
| 4-12 Abrir un archivo de la lista "Archivos abiertos recientemente" | 40     |
| 4-13 Cerrar el software                                             | 40     |
| 4-14 Funciones y parámetros de configuración                        | 41     |
| 4-15 Function muting                                                | 42     |
| 4-15-1 Configuración de tiempos                                     |        |
| 4-15-2 Ajuste de cada haz                                           | 43     |
| 4-10 FUNCION DIANKING                                               | 44     |
| 4-1/ Enclavamiento / ivionitorización de dispositivo externo ······ | 45     |
| 4-18 indicadores de aplicación y visualización de interrupcion      |        |
|                                                                     | 46     |
| 4-18-2 VISUAIIZACION de INTERRUPCION                                | 47     |

|    | 4-19 | ) Pará         | ámetros de configuración de la barrera de seguridad ······             | 48<br>⊿0 |
|----|------|----------------|------------------------------------------------------------------------|----------|
|    | 4-20 | 0011           | nguración cableado entradas/salidas                                    | 43       |
| Са | pítu | lo5 F          | unciones                                                               | 51       |
|    | 5-1  | Config         | guración cableado entradas/salidas ·····                               | 54       |
|    |      | 5-1-1          | Salida auxiliar (cable de 12 hilos, cable de 8 hilos) ······           | 55       |
|    | 5-2  | Espe           | cificaciones de las entradas/salidas ·····                             | 57       |
|    |      | 5-2-1          | Especificación estándar (cable de 12 hilos)                            | 57       |
|    |      | 5-2-2          | Prevención de interferencia mutua (cable de 12 hilos)                  | 60       |
|    |      | 5-2-3          | Sincronización óptica / Especificación estándar (cable de 12 hilos)    | 64       |
|    |      | 5-2-4          | Sincronización óptica / Especificación muting / Salida PNP             | 60       |
|    |      | EDE            | (Cable de 12 milos)                                                    | 00       |
|    |      | 5-2-5          |                                                                        | 70       |
|    |      | 5 2 6          | (cable de 12 mos)                                                      | 70       |
|    |      | 5-2-0          | Especificación estanual (cable de o fillos)                            | 7/       |
|    |      | 5-2-7          | Sincronización óptica / Especificación indicador de oplicación / Solid | 74       |
|    |      | J-Z-0          | Sincronización oplica / Especificación indicador de aplicación / Sanda | a<br>75  |
|    |      | 520            | FINF (Cable de 5 millos)                                               | 15       |
|    |      | 5-2-9          | NPN (cable de 5 bilos)                                                 | a<br>76  |
|    | 53   | Eunci          | án muting (cable de 12 biles)                                          | 70       |
|    | 5-5  | 5 2 1          | Entrada do muting A/R. Euroción do anulación                           | 70       |
|    |      | 522            | Ención muting A/D, Funcion de anulación                                | 70       |
|    |      | 533            | Orden de detección de los sensores de muting (A sensores paralelo      | 10       |
|    |      | 5-5-5          | Elanco de Subida - Solo Salida)                                        | 78       |
|    |      | 531            | Configuración de la salida del sensor de muting                        | 70       |
|    |      | 535            | Límite de tiempo entre la detección de los sensores de muting A v B    | 79       |
|    |      | 536            | Tiempo máximo en estado de muting                                      | 70       |
|    |      | 537            | Detección de desconevión del indicador de muting                       | 80       |
|    |      | 5_3_8          | Eunción de anulación                                                   | 80       |
|    |      | 5_3_0          | Aiuste de cada haz ·····                                               | 80       |
|    | 5_1  | 5-5-9<br>Eunci | Ajusie de cada haz                                                     | 81       |
|    | J-4  | 5 / 1          | Eunción blanking filo                                                  | 01<br>01 |
|    |      | 5_1_2          | Función blanking flotante                                              | 82       |
|    | 55   | 5-4-2<br>Enclo | vamiento                                                               | 02       |
|    | 5-5  | 5 5 1          | Función de enclavamiento                                               | 83       |
|    |      | 5 5 2          | Entrada de configuración del enclavamiento y reset manual              | 83       |
|    |      | 553            | Modos de enclavamiento                                                 | 81       |
|    | 56   | 5-5-5<br>Eunci | án de monitarización de dispositivo externe (cable de 8 hiles          | 04       |
|    | 5-0  |                | de 12 hilos).                                                          | 05       |
|    | 57   |                | de 12 milos)                                                           | 00       |
|    | 5-7  |                | audi de aplicación                                                     | 00       |
|    |      | 5-7-1          | Funcionamiento del indicador de aplicación                             | 00       |
|    |      | 5-7-2          | Indicación vinculada a la salida de control (OSSD 172)                 | 01       |
|    |      | 571            | Indicación vinculada a la optrada da Test                              | 01       |
|    |      | 575            | Vieuelización de la función de interrunción                            | 01       |
|    |      | 5-1-5          | Visualización de la función de interrupción                            | 0/       |
|    |      | 577            | Configuración del color y ostados ON filo o intermitento               | 00       |
|    | 5 O  | 0-1-1<br>Monit | orizonión del funcionamiento                                           | 09       |
|    | 0-0  | WONI           |                                                                        | 90       |

| 5-9 Protección por contraseña ·····                                    | 91  |
|------------------------------------------------------------------------|-----|
| 5-9-1 Protección de escritura                                          | ·91 |
| 5-9-2 Protección de lectura ·····                                      | ·91 |
| 5-9-3 Protección de inicialización                                     | ·91 |
| 5-9-4 Bloquear la escritura de la configuración desde el PC.           | ·91 |
| 5-10 Protección por contraseña de escritura en la barrera de seguridad | 92  |
| 5-11 Función de inicialización ·····                                   | 93  |
| Capítulo 6 Resolución de problemas                                     | 95  |
| Capítulo 7 Especificaciones v Dimensiones                              | ·97 |
| 7-1 Especificaciones                                                   | 98  |
| 7-2 Dimensiones                                                        | 99  |
|                                                                        | - • |

# Capítulo 1 Introducción

| 1-1 | Precauciones de Seguridad De obligado cumplimiento |
|-----|----------------------------------------------------|
| 1-2 | Contenido del paquete 10                           |

#### 1-1 Precauciones de Seguridad (De obligado cumplimiento)

Este apartado explica una serie de instrucciones a seguir para prevenir cualquier tipo de daño en los equipos y en las personas.

Los daños que puede ocasionar un uso incorrecto del producto se clasifican de la siguiente forma.

| ADVETENCIA | Riesgo de muerte o de heridas graves.                                  |  |
|------------|------------------------------------------------------------------------|--|
| ▲PRECACIÓN | RECACIÓN Heridas leves o daños materiales menores.                     |  |
| Nota       | Proporciona información importante para optimizar el uso de la unidad. |  |

- Utilizar esta unidad de forma que se cumplan sus especificaciones. Si se modifica la unidad, no se puede garantizar su funcionalidad ni su rendimiento.
- Esta unidad ha sido desarrollada y fabricada solamente para uso industrial.
- No utilizar en el exterior.
- Este equipo no está preparado para ser utilizado en las siguientes condiciones y entornos de trabajo. Si no hay otra alternativa y se utiliza en este tipo de ambientes, rogamos que previamente consulten la aplicación concreta, con nuestros técnicos especialistas en barreras de seguridad.
  - 1) No utilizar bajo condiciones o en ambientes no descritos en este manual.
  - No utilizar en campos como el control de centrales nucleares, ferrocarriles, aviones, automóviles, instalaciones de combustión, sistemas médicos, desarrollos aeroespaciales, etc.
- Si la unidad se cae o recibe un golpe fuerte, se pueden producir daños graves en la misma.
- Desechar esta unidad siguiendo la normativa local de su zona para los residuos industriales.

## 

- Diseñadores de máquinas, instaladores, propietario y operarios
  - El diseñador de la máquina, el instalador, el propietario y el operario deben cumplir todos los reglamentos y normativas aplicables relacionadas con la instalación y uso de la unidad, y deben seguir todas las instrucciones para su instalación y mantenimiento descritas en este manual.
  - Que este dispositivo funcione como se espera y que el sistema que incorpora este dispositivo cumpla con las normativas de seguridad depende de lo apropiado de la aplicación, de la instalación, del mantenimiento y de la puesta en funcionamiento. El diseñador de la máquina, el instalador, el propietario y el operario son los únicos responsables de estas cuestiones.
- Técnico
  - El técnico (diseñador de la máquina, instalador, encargado de la puesta en marcha, etc.) debe ser una persona con la formación apropiada y con una amplia experiencia, capaz de solucionar los problemas que puedan surgir relacionados con este equipo.
- Operario
  - El operario debe leer detenidamente este manual de instrucciones, entender su contenido, y ejecutar las operaciones siguiendo los procedimientos que se describen en él.
  - En caso de que esta unidad no funcione correctamente, el operario debe parar la máquina e informar inmediatamente a la persona encargada de la instalación. No volver a utilizar la unidad en la instalación hasta comprobar que ha recuperado el funcionamiento correcto.

#### Función blanking fijo y flotante

• Cuando se utiliza el blanking fijo anulando el área de detección, se debe instalar una estructura de protección que evitará que las personas y los objetos pasen a través del área de detección alcanzando las partes peligrosas de la máquina.

Si no se detecta parte del cuerpo del operario cuando trabaja dentro de la zona de peligro, existe riesgo de muerte o daños graves.

• La función de blanking flotante se utiliza para modificar el tamaño de mínimo objeto detectable por las barreras fotoeléctricas de seguridad de serie SF4D (en este manual "barrera de seguridad"). Cuando se configura o se modifica el blanking flotante, se debe recalcular y redimensionar la distancia de seguridad y verificar que la distancia entre las partes peligrosas de la máquina y el área de detección de la barrera siempre es mayor que la distancia de seguridad.

Si la distancia de seguridad se calcula de forma errónea o es insuficiente, la máquina no se detendrá con la rapidez necesaria antes de que la persona o el objeto alcancen la parte peligrosa, lo que puede provocar daños serios o incluso la muerte.

• Cuando se configura o modifica esta función, comprobar que se cumplen en todo momento la normativa y los reglamentos aplicables.

#### Función de muting

• La función de muting desactiva temporalmente la protección proporcionada por la barrera de seguridad. Asegurar que se cumplen en todo momento, la normativa y los reglamentos aplicables a la hora de instalar y poner en funcionamiento la barrera con la función muting configurada. En caso contrario se podrían producir daños graves en las personas.

#### • Entorno de operación

- No utilizar teléfonos móviles o equipos de radio cerca de esta unidad.
- No instalar la unidad en los siguientes entornos:
  - 1) Donde se produzca una exposición directa a la luz del sol
  - 2) Donde se produzcan cambios bruscos de temperatura generando condensaciones.
  - 3) Con presencia de gases corrosivos o inflamables en el aire.
  - 4) Con demasiado polvo, vapores o sal.
  - 5) Donde los solventes orgánicos como el benceno, alcohol o sustancias alcalinas fuertes como el amoniaco o la sosa caustica puedan salpicar a la unidad o estén presentes en el aire.
  - 6) Donde se produzcan vibraciones o golpes, o donde la unidad pueda entra en contacto con gotas de agua.
  - Cerca de líneas de alta tensión (distancia mínima: 100mm) equipos de alta tensión, líneas de potencia, transmisores de radio o cualquier equipo que pueda generar grandes transitorios.

#### Cableado

- Realizar el cableado con la fuente de alimentación apagada.
- Debe ser realizado por técnicos con los conocimientos eléctricos necesarios cumpliendo los reglamentos y las normativas eléctricas vigentes en cada país.
- No instalar los cables dentro del mismo conducto que las líneas de alta tensión o que las líneas de potencia. Se pueden generar inducciones electromagnéticas haciendo que la unidad no funcione correctamente.

#### Mantenimiento

• Limpiar el dispositivo con un trapo suave. No utilizar productos químicos volátiles.

- Otros
  - No modificar nunca esta unidad. En caso contrario la unidad puede dejar de funcionar correctamente generando un riesgo de muerte o lesiones graves en las personas.

## 1-2 Contenido del paquete

- I Unidad de comunicación
- □ 3 Manuales de instrucciones resumidos: uno en japonés, uno en inglés y uno en chino
- □ 1 Guía con información general sobre seguridad, normativa e instrucciones

# Capítulo 2 Antes de Utilizar esta Unidad

| 2-1 | Características ······12                                |
|-----|---------------------------------------------------------|
| 2-2 | Partes de la unidad de comunicación14                   |
| 2-3 | Conexiones 15                                           |
|     | 2-3-1 Conexión de la barrera de seguridad15             |
|     | 2-3-2 Desconexión de la barrera de seguridad16          |
|     | 2-3-3 Conexión a un PC17                                |
|     | 2-3-4 Desconexión de la barrera de seguridad17          |
|     | 2-3-5 Conexión a la barrera de seguridad y al PC18      |
|     | 2-3-6 Desconexión de la barrera de seguridad y del PC19 |

#### 2-1 Características

Es equipo es una unidad de comunicación que sirve para conectar la barrera fotoeléctrica de seguridad a un PC.

Permite configurar varias funciones de la barrera utilizando el software Configurator Light Curtain (en este manual "software de configuración").

También se puede comprobar y modificar la configuración de algunas funciones como el muting, blanking, etc. y monitorizar la cantidad de luz recibida.

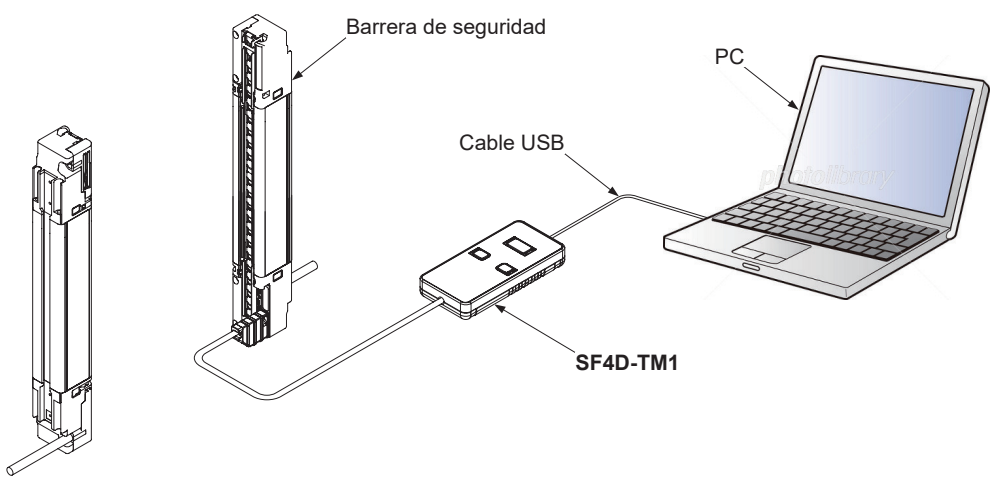

Combinando esta unidad con un PC que tenga instalado el software de configuración, se pueden parametrizar varias funciones de la barrera de seguridad.

Para obtener información más detallada, consultar "Capítulo 4 Software".

Permite comprobar, modificar, habilitar y monitorizar los ajustes de varias funciones de la barrera de seguridad.

#### Funciones

| Configuración cableado entradas/<br>salidas | Función muting                                        |
|---------------------------------------------|-------------------------------------------------------|
| Función blanking fijo                       | Función blanking flotante                             |
| Función de enclavamiento                    | Función de monitorización de dispo-<br>sitivo externo |
| Indicador de aplicación                     | Indicador de operación                                |
| Función de protección                       | Contraseña                                            |
| Inicialización                              |                                                       |

Si se utiliza la unidad sola, sin conectar a un PC con el software instalado, se puede leer y escribir la configuración de las barreras y se pueden inicializar.

#### Funciones copia

Estas funciones se utilizan para leer la configuración de una barrera de seguridad y para escribir en otras barreras la configuración leída.

#### • LEER

Lee la configuración de la barrera y los datos de log, almacenando la información en la memoria de la unidad.

#### • ESCRIBIR

Escribe en la barrera a la que está conectada, la información almacenada en la unidad.

#### Inicialización de la configuración guardada

Esta función inicializa la configuración y los datos de log almacenados en la unidad.

## **MPRECAUCIÓN**

- Como método de sincronización entre el emisor y el receptor se puede seleccionar 'Sincronización por cable' o 'Sincronización óptica'.
- Si se utiliza la 'Sincronización por cable', se pueden configurar todos los parámetros conectando la unidad de comunicación al emisor o al receptor de la barrera.
- Si se utiliza la 'Sincronización óptica' solo se puede configurar el emisor o el receptor de la barrera a la que esté conectada la unidad. Para modificar todos parámetros de configuración de la barrera, se debe repetir la operación en el emisor y en el receptor.

## 2-2 Partes de la unidad de comunicación

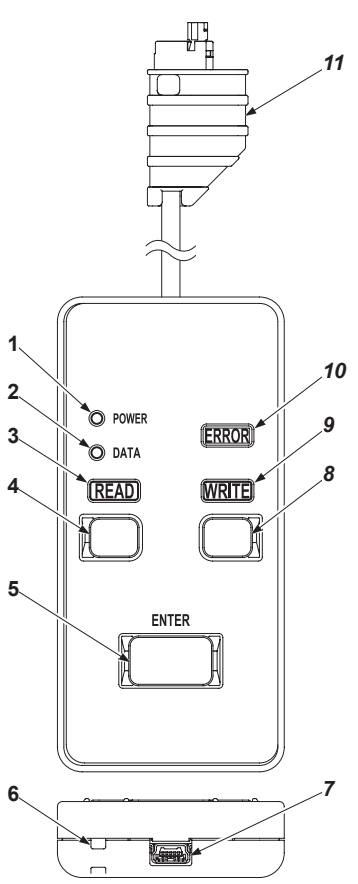

| $\sim$ | Nombre                                                      | Descripción                                                                   |  |
|--------|-------------------------------------------------------------|-------------------------------------------------------------------------------|--|
| 1      | Indicador de alimentación                                   | Se ilumina cuando está conectada a la barrera de seguridad. Intermitente si   |  |
|        | (Verde)                                                     | solo está conectada al PC.                                                    |  |
| 2      | Indicador de datos (Na-                                     | Se ilumina al guardar los datos si la protección de copia no está habilitada. |  |
|        | ranja)                                                      | Intermitente si al guardar los datos la función de copia está protegida.      |  |
| 3      |                                                             | Se ilumina cuando se pulsa el botón READ. Intermitente durante la comunica-   |  |
|        |                                                             | ción en el proceso de lectura.                                                |  |
| 4      | 4 Botón READ Pulsar para leer la información de la barrera. |                                                                               |  |
| 5      | Botón ENTER                                                 | Pulsar para ejecutar.                                                         |  |
| 6      | Soporte para la correa                                      | Utilizar esta muesca si se utiliza una correa (se vende por separado).        |  |
| 7      | Conector mini USB                                           | Para la conexión con un PC.                                                   |  |
| 8      | Botón WRITE                                                 | Pulsar para escribir los datos.                                               |  |
| ٩      | Indicador WRITE (Naran-                                     | Se ilumina cuando se pulsa el botón WRITE. Intermitente durante la comunica-  |  |
| 5      | ja)                                                         | ción en el proceso de escritura.                                              |  |
| 10     | Indicador ERROR (Amari-                                     | Se ilumina cuando se produce un error.                                        |  |
| 10     | llo)                                                        |                                                                               |  |
| 11     | Cable de conexión (1,5m)                                    | Para la conexión con la barrera de seguridad.                                 |  |

## 2-3 Conexiones

# 

- Evitar que pequeños fragmentos u otros contaminantes entren en contacto con la unidad y con la barrera de seguridad. En caso contrario se pueden generar fallos, un mal funcionamiento o incluso fuego.
- No desmontar ni modificar la unidad de comunicación. En caso contrario se pueden generar fallos, un mal funcionamiento o daños personales y materiales e incluso fuego.

# **APRECAUCIÓN**

- La unidad de comunicación solo se debe conectar a la barrera de forma temporal para configurar las funciones de esta y para la diagnosis de problemas. No dejar permanentemente conectada la unidad a la barrera de seguridad.
- No tocar los terminales internos de la barrera con la alimentación eléctrica a ON. Existe riesgo de mal funcionamiento o fallo de la barrera de seguridad.
- La carcasa de una unidad es de plástico. Evitar que la unidad caiga al suelo o reciba golpes. Se podrían producir fallos y diversos daños.

La unidad de comunicación se puede conectar a la barrera en caliente. Sin embargo, para evitar cortocircuitos causados por alguna herramienta o algún elemento extraño, recomendamos que el trabajo se realice con la alimentación desconectada.

#### 2-3-1 Conexión de la barrera de seguridad

Paso 1: Quitar alimentación a la barrera y desmontar la cubierta del indicador

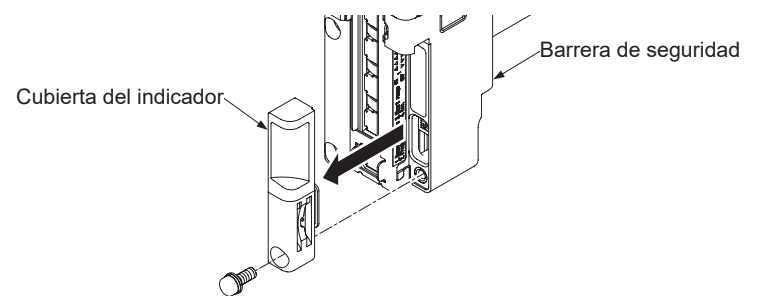

Paso 2: Conectar el cable de la unidad de comunicación al conector de la barrera de seguridad.

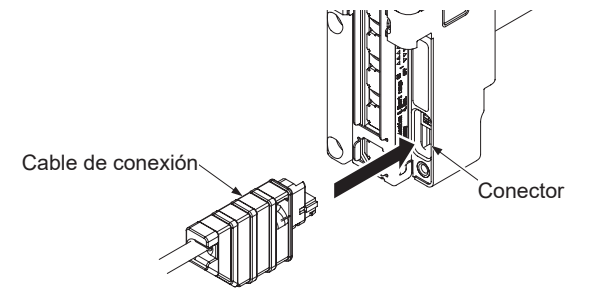

Paso 3: Aplicar alimentación a la barrera.

Paso 4: Automáticamente se enciende la unidad.

#### 2-3-2 Desconexión de la barrera de seguridad

- Paso 1: Desconectar la alimentación de la barrera.
- Paso 2: Todos los indicadores de la unidad pasan a OFF.
- Paso 3: Desconectar el cable de la unidad de comunicación del conector de la barrera de seguridad.

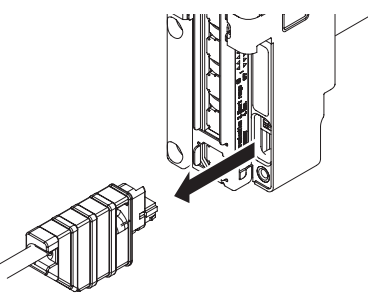

Paso 4: Volver a colocar la cubierta del indicador en la barrera. El par de apriete no debe superar los 3N.

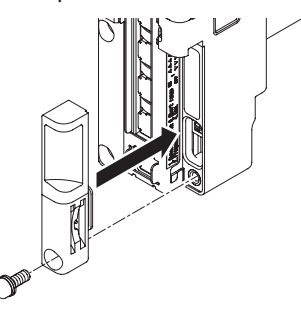

# **PRECAUCIÓN**

Hay una almohadilla en la cubierta del indicador. Asegurarse de colocar correctamente esta almohadilla como se muestra en la figura de abajo, antes de conectar la barrera.

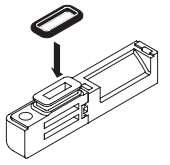

#### 2-3-3 Conexión a un PC

Paso 1: Para conectar la unidad al PC utilizar un cable USB 2.0 (A: mini-B) (se vende por separada).

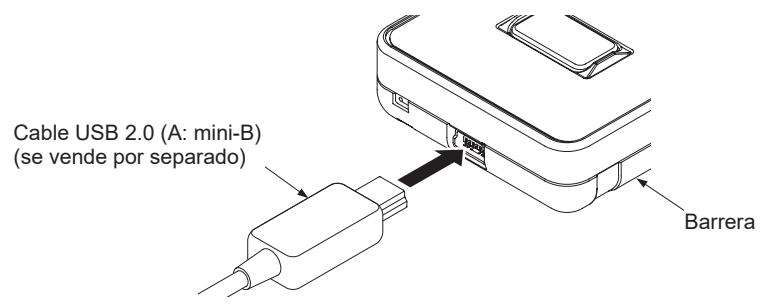

Paso 2: Automáticamente se enciende la unidad.

#### 2-3-4 Desconexión de la barrera de seguridad

Paso 1: Desconectar el cable USB de la unidad o del PC.

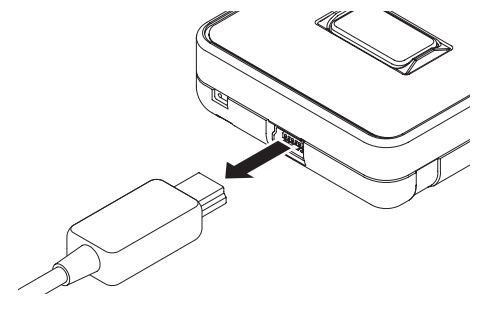

Paso 2: Todos los indicadores de la unidad pasan a OFF.

#### 2-3-5 Conexión a la barrera de seguridad y al PC

Paso 1: Quitar alimentación a la barrera y desmontar la cubierta del indicador

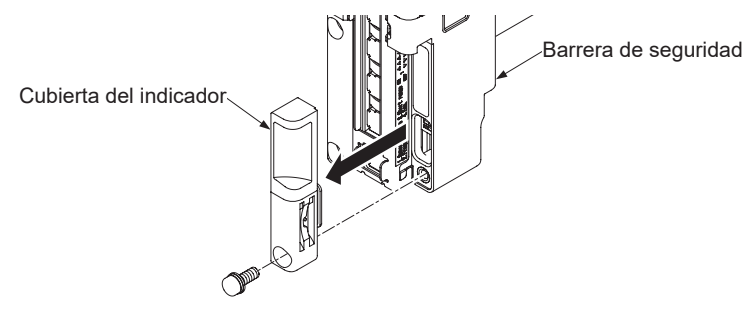

Paso 2: Conectar el cable de la unidad de comunicación al conector de la barrera de seguridad.

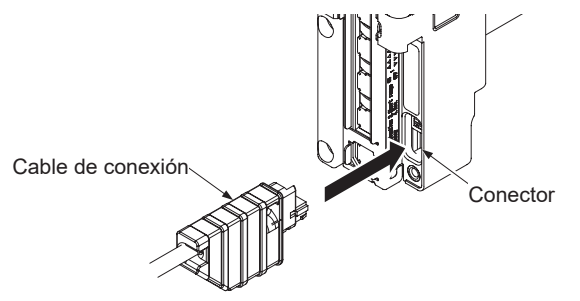

Paso 3: Para conectar la unidad al PC utilizar un cable USB 2.0 (A: mini-B) (se vende por separada).

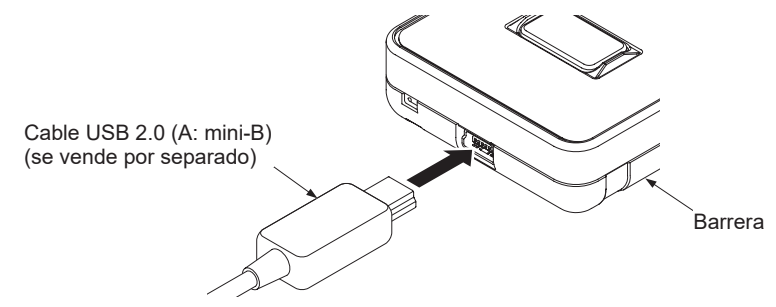

Paso 4: Automáticamente se enciende la unidad.

Paso 5: Aplicar alimentación a la barrera.

#### 2-3-6 Desconexión de la barrera de seguridad y del PC

Paso 1: Desconectar la alimentación de la barrera.

Paso 2: Desconectar el cable de la unidad de comunicación del conector de la barrera de seguridad.

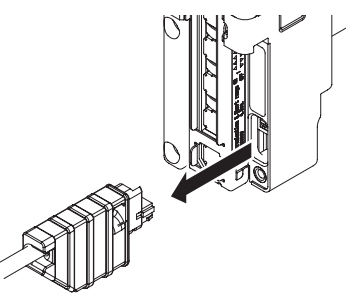

Paso 3: Desconectar el cable USB de la unidad o del PC.

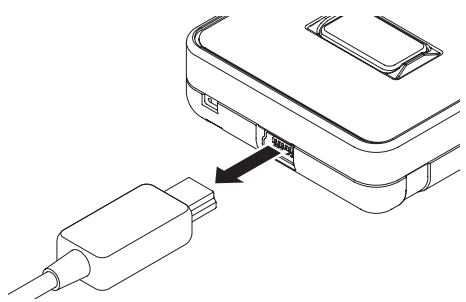

Paso 4: Todos los indicadores de la unidad pasan a OFF.

Paso 5: Volver a colocar la cubierta del indicador en la barrera. El par de apriete no debe superar los 3N.

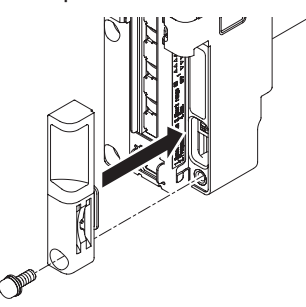

# PRECAUCIÓN Hay una almohadilla en la cubierta del indicador. Asegurarse de colocar correctamente esta almohadilla como se muestra en la figura de abajo, antes de conectar la barrera. Image: Construction of the second second s

(MEMO)

# Capítulo 3 Funcionamiento

| 3-1 | Funcionamiento de la unidad de comunicación2      |    |  |
|-----|---------------------------------------------------|----|--|
| 3-2 | 2 Funciones copia ······                          |    |  |
|     | 3-2-1 Funciones copia: Función LEER               | 23 |  |
|     | 3-2-2 Funciones copia: Función ESCRIBIR ·····     | 24 |  |
|     | 3-2-3 Inicialización de la configuración guardada | 25 |  |

## 3-1 Funcionamiento de la unidad de comunicación

Si se utiliza la unidad sola, sin conectar a un PC con el software instalado, se puede leer y escribir la configuración de las barreras y se pueden inicializar.

#### Partes de la unidad de comunicación

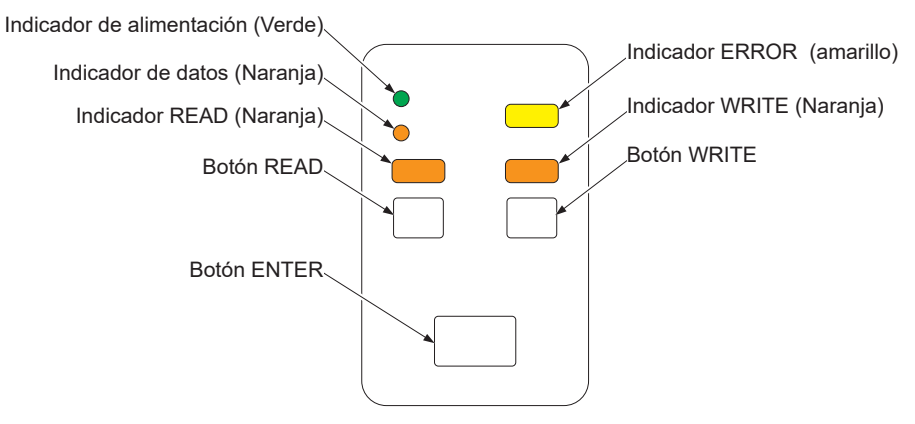

# 3-2 Funciones copia

# 3-2-1 Funciones copia: Función LEER

| Paso | Estado | Descripción                                                                                                    |
|------|--------|----------------------------------------------------------------------------------------------------|
| 1    |        | Conectar el cable de la unidad de comunicación al conector de la barrera de seguridad.<br>Todos los indicadores se encienden durante 1 segundo.                                                |
| 2    |        | Todos los indicadores pasan a OFF excepto el indicador de alimen-<br>tación (verde).<br>[Cuando se guardan los datos en la unidad, el indicador de datos<br>(naranja) se mantiene a ON.]       |
| 3    |        | Mantener pulsado el botón READ durante 2 segundos o más.                                                                                                    |
| 4    |        | Se ilumina el indicador READ (naranja).                                                                                                    |
| 5    |        | Pulsar el botón ENTER durante 5 segundos.<br>Para cancelar la función LEER, pulsar cualquier botón diferente a<br>ENTER.                                                                       |
| 6    |        | El indicador READ (naranja) se ilumina en forma intermitente y co-<br>mienza la lectura.<br>La salida de control (OSSD 1 / 2) de la barrera conectada pasa a<br>OFF.                           |
| 7    |        | El indicador READ (naranja) pasa OFF y se ilumina el indicador de datos (naranja).<br>Se copian en la unidad de comunicación la configuración y los da-<br>tos de log de la barrera conectada. |
| 8    |        | Desconectar el cable de la unidad de comunicación del conector<br>de la barrera de seguridad.                                                                                                  |

## 3-2-2 Funciones copia: Función ESCRIBIR

| Paso | Estado | Descripción                                                                                                    |
|------|--------|----------------------------------------------------------------------------------------------------|
| 1    |        | Conectar el cable de la unidad de comunicación al conector de la barrera de seguridad.<br>Todos los indicadores se encienden durante 1 segundo.                       |
| 2    |        | Todos los indicadores pasan a OFF excepto el indicador de alimen-<br>tación (verde) y el indicador de datos (naranja).                                                |
| 3    |        | Mantener pulsado el botón WRITE durante 2 segundos o más.                                                                                                    |
| 4    |        | Se ilumina el indicador WRITE (naranja).                                                                                                    |
| 5    |        | Pulsar el botón ENTER durante 5 segundos.<br>Para cancelar la función WRITE, pulsar cualquier botón diferente a<br>ENTER.                                             |
| 6    |        | El indicador WRITE (naranja) se ilumina en forma intermitente y<br>comienza la escritura.<br>La salida de control (OSSD 1 / 2) de la barrera conectada pasa a<br>OFF. |
| 7    |        | El indicador WRITE (naranja) pasa a OFF.<br>La configuración almacenada en la unidad de comunicación se<br>transmite a la barrera conectada.                          |
| 8    |        | Desconectar el cable de la unidad de comunicación del conector de la barrera de seguridad.                                                                            |

Nota: Puede ocurrir que los datos copiados estén corruptos o no sean válidos debido a causas ajenas. Antes de copiar, comprobar el correcto funcionamiento de la barrera antes de volver a utilizarla como elemento de seguridad en una máquina peligrosa.

| Paso | Estado | Descripción                                                                                                    |
|------|--------|----------------------------------------------------------------------------------------------------|
| 1    |        | Conectar el cable de la unidad de comunicación al conector de la barrera de seguridad.<br>Todos los indicadores se encienden durante 1 segundo. |
| 2    |        | Todos los indicadores pasan a OFF excepto el indicador de alimen-<br>tación (verde) y el indicador de datos (naranja).                          |
| 3    |        | Pulsar de forma simultanea el botón READ y el botón WRITE du-<br>rante 2 segundos o más.                                                        |
| 4    |        | Se iluminan el indicador READ (naranja) y el indicador WRITE (na-<br>ranja).                                                                    |
| 5    |        | Pulsar el botón ENTER durante 5 segundos.<br>Para cancelar la inicialización, pulsar cualquier botón diferente a<br>ENTER.                      |
| 6    |        | El indicador de datos (naranja) pasa a OFF.<br>Se inicializa la unidad cargando la configuración por defecto.                                   |
| 7    |        | Desconectar el cable de la unidad de comunicación del conector<br>de la barrera de seguridad.                                                   |

# 3-2-3 Inicialización de la configuración guardada

(MEMO)

# Capítulo 4 Software

| 4-1 Configuración del sistema                                       | 28 |
|---------------------------------------------------------------------|----|
| 4-2 Requisitos del sistema ·····                                    | 29 |
| 4-3 Instalación                                                     | 29 |
| 4-4 Desinstalación ······                                           | 29 |
| 4-5 Procedimiento de conexión y desconexión                         | 30 |
| 4-6 Abrir y cerrar el software de configuración                     | 31 |
| 4-6-1 Abrir el software de configuración                            | 31 |
| 4-6-2 Pantalla de Inicio                                            | 31 |
| 4-7 Crear nuevo archivo                                             | 32 |
| 4-8 Abrir un archivo ·····                                          | 33 |
| 4-9 Leer datos desde la barrera de seguridad                        | 35 |
| 4-10 Leer datos desde la unidad de comunicación                     | 37 |
| 4-11 Monitorización de la barrera de seguridad                      | 39 |
| 4-12 Abrir un archivo de la lista "Archivos abiertos recientemente" | 40 |
| 4-13 Cerrar el software                                             | 40 |
| 4-14 Funciones y parámetros de configuración                        | 41 |
| 4-15 Función muting ·····                                           | 42 |
| 4-15-1 Configuración de tiempos ·····                               | 42 |
| 4-15-2 Ajuste de cada haz·····                                      | 43 |
| 4-16 Función blanking ·····                                         | 44 |
| 4-17 Enclavamiento / Monitorización de dispositivo externo          | 45 |
| 4-18 Indicadores de aplicación y visualización de interrupción      | 46 |
| 4-18-1 Indicadores de aplicación ·····                              | 46 |
| 4-18-2 Visualización de interrupción ·····                          | 47 |
| 4-19 Parámetros de configuración de la barrera de seguridad         | 48 |
| 4-20 Configuración cableado entradas/salidas                        | 49 |

# **PRECAUCIÓN**

La unidad de comunicación solo se debe conectar a la barrera de forma temporal para configurar las funciones de esta y para la diagnosis de problemas. No dejar permanentemente conectada la unidad a la barrera de seguridad.

#### 4-1 Configuración del sistema

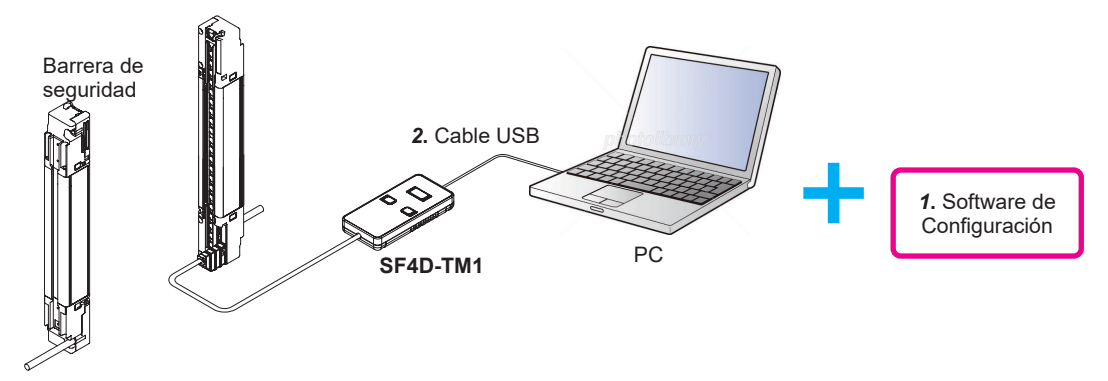

#### 1. Software Configurator Light Curtain

El software de configuración solo se puede utilizar junto con la unidad de comunicación. Sirve para configurar varias funciones de la barrera de seguridad. El software se puede descargar de forma gratuita desde nuestra página web:

URL: https://industry.panasonic.com/global/en/downloads/?tab=software

Introducir "**SF4D-TM1**" en "Filter by part number / model number type" para buscar el archivo a descargar.

#### 2. Cable USB

Utilizar un cable USB comercial.

| Tipo de cable             | Longitud   |
|---------------------------|------------|
| Cable USB 2.0 (A: mini-B) | 3m o menos |

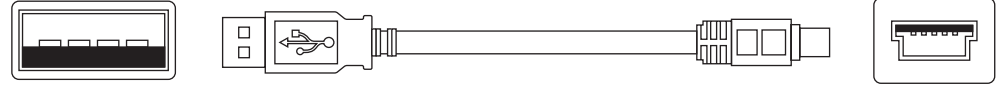

USB A (macho) - mini USB-B (5 pines, macho)

#### 4-2 Requisitos del sistema

Para instalar el software de configuración "**Configurator Light Curtain**" en el ordenador, es necesario que se cumplan una serie de requisitos. Comprobar que el PC cumple los requisitos mínimos que se indican a continuación en cuanto a hardware, memoria y sistema operativo.

| Sistema operativo com-<br>patible | Windows <sup>®</sup> 11 (64 bit)<br>Windows <sup>®</sup> 10 (32 bit, 64 bit)                                                              |
|-----------------------------------|----------------------------------------------------------------------------------------------------|
| CPU                               | 2 GHz o superior                                                                                                    |
| RAM                               | 4 GB o más (Windows <sup>®</sup> 11 64 bit)<br>2 GB o más (Windows <sup>®</sup> 10 32 bit)<br>4 GB o más (Windows <sup>®</sup> 10 64 bit) |
| SSD/HDD                           | 2 GB o más de espacio libre                                                                                                    |

- .NET Framework 4.6.2 o posterior
  Descargue e instale .NET Framework desde el sitio web de Microsoft<sup>®</sup>.
- Los usuarios deben ser miembros del grupo "Administradores" o "Usuarios con privilegios" para iniciar sesión.
- Se requiere puerto USB.

#### 4-3 Instalación

Hacer doble clic sobre el archivo descargado "configurator\_light\_curtain\_v142(\*\*bit).exe". Seguir las instrucciones del asistente de instalación del software.

Pueden aparecer los siguientes mensajes: "User Account Control" y "Windows can't verify the publisher of this driver software". Ignorar y continuar con la instalación.

## 4-4 Desinstalación

Desinstale lo siguiente:

Configurator Light Curtain

Para desinstalar seleccionar "Inicio" - "Panel de Control" - "Programas y características".

#### 4-5 Procedimiento de conexión y desconexión

Consultar el apartado "2-3 Conexiones" para conectar la unidad de comunicación al PC. Este procedimiento se puede realizar antes o después de arrancar el software como se indica en la siguiente sección.

El indicador de alimentación (verde) de la unidad funciona como se indica abajo cuando la unidad se conecta a un PC y a la barrera de seguridad.

| Conexi                  | ón con:      | Indicador de alimentación (verde) |              |    |  |
|-------------------------|--------------|-----------------------------------|--------------|----|--|
| PC Barrera de seguridad |              | OFF                               | Intermitente | ON |  |
| Sin conectar            | Sin conectar | 0                                 |              |    |  |
| Conectada               | Sin conectar |                                   | 0            |    |  |
| Sin conectar            | Conectada    |                                   |              | 0  |  |
| Conectada               | Conectada    |                                   |              | 0  |  |

# **PRECAUCIÓN**

La unidad de comunicación solo se debe conectar a la barrera de forma temporal para configurar las funciones de esta y para la diagnosis de problemas. No dejar permanentemente conectada la unidad a la barrera de seguridad.

#### 4-6 Abrir y cerrar el software de configuración

#### 4-6-1 Abrir el software de configuración

Para abrir el software "Configurator Light Curtain" seguir los siguientes pasos.

- Paso 1 Hacer clic en Inicio de Windows
- Paso 2 Abra "Todos los programas" y seleccione "Panasonic Industry Safety"  $\rightarrow$  "Configurator Light Curtain".
- Paso 3 Se abre el software"Configurator Light Curtain" y aparece la pantalla de Inicio.

#### 4-6-2 Pantalla de Inicio

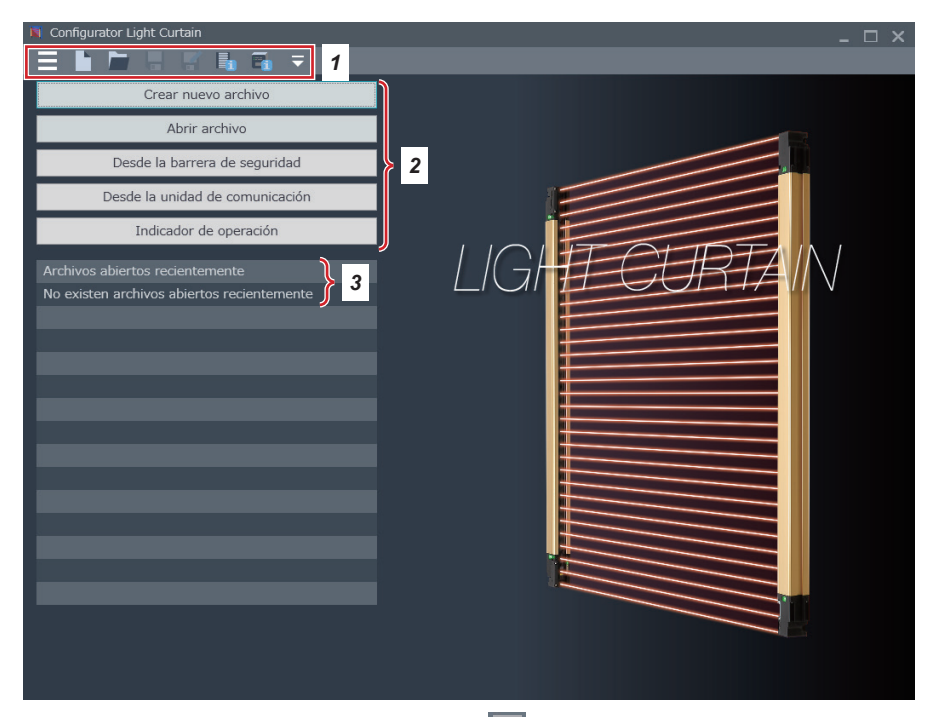

- Barra de herramientas. Se puede utilizar " = " en la parte izquierda de la pantalla para mostrar y seleccionar todas las funciones del software.
- 2. Menú de selección. Muestra las funciones disponibles en el software.
- **3.** Muestra el historial de los archivos abiertos recientemente. Hacer clic sobre el nombre del archivo.

Elementos del menú de selección:

- Nuevo archivo: Consultar el apartado "4-7 Crear nuevo archivo"
- Abrir archivo: Consultar el apartado "4-8 Abrir un archivo"
- Desde la barrera de seguridad: Consultar el apartado "4-9 Leer datos desde la barrera de seguridad"
- Desde la unidad de comunicación: Consultar el apartado "4-10 Leer datos desde la unidad de comunicación"
- Indicador de operación: Consultar el apartado "4-11 Monitorización de la barrera de seguridad"

• Abrir un archivo de la lista "Archivos abiertos recientemente" (si hay alguno): Consultar el apartado "4-12 Abrir un archivo de la lista "Archivos abiertos recientemente"

#### 4-7 Crear nuevo archivo

Cuando se hace clic sobre "Crear nuevo archivo", se muestra la siguiente pantalla.

|     | 🕅 Configurator Light Curtain 🛛 _ 🗆 🗙 |                                           |                                    |                |                                                 |                |                                           |                                |                    |
|-----|--------------------------------------|-------------------------------------------|------------------------------------|----------------|-------------------------------------------------|----------------|-------------------------------------------|--------------------------------|--------------------|
| E   |                                      | - 🖪 🖡                                     | • 🖬 🔚                              | ₽ =            |                                                 |                |                                           |                                |                    |
| CH1 | SF4D-H48                             |                                           | +                                  |                | 1                                               |                |                                           |                                |                    |
|     | Serie                                | SF4D                                      |                                    |                | 2                                               |                |                                           | Nº total de h                  | aces:48/256 (Máx.) |
|     | Тіро                                 | F Separac<br>10mm<br>Φ14mn<br>Mín. objeto | ión entre haces<br>n<br>detectable | H<br>Φ2<br>Mín | Separación er<br>20mm<br>25mm<br>. objeto detec | table          | A Separad<br>40mm<br>Ф45mm<br>Mín. objeto | ción entre haces<br>detectable | 3                  |
|     |                                      | 8                                         | 12                                 | 16             | 20                                              | 24             | 28                                        | 32                             |                    |
|     | Nº de haces                          | 36                                        | 40                                 | 44             | 48                                              | 52             | 56                                        | 60                             | 4                  |
|     |                                      | 64                                        | 72                                 | 80             | 88                                              | 96             |                                           |                                |                    |
|     |                                      |                                           |                                    |                |                                                 |                |                                           |                                |                    |
|     |                                      |                                           |                                    |                |                                                 |                |                                           |                                |                    |
|     |                                      |                                           |                                    |                |                                                 |                |                                           |                                |                    |
|     |                                      |                                           |                                    |                |                                                 |                |                                           |                                |                    |
|     |                                      |                                           |                                    |                |                                                 |                |                                           |                                |                    |
|     |                                      |                                           |                                    |                |                                                 | 5              |                                           | 6                              | 7                  |
|     |                                      |                                           |                                    |                | Copiar la co                                    | onfiguración d | e cada canal                              | ОК                             | Cancelar           |

- 1. Utilizar esta sección para la conexión en serie. Se puede conectar un máximo de 5 canales. La configuración por defecto es "SF4D-F15". Se puede modificar en las secciones 3 y 4.
- 2. Solo está disponible en la serie "SF4D".
- 3. Seleccionar el tipo.
- 4. Seleccionar el número de haces.
- 5. Copia la configuración del canal seleccionado al resto de canales.
- Guarda los cambios. Los cambios en la configuración se hacen efectivos después de pulsar OK.
- 7. Deshecha los cambios y vuelve a la pantalla de Inicio.

## 4-8 Abrir un archivo

Cuando se hace clic en "Abrir archivo" en la pantalla de Inicio, se muestra la siguiente pantalla.

| 🛐 Open                                                                                                    | ×                       | <   |
|----------------------------------------------------------------------------------------------------|-------------------------|-----|
| $\leftarrow$ $\rightarrow$ $\checkmark$ $\bigstar$ Este equipo $\Rightarrow$ Documentos $\checkmark$ $\circlearrowright$ | Buscar en Documentos 🔎  |     |
| Organizar 🔻 Nueva carpeta                                                                                                | EE 🕶 🔲 💡                |     |
| Acceso rápido                                                                                                    | Fecha de modifica Tipo  |     |
| Escritorio 🖈 📄 test01.slc                                                                                                | 07/10/2019 3:56 Archive | s S |
| Lescargas                                                                                                    | 07/10/2019 3:56 Archive | s S |
| Documentos *  Test03.slc                                                                                                 | 07/10/2019 3:56 Archive | o S |
| 📰 Imágenes 🖈                                                                                                    |                         |     |
| h Música                                                                                                    |                         |     |
| Vídeos                                                                                                    |                         |     |
| 🐔 OneDrive                                                                                                    |                         |     |
| Este equipo                                                                                                    |                         |     |
| Buffalo_USB (E:)                                                                                                    |                         |     |
| → Utilities (F:) ✓ <                                                                                                    |                         | >   |
| No <u>m</u> bre:                                                                                                    | ✓ SLC files (.slc)      |     |
|                                                                                                    | <u>A</u> brir Cancelar  |     |

Seleccionar un archivo y hacer clic en "Abrir". Se muestra la siguiente pantalla.

| Parámetro                                                               | Valor de preselección     |
|-------------------------------------------------------------------------|---------------------------|
| Compartido                                                              |                           |
| Configuración cable entrada/salida                                      |                           |
| Funciones del cable                                                     | Especificaciones estándar |
| Configuración de la polaridad de salida                                 | Selección de cable        |
| Método de sincronización                                                | Sincronización por cable  |
| Nº de hilos (emisor)                                                    | 12                        |
| Nº de hilos (receptor)                                                  | 12                        |
| Configuración salida auxiliar (emisor)                                  | Lógica negativa OSSD      |
| Configuración salida auxiliar (receptor)                                | Lógica negativa OSSD      |
| Configuración del Muting                                                |                           |
| Detección de desconexión del indicador de muting                        | No disponible             |
| Configuración de la función de anulación                                | Disponible                |
| Tiempo continuo de anulación                                            | 60s                       |
| Configuración de enclavamiento/monitorización de dispositivo<br>externo |                           |
| Selección enclavamiento                                                 | Selección de cable        |
| Modo de enclavamiento                                                   | Arranque/Rearranque       |
| Configuración de monitorización de dispositivo externo                  | Disponible                |
| Retardo máximo en la monitorización de dispositivo<br>externo           | 300ms                     |
| CH1                                                                     |                           |
| Referencia                                                              | SF4D-H48                  |
| Configuración del Muting                                                |                           |
| Modo muting                                                             | 4 sensores paralelo       |
|                                                                         |                           |

Comprobar el contenido.

Hacer clic en "OK" para pasar a la pantalla de configuración. Para volver a la pantalla de Inicio, hacer clic en "Cancelar".

| 📉 Configurator Light Curtain |                                                            |   |                           | _ 🗆 X |
|------------------------------|------------------------------------------------------------|---|---------------------------|-------|
|                              |                                                            |   |                           |       |
| Configuración función        |                                                            |   |                           |       |
|                              | Muting                                                     |   | Blanking                  |       |
|                              | Enclavamiento/<br>Monitorización de<br>dispositivo externo |   | Indicadores de aplicación |       |
| Ajustes de configuración     |                                                            |   |                           |       |
|                              | Configuración Barreras<br>de seguridad                     | l | Cables entrada/salida     |       |
|                              |                                                            |   |                           |       |
|                              |                                                            |   |                           |       |
|                              |                                                            |   |                           |       |
|                              |                                                            |   |                           |       |

Al hacer clic en "OK", aparece la pantalla de configuración.

#### 4-9 Leer datos desde la barrera de seguridad

Al hacer clic en "Desde la barrera de seguridad" en la pantalla de Inicio, se inicia la comunicación y se leen los datos de la barrera de seguridad a través de la unidad.

Para garantizar la seguridad, poner a OFF la salida de control (OSSD 1 / 2) durante la transmisión de datos.

| Parámetro                                                               | Valor de preselección     |
|-------------------------------------------------------------------------|---------------------------|
| Compartido                                                              |                           |
| Configuración cable entrada/salida                                      |                           |
| Funciones del cable                                                     | Especificaciones estándar |
| Configuración de la polaridad de salida                                 | Selección de cable        |
| Método de sincronización                                                | Sincronización por cable  |
| Nº de hilos (emisor)                                                    |                           |
| Nº de hilos (receptor)                                                  | 12                        |
| Configuración salida auxiliar (emisor)                                  | Lógica negativa OSSD      |
| Configuración salida auxiliar (receptor)                                | Lógica negativa OSSD      |
| Configuración del Muting                                                |                           |
| Detección de desconexión del indicador de muting                        | No disponible             |
| Configuración de la función de anulación                                | Disponible                |
| Tiempo continuo de anulación                                            | 60s                       |
| Configuración de enclavamiento/monitorización de dispositivo<br>externo |                           |
| Selección enclavamiento                                                 | Selección de cable        |
| Modo de enclavamiento                                                   | Arranque/Rearranque       |
| Configuración de monitorización de dispositivo externo                  | Disponible                |
| Retardo máximo en la monitorización de dispositivo<br>externo           | 300ms                     |
| CH1                                                                     |                           |
| Referencia                                                              | SF4D-H48                  |
| Configuración del Muting                                                |                           |
| Modo muting                                                             | 4 sensores paralelo       |
|                                                                         | 1.0.00                    |

Comprobar el contenido.

Hacer clic en "OK" para pasar a la pantalla de configuración. Para volver a la pantalla de Inicio, hacer clic en "Cancelar".

| 📉 Configurator Light Curtain |                                                            |   |                           | _ 🗆 X |
|------------------------------|------------------------------------------------------------|---|---------------------------|-------|
|                              |                                                            |   |                           |       |
| Configuración función        |                                                            |   |                           |       |
|                              | Muting                                                     |   | Blanking                  |       |
|                              | Enclavamiento/<br>Monitorización de<br>dispositivo externo |   | Indicadores de aplicación |       |
| Ajustes de configuración     |                                                            |   |                           |       |
|                              | Configuración Barreras<br>de seguridad                     | l | Cables entrada/salida     |       |
|                              |                                                            |   |                           |       |
|                              |                                                            |   |                           |       |
|                              |                                                            |   |                           |       |
|                              |                                                            |   |                           |       |

Al hacer clic en "OK", aparece la pantalla de configuración.
## 4-10 Leer datos desde la unidad de comunicación

Al hacer clic en "Desde la unidad de comunicación" en la pantalla de Inicio, se inicia la comunicación y se leen los datos de la unidad. Se mostrarán las siguientes pantallas.

| Parámetro                                                               | Valor de preselección     |
|-------------------------------------------------------------------------|---------------------------|
| Compartido                                                              |                           |
| Configuración cable entrada/salida                                      |                           |
| Funciones del cable                                                     | Especificaciones estándar |
| Configuración de la polaridad de salida                                 | Selección de cable        |
| Método de sincronización                                                | Sincronización por cable  |
| Nº de hilos (emisor)                                                    |                           |
| Nº de hilos (receptor)                                                  | 12                        |
| Configuración salida auxiliar (emisor)                                  | Lógica negativa OSSD      |
| Configuración salida auxiliar (receptor)                                | Lógica negativa OSSD      |
| Configuración del Muting                                                |                           |
| Detección de desconexión del indicador de muting                        | No disponible             |
| Configuración de la función de anulación                                | Disponible                |
| Tiempo continuo de anulación                                            | 60s                       |
| Configuración de enclavamiento/monitorización de dispositivo<br>externo |                           |
| Selección enclavamiento                                                 | Selección de cable        |
| Modo de enclavamiento                                                   | Arranque/Rearranque       |
| Configuración de monitorización de dispositivo externo                  | Disponible                |
| Retardo máximo en la monitorización de dispositivo<br>externo           | 300ms                     |
| CH1                                                                     |                           |
| Referencia                                                              | SF4D-H48                  |
| Configuración del Muting                                                |                           |
| Modo muting                                                             | 4 sensores paralelo       |
|                                                                         |                           |

Comprobar el contenido.

Hacer clic en "OK" para pasar a la pantalla de configuración. Para volver a la pantalla de Inicio, hacer clic en "Cancelar".

| Configurator Light Cur | rtain                                 |                                                            |   |                           | _ 🗆 X |
|------------------------|---------------------------------------|------------------------------------------------------------|---|---------------------------|-------|
|                        |                                       |                                                            |   |                           |       |
| Configurac             | ión función                           |                                                            |   |                           |       |
|                        |                                       | Muting                                                     |   | Blanking                  |       |
|                        |                                       | Enclavamiento/<br>Monitorización de<br>dispositivo externo |   | Indicadores de aplicación |       |
| Ajustes de             | configuración                         |                                                            |   |                           |       |
|                        | · · · · · · · · · · · · · · · · · · · | Configuración Barreras<br>de seguridad                     | ľ | Cables entrada/salida     |       |
|                        |                                       |                                                            |   |                           |       |
|                        |                                       |                                                            |   |                           |       |
|                        |                                       |                                                            |   |                           |       |
|                        |                                       |                                                            |   |                           |       |

Al hacer clic en "OK", aparece la pantalla de configuración.

## 4-11 Monitorización de la barrera de seguridad

Cuando se hace clic en "Indicador de operación" en la pantalla de Inicio, se muestra la siguiente pantalla.

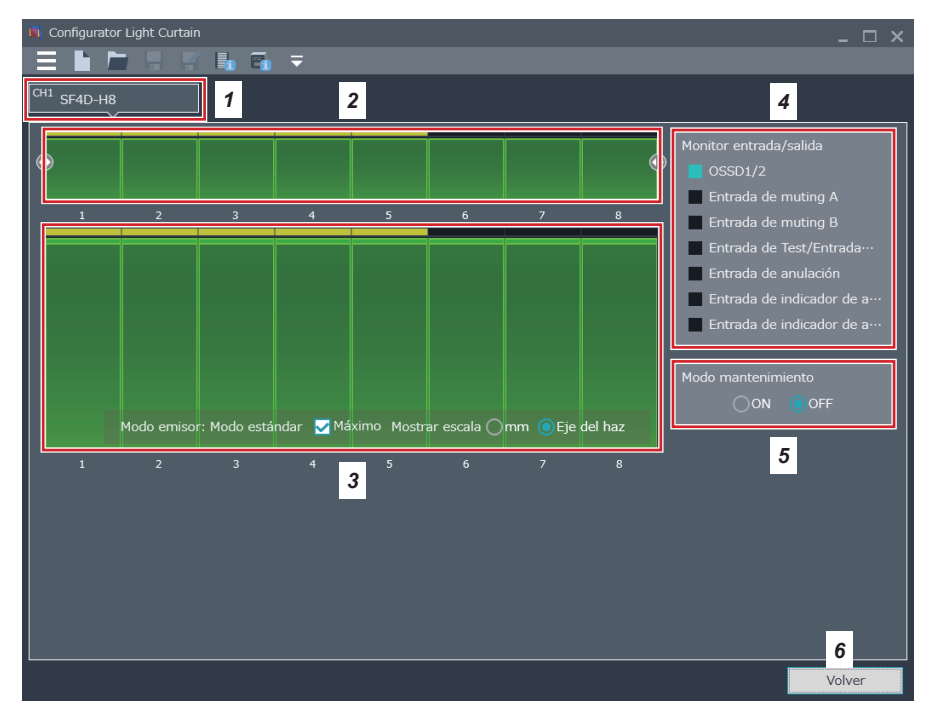

- 1. Seleccionar los canales a monitorizar.
- 2. Muestra el estado de recepción de luz de los canales especificados.
- 3. Zoom del estado de recepción de luz del rango de haces seleccionado en 2.
- 4. Muestra el estado de las entradas / salidas.
- Si el modo mantenimiento está a ON, la salida de control (OSSD 1 / 2) de la barrera pasa a OFF.
- 6. Volver a la pantalla anterior.

El color de la pantalla cambia en función del estado de recepción de luz de la barrera.

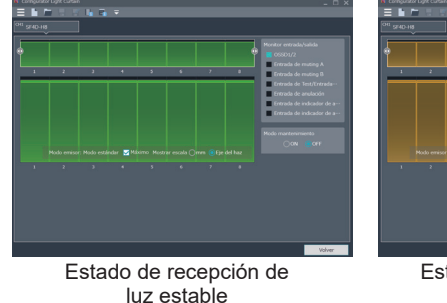

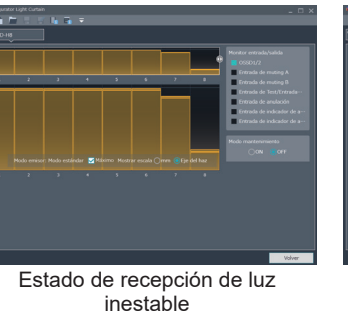

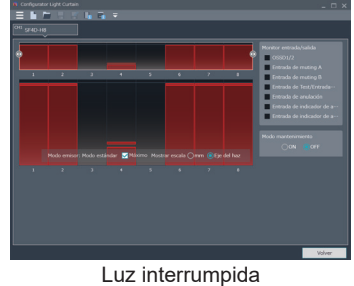

## 4-12 Abrir un archivo de la lista "Archivos abiertos recientemente"

Si existe algún archivo en la lista de "Archivos abiertos recientemente", se puede hacer clic sobre él para abrirlo.

Seguir el procedimiento explicado en el apartado "4-8 Abrir un archivo".

## 4-13 Cerrar el software

Utilizar uno de los métodos de abajo para salir de la aplicación.

#### Método 1

Seleccionar "Salir" en "

#### Método 2

Hacer clic en " 💹 " en la esquina superior derecha de la pantalla.

## 4-14 Funciones y parámetros de configuración

Cuando se crea un archivo nuevo, se abre un archivo o se leen los datos desde la barrera o desde la unidad de comunicación, aparecen las siguientes funciones y opciones de configuración.

La pantalla de configuración es la pantalla base desde la que se pueden editar los ajustes de las funciones y los parámetros de configuración y se pueden transferir datos entre la unidad y la barrera de seguridad.

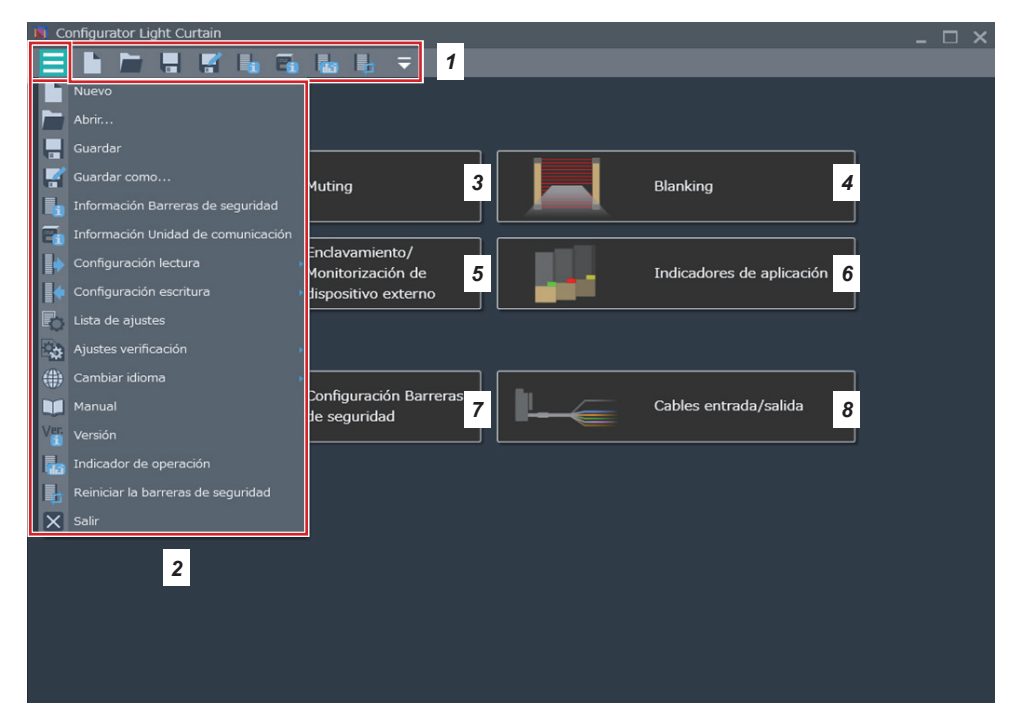

- Barra de herramientas. Aparece la barra "Operaciones de archivo" y "Adquirir información". Hacer clic en " = " en la parte superior derecha para acceder a todos los elementos de la barra de herramientas.
- 2. Hacer clic en " 🗮 " en el extremo izquierdo de la barra de herramientas para mostrar todos los menús.
- 3. Configura y edita la función muting.
- 4. Configura y edita las funciones blanking fijo y flotante.
- **5.** Configura y edita las función de enclavamiento y la función de monitorización de dispositivo externo.
- 6. Configura y edita el indicador de aplicación y la visualización de interrupción
- 7. Configura y edita parámetros de la barrera de seguridad.
- Permite seleccionar el cable de conexión a utilizar y configura/edita la especificación del cableado de E/S.

## 4-15 Función muting

## 4-15-1 Configuración de tiempos

Al hacer clic en "Muting", aparece la siguiente pantalla:

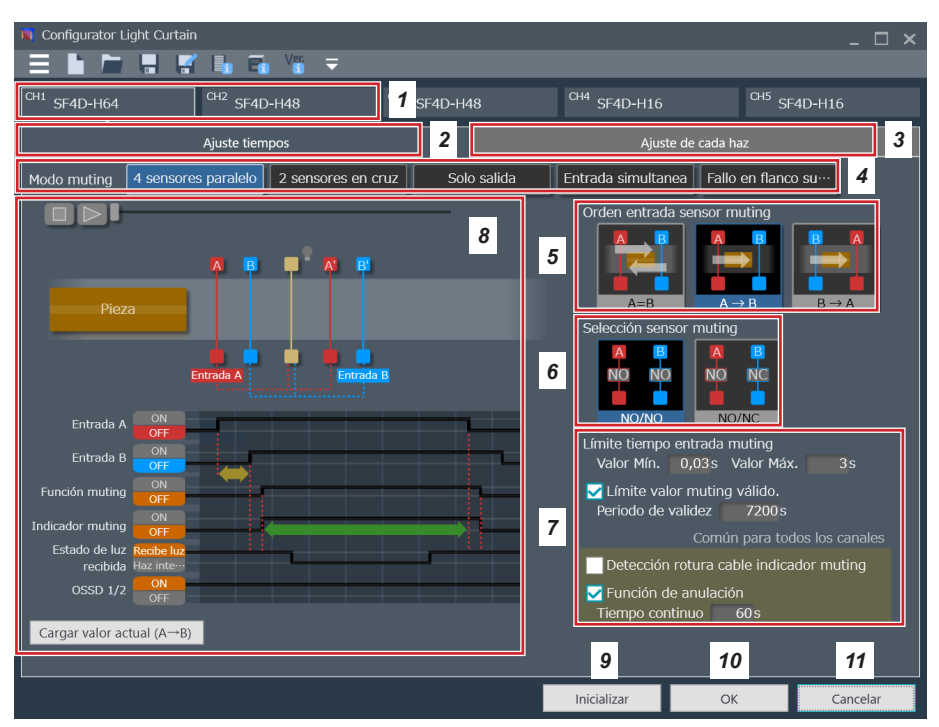

- 1. Seleccionar el canal para el que se quiere configurar los tiempos. La configuración es independiente para cada canal.
- 2. Esta pestaña muestra la configuración de tiempos.
- 3. Esta pestaña muestra la configuración de los haces.
- 4. Selecciona el modo muting.
- 5. Especifica el orden de detección de los sensores de muting.
- 6. Selecciona el tipo de sensor de muting (NA/NA ó NA/NC).
- 7. Parámetros de muting y anulación.
- 8. Ejecuta una animación demostrativa de la configuración. Hacer clic en " 🔝 " para comenzar.
- 9. Inicializa la pantalla cargando la configuración por defecto.
- **10.** Guarda los cambios y vuelve a la pantalla de configuración.
- 11. Deshecha los cambios y vuelve a la pantalla de configuración.

Para obtener información más detallada, consultar "5-3 Función muting (cable de 12 hilos)".

### 4-15-2 Ajuste de cada haz

Al hacer clic en "Ajuste de cada haz", se muestra la siguiente pantalla.

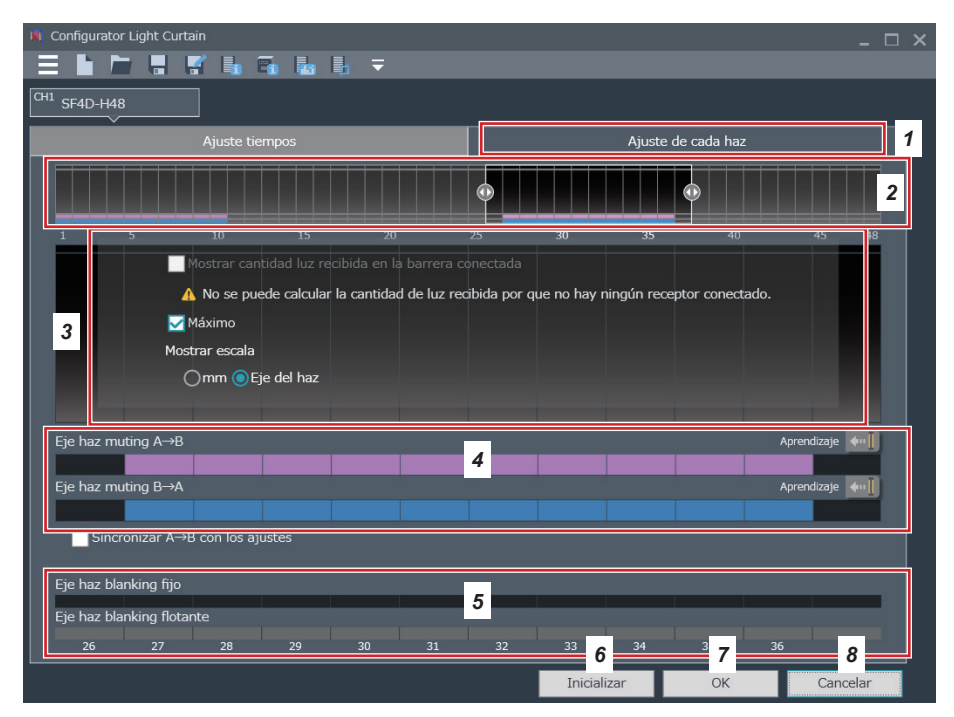

- 1. Seleccionar los canales para los que se quiere configurar los haces. La configuración es independiente para cada canal.
- 2. Muestra la configuración de los haces de los canales especificados.
- 3. Detalle de la configuración del rango de haces seleccionado en 2.
- 4. Se puede configurar cada haz de forma independiente para cada orden de entrada de los sensores de muting.
- 5. Muestra la configuración de las funciones blanking fijo y flotante.
- 6. Inicializa la pantalla cargando la configuración por defecto.
- 7. Guarda los cambios y vuelve a la pantalla de configuración.
- 8. Deshecha los cambios y vuelve a la pantalla de configuración.

Para obtener información más detallada, consultar "5-3 Función muting (cable de 12 hilos)".

## 4-16 Función blanking

Al hacer clic en "Blanking", aparece la siguiente pantalla.

| 🕅 Configurator Light Curtain                                                                                                    | - 🗆 × |
|----------------------------------------------------------------------------------------------------|-------|
|                                                                                                    |       |
| CH1 SF4D-H48 1                                                                                                    |       |
|                                                                                                    | 2     |
|                                                                                                    | +8    |
| Mostrar cantidad luz recibida en la barrera conectada                                                                                                    |       |
| A No se puede calcular la cantidad de luz recibida por que no hay ningún receptor conectado.                                                                                                    |       |
|                                                                                                    |       |
| Mostrar escala                                                                                                    |       |
| Omm   Eje del haz                                                                                                    |       |
|                                                                                                    |       |
|                                                                                                    |       |
| Eje haz blanking fijo Aprendizaje                                                                                                    |       |
| Eje haz blanking fijo Aprendizaje<br>4                                                                                                    |       |
| Eje haz blanking fijo Aprendizaje<br>Eje haz blanking flotante Minimo: 0 Máximo; 1                                                                                                    |       |
| Eje haz blanking fijo Aprendizaje<br>Eje haz blanking flotante Minimo: 0 Máximo; 1<br>Habilitar el «Ajuste de los haces de ambos extremos»                                                           |       |
| Eje haz blanking fijo Aprendizaje<br>Eje haz blanking flotante Mínimo: 0 Máximo: 1<br>Habilitar el «Ajuste de los haces de ambos extremos»                                                           |       |
| Eje haz blanking fijo Aprendizaje<br>Eje haz blanking flotante Minimo: 0 Máximo: 1<br>Habilitar el «Ajuste de los haces de ambos extremos»                                                           |       |
| Eje haz blanking fijo Aprendizaje<br>Eje haz blanking flotante Minimo: 0 Máximo: 1<br>→ Habilitar el «Ajuste de los haces de ambos extremos»<br>Eje haz muting A→B                                   |       |
| Eje haz blanking fijo Aprendizaje<br>4<br>Eje haz blanking flotante Minimo: 0 Máximo: 1<br>→ Habilitar el «Ajuste de los haces de ambos extremos»<br>Eje haz muting A→B<br>Eje haz muting B→A        |       |
| Eje haz blanking fijo 4<br>Eje haz blanking flotante Minimo: 0 Máximo: 1<br>→ Habilitar el «Ajuste de los haces de ambos extremos»<br>Eje haz muting A→B<br>Eje haz muting B→A<br>Eje haz muting B→A |       |
| Eje haz blanking fijo<br>4<br>Eje haz blanking flotante<br>→ Habilitar el «Ajuste de los haces de ambos extremos»<br>Eje haz muting A→B<br>5<br>Eje haz muting B→A<br>1 5 20 25 20 6 35 7 45 8       |       |

- **1.** Seleccionar los canales para los que se quiere configurar la función blanking. La configuración es independiente para cada canal.
- 2. Muestra el estado de los haces de los canales especificados.
- 3. Detalle de la configuración de blanking del rango de haces seleccionado en 2.
- Para establecer la función blanking hacer doble clic en las barras. También se puede establecer con el botón de aprendizaje.
   Establecer un número mínimo y un número máximo de haces.
   Hacer clic sobre la barra de haces de blanking flotante para mostrar la pantalla de configuración del número de haces.
- 5. Muestra la configuración individual de los haces con función muting.
- 6. Inicializa la pantalla cargando la configuración por defecto.
- 7. Guarda los cambios y vuelve a la pantalla de configuración.
- 8. Deshecha los cambios y vuelve a la pantalla de configuración.

Para obtener información más detallada, consultar "5-4 Función blanking".

## 4-17 Enclavamiento / Monitorización de dispositivo externo

Al hacer clic en "Enclavamiento / monitorización de dispositivo externo", aparece la siguiente pantalla.

| 🕅 Configurator Light Curtain 🛛 📃 🗙                                                                                  |                                                                                                    |       |          |  |  |  |  |  |  |
|----------------------------------------------------------------------------------------------------|----------------------------------------------------------------------------------------------------|-------|----------|--|--|--|--|--|--|
| - 🚍 🖿 🔚 🖷 🖷 🛯                                                                                                    | • • ▼                                                                                                    |       |          |  |  |  |  |  |  |
| Compartido                                                                                                    | Compartido                                                                                                    |       |          |  |  |  |  |  |  |
| Configuración de la función de enclavamie                                                                           | nto 🛛 🔽 Seleccionar un método de reset por cable                                                                                                    |       |          |  |  |  |  |  |  |
| Método de reset                                                                                                    | Modo de enclavamiento                                                                                                    |       |          |  |  |  |  |  |  |
|                                                                                                    | Enclavamiento de arranque/rearranque                                                                                                    |       |          |  |  |  |  |  |  |
| Reset manual                                                                                                    | Enclavamiento de arranque                                                                                                    | 2     |          |  |  |  |  |  |  |
|                                                                                                    | Enclavamiento de rearranque                                                                                                    |       |          |  |  |  |  |  |  |
| Reset automático                                                                                                    | No disponible                                                                                                    |       |          |  |  |  |  |  |  |
| Configuración de monitorización de dispos<br>Utilizar la configuración de monitoriz<br>Permitir retardo 300 ms<br>4 | Reset automático       No disponible         Configuración de monitorización de dispositivo externo       3         Permitir retardo       30 0 ms         4       4 |       |          |  |  |  |  |  |  |
|                                                                                                    | Inicializ                                                                                                    | ar OK | Cancelar |  |  |  |  |  |  |

- 1. Para configurar la función de enclavamiento por cableado, seleccionar esta casilla. Para realizar la configuración en el software, deshabilitar esta casilla.
- Si se ha deshabilitado la casilla en la sección 1, se puede seleccionar el método de reset y el modo de enclavamiento. Seleccionar reset manual o reset automático. Al seleccionar reset manual se puede seleccionar el modo de enclavamiento.
- **3.** Para monitorizar un dispositivo externo (relé de seguridad, contactor magnético, etc.) desde la barrera, seleccionar esta casilla.
- 4. En este caso, se debe establecer un tiempo de respuesta máximo.
- 5. Inicializa la pantalla cargando la configuración por defecto.
- 6. Guarda los cambios y vuelve a la pantalla de configuración.
- 7. Deshecha los cambios y vuelve a la pantalla de configuración.

Para obtener información más detallada, consultar "5-5 Enclavamiento" y "5-6 Función de monitorización de dispositivo externo (cable de 8 hilos, cable de 12 hilos)".

## 4-18 Indicadores de aplicación y visualización de interrupción

Al hacer clic en "Indicadores de aplicación", aparece la siguiente pantalla.

|     | Configurat           | or Light Curtain                 |                    |                                |          | _ 🗆 ×    |
|-----|----------------------|----------------------------------|--------------------|--------------------------------|----------|----------|
| E   |                      | 🖿 🔒 🛒 🛼 🖷 🎙                      | <b>a ↓</b> ₹       |                                |          |          |
| CH: | <sup>1</sup> SF4D-H4 | 48                               |                    | 1                              |          |          |
|     | Ì                    | *                                |                    |                                |          |          |
|     | Configura            | ación del indicador de aplicació | n                  |                                |          |          |
|     |                      | Entrada de seguridad 1           | Verde              | Encendido Intermit···          |          |          |
|     |                      | 🗹 Entrada de seguridad 2         | Rojo               | Encendido Intermit…            |          |          |
|     |                      | OSSD ON                          |                    |                                |          |          |
|     |                      | OSSD OFF                         |                    |                                | 2        |          |
|     |                      |                                  |                    |                                |          |          |
|     |                      |                                  |                    |                                |          |          |
|     | 0                    | No disponible                    |                    |                                |          |          |
| Ī   | Visualiza            | ción de la función de interrupci | ón                 |                                | 7        |          |
|     |                      |                                  |                    |                                |          |          |
|     |                      |                                  |                    |                                | 3        |          |
|     |                      |                                  |                    |                                |          |          |
|     |                      |                                  |                    |                                | <u> </u> |          |
|     |                      |                                  |                    | 4 5                            | 6        | 7        |
|     |                      | Copiar                           | la configuración : | a todos los canales Inicializa | r OK     | Cancelar |

- 1. Seleccionar los canales individuales para los que se quiere configurar los indicadores de aplicación. La configuración es independiente para cada canal.
- 2. Configuración del indicador de aplicación.
- 3. Configuración de la visualización de interrupción.
- 4. Copia la configuración del canal seleccionado al resto de canales.
- 5. Inicializa la pantalla cargando la configuración por defecto.
- 6. Guarda los cambios y vuelve a la pantalla de configuración.
- 7. Deshecha los cambios y vuelve a la pantalla de configuración.

#### 4-18-1 Indicadores de aplicación

- Paso 1 En la sección de configuración de los indicadores de aplicación, hacer clic en los botones de selección de los elementos a mostrar.
- Paso 2 Para cada selección habilitar las casillas de los diferentes elementos a mostrar.
- Paso 3 Si se activa el botón del color, hacer clic sobre él y seleccionar un color. (Esta opción no está disponible en todos los casos.)
- Paso 4 Seleccionar "Encendido" o "Intermitente" para la entrada del indicador de aplicación 1 y para la entrada del indicador de aplicación 2.

#### 4-18-2 Visualización de interrupción

- Paso 1 Seleccionar las casillas de las funciones de interrupción en el campo de visualización de interrupción.
- Paso 2 Si se activa el botón del color, hacer clic sobre él y seleccionar un color. (Esta opción no está disponible en todos los casos.)
- Paso 3 Seleccionar "Encendido" o "Intermitente" para el muting y la anulación.

Para obtener información más detallada, consultar "5-7 Indicador de aplicación".

## 4-19 Parámetros de configuración de la barrera de seguridad

Al hacer clic en "Configuración barrera de seguridad", aparece la siguiente pantalla.

| 📕 Configurator Lig | ght Curtain                               |                                    |                 |                                               |                        |                                         |                        | _ 🗆 ×                 |
|--------------------|-------------------------------------------|------------------------------------|-----------------|-----------------------------------------------|------------------------|-----------------------------------------|------------------------|-----------------------|
|                    | -                                         | 🖬 🖬                                |                 |                                               |                        |                                         |                        |                       |
| CH1 SF4D-H48       |                                           | +                                  |                 | 1                                             |                        |                                         |                        |                       |
| Serie              | SF4D                                      |                                    |                 | 2                                             |                        |                                         | Nº total de            | e haces:48/256 (Máx.) |
| Тіро               | F Separac<br>10mm<br>Φ14mn<br>Mín. objeto | ión entre haces<br>1<br>detectable | H<br>¢2<br>Mín. | Separación en<br>20mm<br>5mm<br>objeto detect | tre haces<br>#<br>able | A Separ<br>40mm<br>Φ45mi<br>Mín. objeta | n<br>m<br>o detectable | 3                     |
|                    | 8                                         | 12                                 | 16              | 20                                            | 24                     | 28                                      | 32                     |                       |
| Nº de haces        | 36                                        | 40                                 | 44              | 48                                            | 52                     | 56                                      | 60                     | 4                     |
|                    | 64                                        | 72                                 | 80              | 88                                            | 96                     |                                         |                        |                       |
|                    |                                           |                                    |                 |                                               |                        |                                         |                        |                       |
|                    |                                           |                                    |                 |                                               |                        |                                         |                        |                       |
|                    |                                           |                                    |                 |                                               |                        |                                         |                        |                       |
|                    |                                           |                                    |                 |                                               |                        |                                         |                        |                       |
|                    |                                           |                                    |                 |                                               | 5                      |                                         | 6                      | 7                     |
|                    |                                           |                                    |                 | Copiar la co                                  | onfiguración d         | e cada canal                            | OK                     | Cancelar              |

1. En esta sección se especifica las barreras conectadas en serie. Se puede conectar un máximo de 5 canales.

La configuración por defecto es "SF4D-F15". Se puede modificar en las secciones 3 y 4.

- 2. Solo está disponible en la serie "SF4D".
- 3. Seleccionar aquí el tipo de protección.
- 4. Especificar aquí el número de haces.
- 5. Copia la configuración del canal seleccionado al resto de canales.
- Guarda los cambios. Los cambios en la configuración se hacen efectivos después de pulsar OK.
- 7. Deshecha los cambios y vuelve a la pantalla de Inicio.

## 4-20 Configuración cableado entradas/salidas

Al hacer clic en "Cableado entrada/salida", aparece la siguiente pantalla.

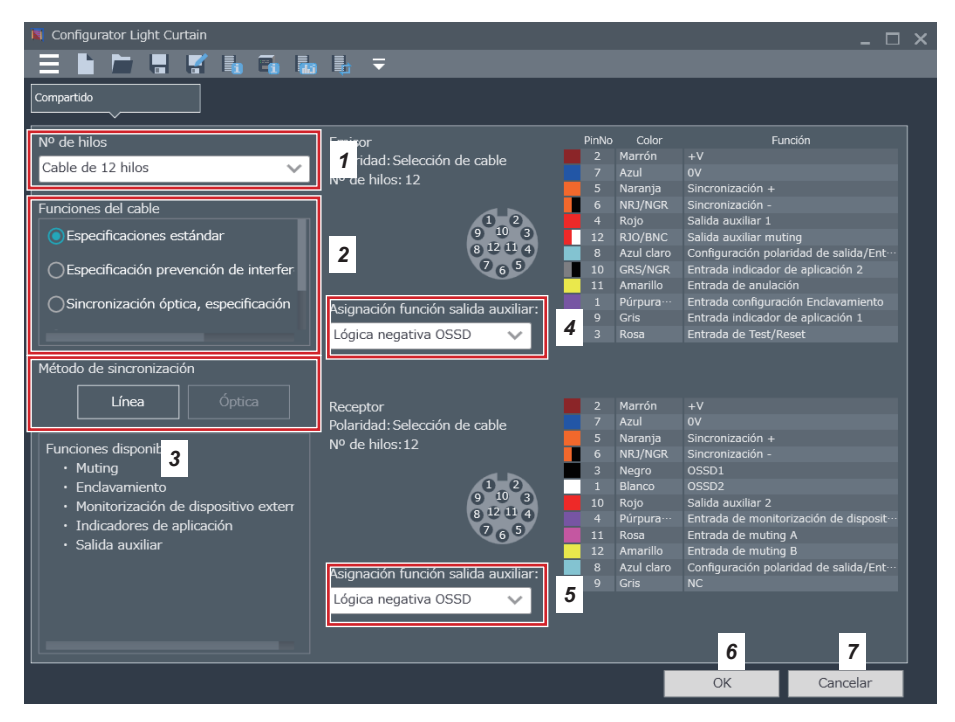

- 1. Seleccionar el cable a utilizar.
- 2. Seleccionar la especificación del cableado.
- 3. Aparece automáticamente el tipo 'Sincronización por cable' o 'Sincronización óptica'.
- **4.** Asigna una función a la salida auxiliar 1 del emisor. Puede que algunos cables seleccionados no tengan funciones asignadas.
- **5.** Asigna una función a la salida auxiliar 2 del emisor. Puede que algunos cables seleccionados no tengan funciones asignadas.
- 6. Guarda los cambios y vuelve a la pantalla de configuración.
- 7. Deshecha los cambios y vuelve a la pantalla de configuración.

Para obtener información más detallada, consultar "5-1 Configuración cableado entradas/salidas" y "5-2 Especificaciones de las entradas/salidas". (MEMO)

# **Capítulo 5 Funciones**

| 5-1 | Configuración cableado entradas/salidas ······                                    | 54   |
|-----|-----------------------------------------------------------------------------------|------|
|     | 5-1-1 Salida auxiliar ·····                                                       | 55   |
| 5-2 | Especificaciones de las entradas/salidas ·····                                    | 57   |
|     | 5-2-1 Especificación estándar                                                     | 57   |
|     | 5-2-2 Prevención de interferencia mutua                                           | 60   |
|     | 5-2-3 Sincronización óptica / Especificación estándar                             | 64   |
|     | 5-2-4 Sincronización óptica / Especificación muting / Salida PNP                  | 68   |
|     | 5-2-5 Sincronización óptica / Especificación muting / Salida NPN                  | · 70 |
|     | 5-2-6 Especificación estándar                                                     | 72   |
|     | 5-2-7 Sincronización óptica / Especificación estándar                             | 74   |
|     | 5-2-8 Sincronización óptica / Especificación indicador de aplicación / Salida PNP | 75   |
|     | 5-2-9 Sincronización óptica / Especificación indicador de aplicación / Salida NPN | 76   |
| 5-3 | Función muting ······                                                             | 77   |
|     | 5-3-1 Entrada de muting A/B, Función de anulación                                 | 78   |
|     | 5-3-2 Función muting ······                                                       | 78   |
|     | 5-3-3 Orden de detección de los sensores de muting                                | 78   |
|     | 5-3-4 Configuración de la salida del sensor de muting                             | 79   |
|     | 5-3-5 Límite de tiempo entre la detección de los sensores de muting A y B         | 79   |
|     | 5-3-6 Tiempo máximo en estado de muting ·····                                     | 79   |
|     | 5-3-7 Detección de desconexión del indicador de muting                            | 79   |
|     | 5-3-8 Función de anulación ·····                                                  | 80   |
|     | 5-3-9 Ajuste de cada haz ·····                                                    | 80   |
| 5-4 | Función blanking                                                                  | 81   |
|     | 5-4-1 Función blanking fijo ·····                                                 | 81   |
|     | 5-4-2 Función blanking flotante                                                   | 82   |
| 5-5 | Enclavamiento                                                                     | 83   |
|     | 5-5-1 Función de enclavamiento                                                    | 83   |
|     | 5-5-2 Entrada de configuración del enclavamiento y reset manual                   | 83   |
|     | 5-5-3 Modos de enclavamiento                                                      | 84   |
| 5-6 | Función de monitorización de dispositivo externo                                  | 85   |
| 5-7 | Indicador de aplicación ······                                                    | 85   |
|     | 5-7-1 Funcionamiento del indicador de aplicación                                  | 85   |
|     | 5-7-2 Indicación vinculada a la salida de control (OSSD 1 / 2) ·····              | 87   |
|     | 5-7-3 Indicación vinculada al enclavamiento                                       | 87   |
|     | 5-7-4 Indicación vinculada a la entrada de Test                                   | 87   |
|     | 5-7-5 Visualización de la función de interrupción                                 | 87   |
|     | 5-7-6 Método de sincronización e indicador de aplicación                          | 88   |
|     | 5-7-7 Configuración del color y estados ON fijo e intermitente                    | 89   |
| 5-8 | Monitorización del funcionamiento                                                 | 90   |

| 5-9  | Protección por contraseña ·····                                     | 91 |
|------|---------------------------------------------------------------------|----|
|      | 5-9-1 Protección de escritura                                       | 91 |
|      | 5-9-2 Protección de lectura                                         | 91 |
|      | 5-9-3 Protección de inicialización                                  | 91 |
|      | 5-9-4 Bloquear la escritura de la configuración desde el PC.        | 91 |
| 5-10 | ) Protección por contraseña de escritura en la barrera de seguridad | 92 |
| 5-11 | Función de inicialización ·····                                     | 93 |

Este capítulo explica cómo utilizar el software "Configurator Light Curtain" para configurar las funciones de la barrera de seguridad.

Para obtener información más detallada sobre cada función, consultar el "Manual de instrucciones de la serie SF4D".

## 

Después de configurar o modificar las funciones de la barrera de seguridad utilizando el software de configuración y la unidad de comunicación, se debe comprobar que la barrera funciona correctamente antes de volver a poner el sistema en marcha.

En caso contrario se pueden producir daños graves e incluso existe riesgo de muerte.

## **APRECAUCIÓN**

- Después de realizar una modificación en la configuración del sistema (reemplazar una barrera de seguridad, modificar el número de haces, cambiar el número de conexiones en serie, etc.), se debe volver a establecer las funciones de nuevo.
- Como método de sincronización entre el emisor y el receptor se puede seleccionar 'Sincronización por cable' o 'Sincronización óptica'.
- Si se utiliza la 'Sincronización por cable', se pueden configurar todos los parámetros conectando la unidad de comunicación al emisor o al receptor de la barrera.
- Si se utiliza la 'Sincronización óptica' solo se puede configurar el emisor o el receptor de la barrera a la que esté conectada la unidad. Para modificar todos los parámetros de configuración, se debe repetir la operación en el emisor y en el receptor.

## 5-1 Configuración cableado entradas/salidas

Dependiendo del cable utilizado (12 hilos, 8 hilos o 5 hilos) se puede asignar automáticamente la especificación y las funciones del cableado de entrada/salida.

Como método de sincronización se puede seleccionar 'Sincronización por cable' o 'Sincronización óptica'.

## 

- Si usa este dispositivo con "Sincronización óptica", asegúrese que el interruptor DIP 1 (frecuencia A) o el interruptor DIP 2 (frecuencia B) de la barrera de seguridad está en ON.
- Si usa este dispositivo con "Sincronización óptica", aisle el cable + de sincronización (naranja) y el cable de sincronización (naranja / negro) del emisor y receptor de barrera de seguridad. Si los cables de sincronización del emisor y receptor de la barrera de seguridad están conectados, la comunicación entre el dispositivo y la barrera de seguridad no será posible.

#### Selección del método de sincronización según la combinación del cable y la especificación de las entradas/salidas utilizada

| Cable utilizado      | Especificación de las entradas/salidas                       | Método de sincronización |
|----------------------|--------------------------------------------------------------|--------------------------|
|                      | Estándar                                                     | Sincronización por cable |
|                      | Prevención de interferencia mutua                            | Sincronización por cable |
| Cable de<br>12 hilos | Sincronización óptica / estándar                             | Sincronización óptica    |
|                      | Sincronización óptica / muting / salida PNP                  | Sincronización óptica    |
|                      | Sincronización óptica / muting / salida NPN                  | Sincronización óptica    |
| Cable de 8 hilos     | Estándar                                                     | Sincronización por cable |
|                      | Sincronización óptica / estándar                             | Sincronización óptica    |
| Cable de 5 hilos     | Sincronización óptica / indicador de aplicación / salida PNP | Sincronización óptica    |
|                      | Sincronización óptica / indicador de aplicación / salida NPN | Sincronización óptica    |

#### 5-1-1 Salida auxiliar (cable de 12 hilos, cable de 8 hilos)

Esta función determina el comportamiento de la salida auxiliar dependiendo del estado de las entradas y salidas y del funcionamiento de la barrera de seguridad.

Esta funcionalidad es muy práctica cuando se utilizan indicadores para mostrar el estado de operación de la barrera o para notificar a un PLC los estados de operación.

## 

La salida auxiliar de la barrera de seguridad no es una función de seguridad. No utilizar la salida auxiliar para detener la máquina peligrosa. Riesgo de muerte o de heridas graves.

#### Salida auxiliar para cada combinación de cable y especificación de las entradas/salidas utilizada.

| Cable utilizado      | Especificación del cableado de entradas/salidas                 | Salida auxiliar 1<br>(Emisor) | Salida auxiliar 2<br>(Receptor) |
|----------------------|-----------------------------------------------------------------|-------------------------------|---------------------------------|
|                      | Estándar                                                        | Si                            | Si                              |
|                      | Prevención de interferencia mutua                               | Si                            | No                              |
| Cable de<br>12 hilos | Sincronización óptica / estándar                                | Si                            | Si                              |
|                      | Sincronización óptica / muting / salida PNP                     | Si                            | No                              |
|                      | Sincronización óptica / muting / salida NPN                     | Si                            | No                              |
| Cable de 8 hilos     | Estándar                                                        | Si                            | No                              |
|                      | Sincronización óptica / estándar                                | No                            | No                              |
| Cable de 5 hilos     | Sincronización óptica / indicador de aplicación / salida<br>PNP | No                            | No                              |
|                      | Sincronización óptica / indicador de aplicación / salida<br>NPN | No                            | No                              |

Seleccionar una de las siguientes opciones para la salida auxiliar 1 (emisor) y para la salida auxiliar 2 (receptor).

| Lógica negativa de OSSD<br>(Nota 1)        | Lógica positiva de OSSD  | OFF cuando la entrada de test está activada | ON cuando la entrada de<br>test está activada |
|--------------------------------------------|--------------------------|---------------------------------------------|-----------------------------------------------|
| OFF si la recepción no es estable (Nota 2) | ON si la recepción no es | OFF durante muting                          | ON durante muting                             |
|                                            | estable (Nota 2)         | (Nota 4)                                    | (Nota 4)                                      |
| OFF durante la recepción                   | ON durante la recepción  | OFF si la barrera está                      | ON si la barrera está blo-                    |
| (Nota 3)                                   | (Nota 3)                 | bloqueada                                   | queada                                        |

Notas: 1) Valor por defecto de la especificación de las entradas/salidas.

2) La salida cambia si el estado de recepción de luz inestable se mantiene durante más de 2 segundos.

Ésta configuración no funciona si se utiliza la función blanking fijo, blanking flotante o la función muting.
 La configuración 'ON si la recepción no es estable' y 'OFF si la recepción no es estable', envía a la salida el estado de presencia de un objeto en el área de detección, independientemente de los ajustes de las funciones de blanking fijo, blanking flotante y muting.
 Ejemplo:

Si se ha especificado la salida auxiliar como 'ON si la recepción no es estable' y está habilitada la función blanking fijo, la salida de control (OSSD1 / 2) estará a ON si existe un objeto en el área determinada por los haces seleccionados como blanking fijo y el resto reciben luz. La barrera de seguridad detecta la presencia de un objeto en el área determinada por los haces seleccionados como blanking fijo y la salida auxiliar configurada como 'ON si la recepción no es estable' pasa a OFF.

4) OFF durante muting' / ON durante muting' no se puede seleccionar con el cable de 8 hilos ni con el cable de 5 hilos. Solo se puede realizar esta selección con un cable de 12 hilos.

#### Nota

Si se utiliza la sincronización por cable, el emisor y el receptor comparten la información entre sí. Esto no ocurre en el caso de la sincronización óptica. Por esta razón, la salida auxiliar puede prevenir que el sistema entre en funcionamiento.

Con la sincronización óptica, la información sobre el estado de luz recibida/luz interrumpida del receptor no se comparte con el emisor, y por tanto asignando 'Lógica negativa de OSSD' o 'Lógica positiva de OSSD' a la salida auxiliar del emisor se puede prevenir que el sistema entre en funcionamiento.

Además, la información de la entrada de test del emisor de la barrera de seguridad no se comparte con el receptor, y por tanto asignando 'ON cuando la entrada de test está activada' u 'OFF cuando la entrada test está activada' a la salida auxiliar del receptor se puede prevenir que el sistema entre en funcionamiento. Cuando la entrada de test está activada, el emisor detiene la emisión, haciendo que el receptor no reciba luz (cambia al estado de luz interrumpida), pero el receptor no puede distinguir entre este estado y el estado normal de luz interrumpida.

## 5-2 Especificaciones de las entradas/salidas

## 5-2-1 Especificación estándar (cable de 12 hilos)

La especificación estándar (cable de 12 hilos) es una configuración solo para la configuración por cable.

Cuando se establece la especificación estándar (cable de 12 hilos), la salida auxiliar de la barrera de seguridad funciona como se indica en la tabla de abajo.

| Ejemplo de funcionamiento      | de las salidas aux | xiliares 1 / 2 del | emisor y del r | eceptor cuan-   |
|--------------------------------|--------------------|--------------------|----------------|-----------------|
| do se utiliza la sincronizació | n por cable de la  | 'especificación    | estándar (cabl | e de 12 hilos)' |

|                                                                        | Salida auxiliar 1 / 2 del emisor y receptor para cada estado de la barrera |                     |               |                     |           |           |                        |            |                         |      |      |
|------------------------------------------------------------------------|----------------------------------------------------------------------------|---------------------|---------------|---------------------|-----------|-----------|------------------------|------------|-------------------------|------|------|
| Sincroniza-<br>ción por cable                                          | OS<br>(Oper<br>norr                                                        | SD<br>ación<br>nal) | Entrad<br>(En | a de test<br>nisor) | Estado    | de luz re | cibida                 | Mutir      | ng                      | Bloo | queo |
| Comunes en<br>emisor y en<br>el receptor<br>Salida auxi-<br>liar 1 / 2 | ON                                                                         | OFF                 | Activa        | Inactiva            | Inestable | Estable   | Inte-<br>rrum-<br>pida | Habilitada | Des-<br>habili-<br>tada | NO   | SI   |
| Lógica nega-<br>tiva de OSSD                                           | OFF                                                                        | ON                  | ON            | -                   | OFF       | OFF       | ON                     | OFF -      |                         | -    | ON   |
| Lógica positi-<br>va de OSSD                                           | ON                                                                         | OFF                 | OFF           | -                   | ON        | ON        | OFF                    | ON         | -                       | -    | OFF  |
| OFF cuando<br>la entrada<br>de test está<br>activada                   | ON                                                                         | -                   | OFF           | ON                  | ON        | ON        | ON                     | ON         | ON                      | ON   | ON   |
| ON cuando<br>la entrada<br>de test está<br>activada                    | OFF                                                                        | -                   | ON            | OFF                 | OFF       | OFF       | OFF                    | OFF        | OFF                     | OFF  | OFF  |
| OFF si la<br>recepción no<br>es estable                                | _                                                                          | ON                  | ON            | -                   | OFF       | ON        | ON                     | -          | -                       | _    | ON   |
| ON si la<br>recepción no<br>es estable                                 | _                                                                          | OFF                 | OFF           | -                   | ON        | OFF       | OFF                    | -          | -                       | _    | OFF  |
| OFF durante<br>muting                                                  | -                                                                          | ON                  | ON            | -                   | -         | -         | -                      | OFF        | ON                      | -    | ON   |
| ON durante muting                                                      | -                                                                          | OFF                 | OFF           | -                   | -         | _         | -                      | ON         | OFF                     | -    | OFF  |
| OFF si se<br>recibe luz                                                | -                                                                          | -                   | -             | -                   | OFF       | OFF       | ON                     | -          | -                       | -    | ON   |
| ON si se<br>recibe luz                                                 | -                                                                          | -                   | -             | -                   | ON        | ON        | OFF                    | -          | -                       | -    | OFF  |
| OFF si la<br>barrera está<br>bloqueada                                 | ON                                                                         | ON                  | ON            | ON                  | ON        | ON        | ON                     | ON         | ON                      | ON   | OFF  |
| ON si la<br>barrera está<br>bloqueada                                  | OFF                                                                        | OFF                 | OFF           | OFF                 | OFF       | OFF       | OFF                    | OFF        | OFF                     | OFF  | ON   |

 Ejemplos de cableado: Sincronización por cable / Especificación estándar (cable de 12 hilos)
 Salida PNP

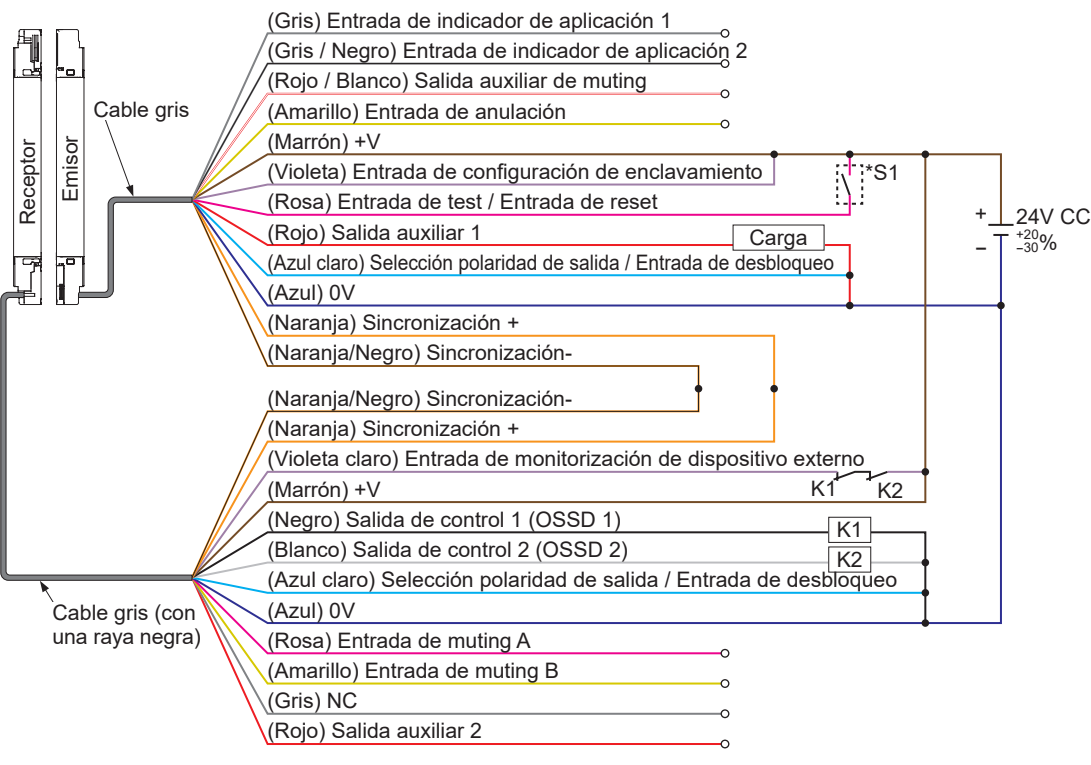

#### \*Símbolos

Interruptor S1

Vs a Vs - 2,5V (corriente de fuente: 5mA o menos): Paro de la emisión (Nota 1); Sin conectar: Emisión K1, K2: Dispositivo externo (relé de seguridad o contactor magnético), etc.

Nota: Vs = Tensión de alimentación aplicada.

#### • Cableado: Sincronización por cable / Especificación estándar (cable de 12 hilos) Salida NPN

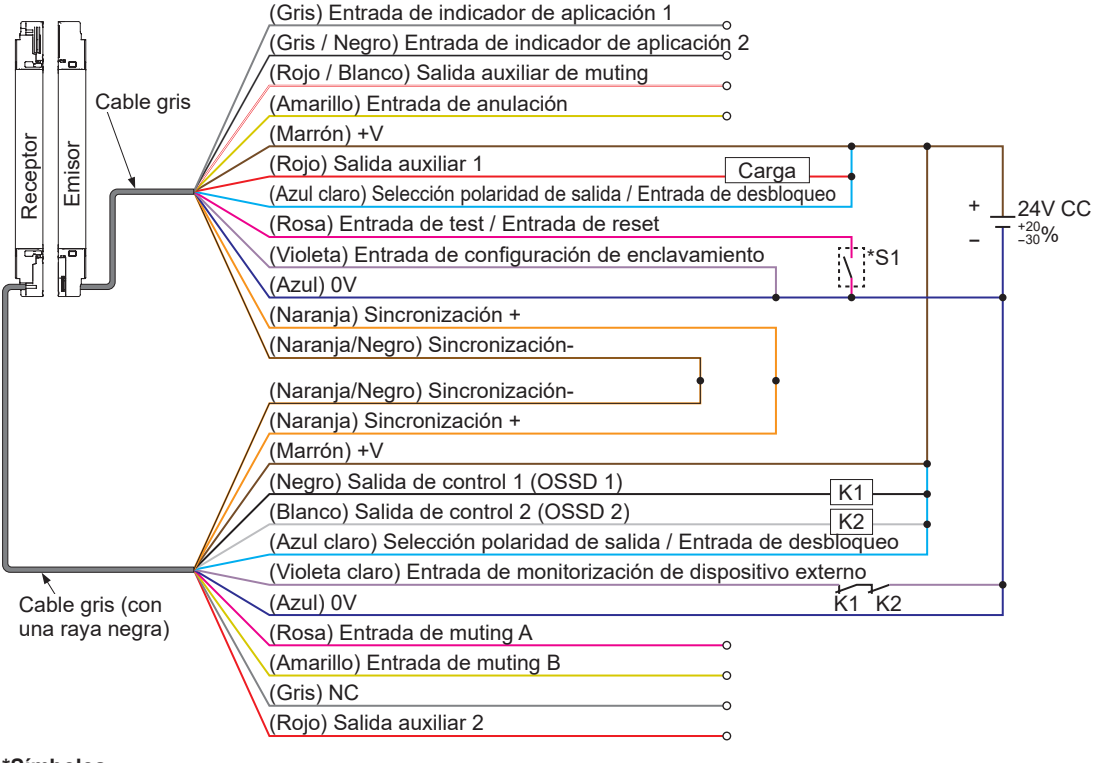

#### \*Símbolos

Interruptor S1

0 a +2,5V (corriente de fuente 5mA o menor): Paro de la emisión; Sin conectar: Emisión

K1, K2: Dispositivo externo (relé de seguridad o contactor magnético), etc.

## 5-2-2 Prevención de interferencia mutua (cable de 12 hilos)

La especificación de prevención de interferencia mutua (cable de 12 hilos) es una configuración solo para la sincronización por cable.

El cable de la salida de prevención de interferencia mutua (rojo) del receptor se conecta al cable de la entrada de prevención de interferencia mutua del emisor (gris / negro).

Si se establece esta especificación (cable de 12 hilos), se ilumina el indicador de función (naranja del) del receptor de la barrera de seguridad.

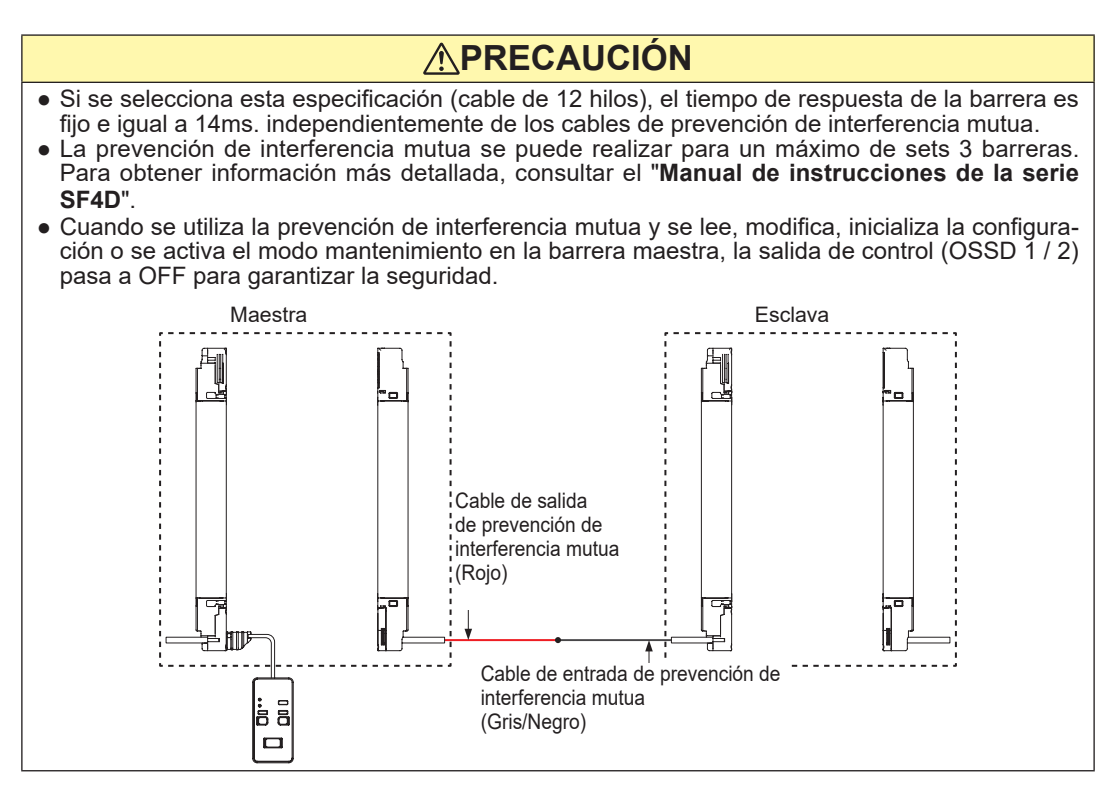

#### También cambian las funciones de los cables de entrada/salida.

|          | N° de<br>terminal | Color del<br>cable | Especificación estándar                   | Especificación prevención de interferen-<br>cia mutua (cable de 12 hilos) |
|----------|-------------------|--------------------|-------------------------------------------|---------------------------------------------------------------------------|
| Emisor   | 10                | Gris/Negro         | Entrada de indicador de aplica-<br>ción 2 | Entrada de prevención de interferencia mutua                              |
| Receptor | 10                | 'nRojo             | Salida auxiliar 2                         | Salida de prevención de interferencia<br>mutua                            |

Cuando se establece la especificación de prevención de interferencia mutua (cable de 12 hilos), la salida auxiliar 1 del emisor funciona como se indica en la tabla de abajo.

| Ejemplo de funcionamiento de la salida auxiliar 1 del emisor cuando se utiliza sincronización |
|-----------------------------------------------------------------------------------------------|
| por cable de la "especificación de prevención de interferencia mutua (cable de 12 hilos)"     |

|                                                      | Salida auxiliar 1 del emisor para cada estado de la barrera |     |                             |          |           |            |                        |                 |                         |         |     |
|------------------------------------------------------|-------------------------------------------------------------|-----|-----------------------------|----------|-----------|------------|------------------------|-----------------|-------------------------|---------|-----|
| Sincroniza-<br>ción por cable                        | OSSD<br>(Operación<br>normal)                               |     | Entrada de test<br>(Emisor) |          | Estado    | de luz rec | ibida                  | Mu              | ting                    | Bloqueo |     |
| Emisor<br>Salida auxi-<br>liar 1                     | ON                                                          | OFF | Activa                      | Inactiva | Inestable | Estable    | Inte-<br>rrum-<br>pida | Habili-<br>tada | Des-<br>habili-<br>tada | NO      | SI  |
| Lógica nega-<br>tiva de OSSD                         | OFF                                                         | ON  | ON                          | -        | OFF       | OFF        | ON                     | OFF             | -                       | -       | ON  |
| Lógica positi-<br>va de OSSD                         | ON                                                          | OFF | OFF                         | -        | ON        | ON         | OFF                    | ON              | -                       | -       | OFF |
| OFF cuando<br>la entrada<br>de test está<br>activada | ON                                                          | _   | OFF                         | ON       | ON        | ON         | ON                     | ON              | ON                      | ON      | ON  |
| ON cuando<br>la entrada<br>de test está<br>activada  | OFF                                                         | _   | ON                          | OFF      | OFF       | OFF        | OFF                    | OFF             | OFF                     | OFF     | OFF |
| OFF si la<br>recepción no<br>es estable              | -                                                           | ON  | -                           | -        | OFF       | ON         | ON                     | -               | -                       | _       | ON  |
| ON si la<br>recepción no<br>es estable               | -                                                           | OFF | -                           | -        | ON        | OFF        | OFF                    | -               | -                       | _       | OFF |
| OFF durante<br>muting                                | -                                                           | ON  | ON                          | -        | -         | -          | -                      | OFF             | ON                      | -       | ON  |
| ON durante<br>muting                                 | -                                                           | OFF | OFF                         | -        | -         | -          | -                      | ON              | OFF                     | _       | OFF |
| OFF si se<br>recibe luz                              | -                                                           | -   | -                           | -        | OFF       | OFF        | ON                     | -               | -                       | -       | ON  |
| ON si se<br>recibe luz                               | -                                                           | -   | -                           | -        | ON        | ON         | OFF                    | -               | -                       | -       | OFF |
| OFF si la<br>barrera está<br>bloqueada               | ON                                                          | ON  | ON                          | ON       | ON        | ON         | ON                     | ON              | ON                      | ON      | OFF |
| ON si la<br>barrera está<br>bloqueada                | OFF                                                         | OFF | OFF                         | OFF      | OFF       | OFF        | OFF                    | OFF             | OFF                     | OFF     | ON  |

## • Cableado: Sincronización por cable / Prevención de interferencia mutua (cable de 12 hilos) Salida PNP

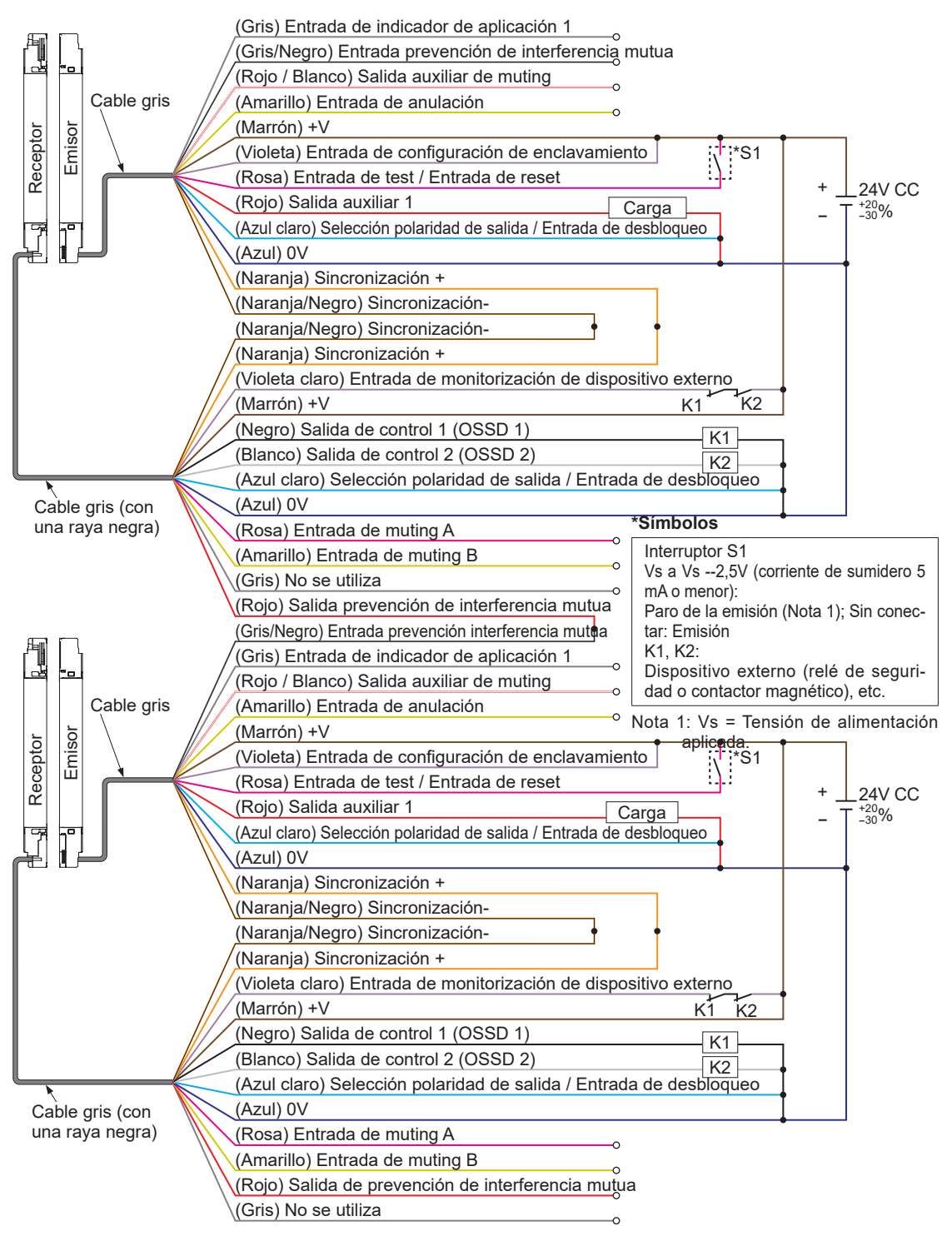

## • Cableado: Sincronización por cable / Prevención de interferencia mutua (cable de 12 hilos) Salida NPN

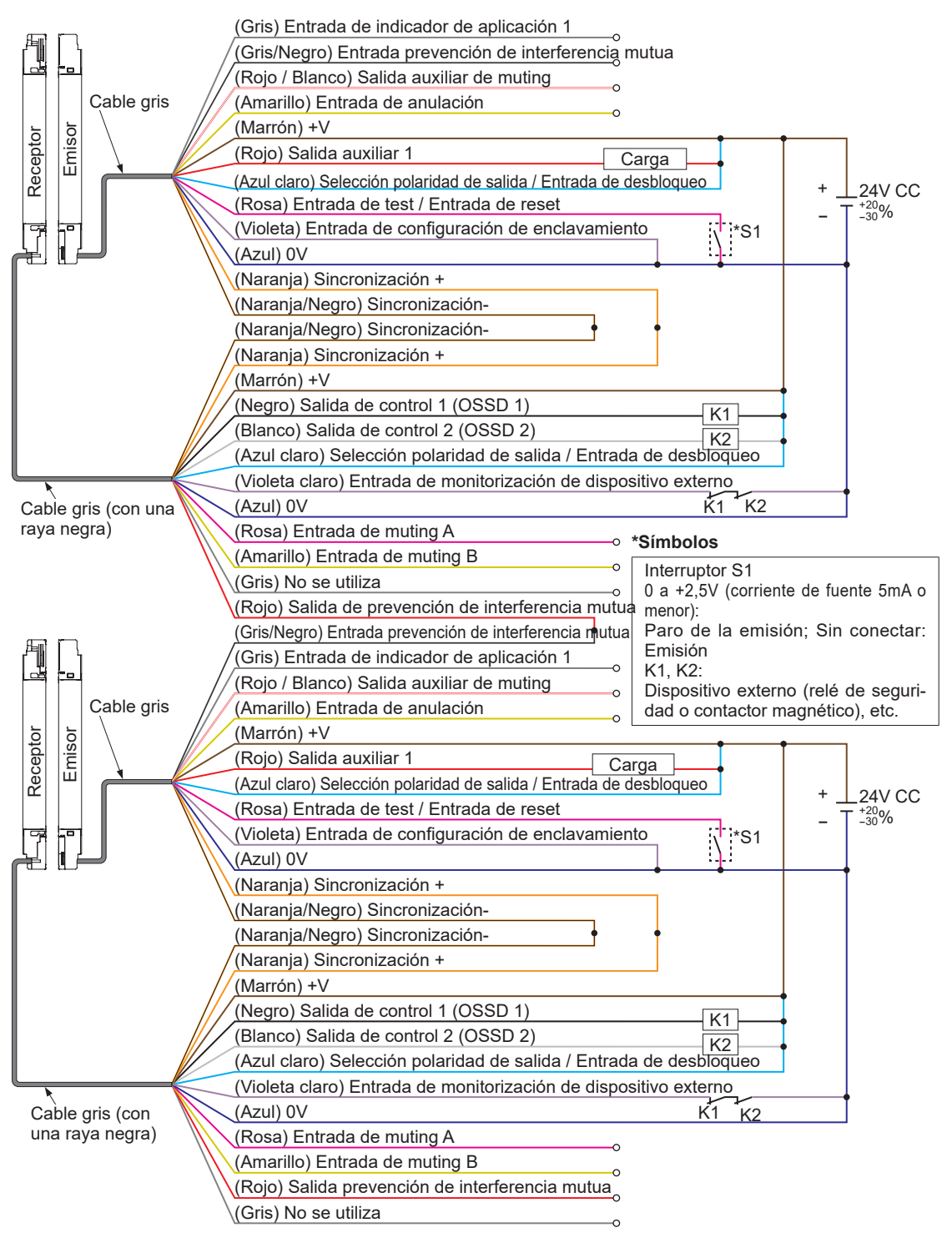

## 5-2-3 Sincronización óptica / Especificación estándar (cable de 12 hilos)

Sincronización óptica / especificación estándar (cable de 12 hilos) permite la configuración del enclavamiento y la entrada de test / reset.

Cuando se selecciona 'Sincronización óptica / Especificación estándar (cable de 12 hilos)', cambian las funciones de los cables de entrada/salida.

|          | N° de<br>terminal | Color del<br>cable | Especificación estándar                      | Sincronización óptica / Especificación estándar (cable de 12 hilos) |  |  |  |  |
|----------|-------------------|--------------------|----------------------------------------------|---------------------------------------------------------------------|--|--|--|--|
|          | 1                 | Violeta            | Entrada de configuración de<br>enclavamiento | NC                                                                  |  |  |  |  |
| Emisor   | 11                | Amarillo           | Entrada de anulación                         | NC                                                                  |  |  |  |  |
|          | 12                | Rojo /<br>Blanco   | Salida auxiliar de muting                    | NC                                                                  |  |  |  |  |
|          | 11                | Rosa               | Entrada de muting A                          | Entrada de test / Entrada de reset                                  |  |  |  |  |
| Receptor | 12                | Amarillo           | Entrada de muting B                          | Configuración de la función de<br>enclavamiento                     |  |  |  |  |

La salida auxiliar de la barrera de seguridad funciona como se indica en la tabla de abajo.

#### Ejemplo de funcionamiento de la salida auxiliar 1 del emisor cuando se utiliza "sincronización óptica/especificación estándar (cable de 12 hilos)"

|                                                      |                               |     | Salida                      | auxiliar 1 | del emisor para cada estado de la barrera |         |                        |                               |          |         |     |
|------------------------------------------------------|-------------------------------|-----|-----------------------------|------------|-------------------------------------------|---------|------------------------|-------------------------------|----------|---------|-----|
| Sincroniza-<br>ción óptica                           | OSSD<br>(Operación<br>normal) |     | Entrada de test<br>(Emisor) |            | Estado de luz recibida                    |         |                        | Entrada de test<br>(Receptor) |          | Bloqueo |     |
| Emisor<br>Salida auxiliar<br>1                       | ON                            | OFF | Activa                      | Inactiva   | Inestable                                 | Estable | Inte-<br>rrum-<br>pida | Activa                        | Inactiva | NO      | SI  |
| OFF cuando<br>la entrada<br>de test está<br>activada | ON                            | _   | OFF                         | ON         | ON                                        | ON      | ON                     | ON                            | ON       | ON      | ON  |
| ON cuando<br>la entrada<br>de test está<br>activada  | OFF                           | _   | ON                          | OFF        | OFF                                       | OFF     | OFF                    | OFF                           | OFF      | OFF     | OFF |
| OFF si la<br>barrera está<br>bloqueada               | ON                            | ON  | ON                          | ON         | ON                                        | ON      | ON                     | ON                            | ON       | ON      | OFF |
| ON si la<br>barrera está<br>bloqueada                | OFF                           | OFF | OFF                         | OFF        | OFF                                       | OFF     | OFF                    | OFF                           | OFF      | OFF     | ON  |

#### Ejemplo de funcionamiento de la salida auxiliar 2 del receptor cuando se utiliza "sincronización óptica/especificación estándar (cable de 12 hilos)"

|                                                      | Salida auxiliar 2 del receptor para cada estado de la barrera |     |                             |          |                        |         |                        |                               |               |         |     |
|------------------------------------------------------|---------------------------------------------------------------|-----|-----------------------------|----------|------------------------|---------|------------------------|-------------------------------|---------------|---------|-----|
| Sincroniza-<br>ción óptica                           | ción óptica (Operación normal)                                |     | Entrada de test<br>(Emisor) |          | Estado de luz recibida |         |                        | Entrada de test<br>(Receptor) |               | Bloqueo |     |
| Receptor<br>Salida auxi-<br>liar 2                   | ON                                                            | OFF | Activa                      | Inactiva | Inestable              | Estable | Inte-<br>rrum-<br>pida | Activa                        | Inacti-<br>va | NO      | SI  |
| Lógica negativa de<br>OSSD                           | OFF                                                           | ON  | ON                          | -        | OFF                    | OFF     | ON                     | OFF                           | Ι             | -       | ON  |
| Lógica positiva<br>de OSSD                           | ON                                                            | OFF | OFF                         | -        | ON                     | ON      | OFF                    | ON                            | Ι             | -       | OFF |
| OFF cuando<br>la entrada<br>de test está<br>activada | ON                                                            | ON  | ON                          | ON       | ON                     | ON      | ON                     | OFF                           | ON            | ON      | ON  |
| ON cuando<br>la entrada<br>de test está<br>activada  | OFF                                                           | OFF | OFF                         | OFF      | OFF                    | OFF     | OFF                    | ON                            | OFF           | OFF     | OFF |
| OFF si la<br>recepción no es<br>estable              | -                                                             | ON  | ON                          | _        | OFF                    | ON      | ON                     | OFF                           | -             | -       | ON  |
| ON si la re-<br>cepción no es<br>estable             | _                                                             | OFF | OFF                         | -        | ON                     | OFF     | OFF                    | ON                            | -             | -       | OFF |
| OFF si se<br>recibe luz                              | OFF                                                           | ON  | ON                          | -        | OFF                    | OFF     | ON                     | -                             | -             | -       | ON  |
| ON si se<br>recibe luz                               | ON                                                            | OFF | OFF                         | -        | ON                     | ON      | OFF                    | -                             | -             | -       | OFF |
| OFF si la<br>barrera está<br>bloqueada               | ON                                                            | ON  | ON                          | ON       | ON                     | ON      | ON                     | ON                            | ON            | ON      | OFF |
| ON si la<br>barrera está<br>bloqueada                | OFF                                                           | OFF | OFF                         | OFF      | OFF                    | OFF     | OFF                    | OFF                           | OFF           | OFF     | ON  |

#### • Cableado: Sincronización óptica / Especificación estándar (cable de 12 hilos) Salida PNP

|          |         |            | (Violeta) NC                                                                 |                    |
|----------|---------|------------|------------------------------------------------------------------------------|--------------------|
| <u> </u> | <b></b> |            | (Rojo / Blanco) NC                                                           |                    |
| r,       | 1       |            | (Amarillo) NC                                                                |                    |
|          | °0.     | Cable aris | (Rojo) Salida auxiliar 1                                                     |                    |
|          |         |            | (Naranja) NC                                                                 |                    |
| or       | or      |            | (Naranja/Negro) NC                                                           |                    |
| ept      | mis     |            | (Marrón) +V                                                                  | _                  |
| Sec      | ш       |            | *S1 {{ <sup>1</sup> }: {{ <sup>1</sup> }:::::::::::::::::::::::::::::::::::: |                    |
| -        |         |            | (Rosa) Entrada de test / Entrada de reset                                    |                    |
| 7        | 70      |            | (Gris) Entrada de indicador de aplicación 1 + .                              | L24V CC            |
| æ        |         |            | (Gris / Negro) Entrada de indicador de aplicación 2 –                        | $T^{+20}_{-30}\%$  |
|          |         |            | (Azul claro) Selección de la polaridad de salida / Entrada de desbloqueo     |                    |
|          |         |            | (Azul) 0V                                                                    |                    |
|          |         |            | (Marrón) +V                                                                  |                    |
|          |         |            | (Violeta claro) Entrada monitorización dispositivo externo                   | 1                  |
|          |         |            | (Rosa) Entrada de test / Entrada de reset K1 K2                              |                    |
|          |         |            | (Amarillo) Entrada de configuración de enclavamiento                         | 0.01/ 0.0          |
|          |         |            | (Negro) Salida de control 1 (OSSD 1)                                         | T <sup>+20</sup> % |
|          |         |            | (Blanco) Salida de control 2 (OSSD 2)                                        | _30 /0             |
|          |         |            | (Azul claro) Selección polaridad de salida / Entrada de desbloqueo           |                    |
| Cab      | le gi   | ris (con   | (Azul) 0V                                                                    |                    |
| una      | raya    | a negra)   | (Naranja) NC                                                                 |                    |
|          |         |            | (Naranja/Negro) NC                                                           |                    |
|          |         |            | (Rojo) Salida auxiliar 2                                                     |                    |
|          |         |            | \(Gris) NC                                                                   |                    |
|          |         |            |                                                                              |                    |

#### \*Símbolos

Interruptor S1

- Entrada de test / Entrada de reset (emisor)
- Vs a Vs --2,5V (corriente de sumidero 5 mA o menor): Paro de la emisión (Nota 1); Sin conectar: Emisión Interruptor S2
- Entrada de test / Entrada de reset (receptor), Entrada de indicador de aplicación 1 / 2, Entrada de configuración del enclavamiento

Vs a Vs --2,5V (corriente de sumidero 5 mA o menor): Habilitada (Nota), Sin conectar: Deshabilitada K1, K2: Dispositivo externo (relé de seguridad o contactor magnético), etc.

Nota: Vs = Tensión de alimentación aplicada.

#### • Cableado: Sincronización óptica / Especificación estándar (cable de 12 hilos) Salida NPN

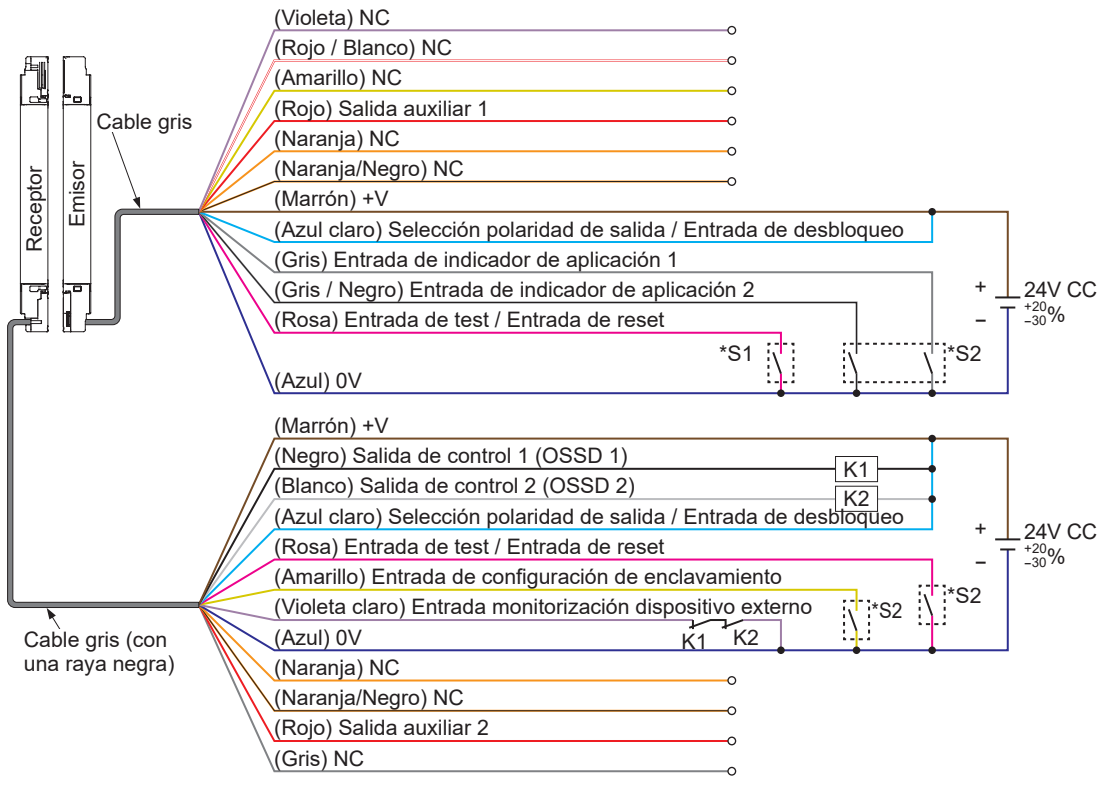

#### \*Símbolos

- Interruptor S1
- Entrada de test / Entrada de reset (emisor)
- 0 a +2,5V (corriente de fuente 5mA o menor): Paro de la emisión; Sin conectar: Emisión Interruptor S2
- Entrada de test / Entrada de reset (receptor), Entrada de indicador de aplicación 1 / 2, Entrada de configuración del enclavamiento
- 0 a +2,5V (corriente de fuente 5mA o menor): Habilitada, Sin conectar: Deshabilitada
- K1, K2: Dispositivo externo (relé de seguridad o contactor magnético), etc.

## 5-2-4 Sincronización óptica / Especificación muting / Salida PNP (cable de 12 hilos)

La polaridad de entrada/salida cuando se utiliza la sincronización óptica/ especificación de muting / salida PNP (cable de 12 hilos) es fija a PNP.

No se tiene en cuenta la configuración de la polaridad realizada con la entrada de selección de la polaridad de salida /entrada de desbloqueo.

Cuando se selecciona 'Sincronización óptica / Especificación muting / Salida PNP (cable de 12 hilos)', cambian las funciones de los cables de entrada/salida.

|          | N° de<br>terminal | Color del cable    | Especificación estándar                                        | Sincronización óptica /<br>Especificación muting /<br>Salida PNP (cable de 12 hilos) |  |  |
|----------|-------------------|--------------------|----------------------------------------------------------------|--------------------------------------------------------------------------------------|--|--|
|          | 1                 | Violeta            | Entrada de configuración de en-<br>clavamiento                 | NC                                                                                   |  |  |
| Emisor   | 8                 | Azul claro         | Selección de la polaridad de<br>salida / Entrada de desbloqueo | NC                                                                                   |  |  |
|          | 11 Amarillo       |                    | Entrada de anulación                                           | NC                                                                                   |  |  |
|          | 12                | Rojo / Blan-<br>co | Salida auxiliar de muting                                      | NC                                                                                   |  |  |
| Receptor | 8                 | Azul claro         | Selección de la polaridad de<br>salida / Entrada de desbloqueo | Entrada de test / Entrada de reset                                                   |  |  |
|          | 9                 | Gris               | NC                                                             | Entrada de anulación                                                                 |  |  |

Cuando se selecciona 'Sincronización óptica / Especificación muting / Salida PNP (cable de 12 hilos), la salida auxiliar 1 del emisor funciona como se indica en la tabla de abajo. La salida auxiliar 2 del receptor está fija a "ON durante muting".

#### Ejemplo de funcionamiento de la salida auxiliar 1 del emisor cuando se utiliza "sincronización óptica/ especificación muting / salida PNP (cable de 12 hilos)"

|                                                      |     | Salida auxiliar 1 del emisor para cada estado de la barrera |                             |          |                        |         |                        |                 |                         |         |     |
|------------------------------------------------------|-----|-------------------------------------------------------------|-----------------------------|----------|------------------------|---------|------------------------|-----------------|-------------------------|---------|-----|
| Sincroniza-<br>ción óptica (Operación<br>normal)     |     | SD<br>ación<br>nal)                                         | Entrada de test<br>(Emisor) |          | Estado de luz recibida |         |                        | Muting          |                         | Bloqueo |     |
| Emisor<br>Salida auxi-<br>liar 1                     | ON  | OFF                                                         | Activa                      | Inactiva | Inestable              | Estable | Inte-<br>rrum-<br>pida | Habili-<br>tada | Des-<br>habili-<br>tada | NO      | SI  |
| OFF cuando<br>la entrada<br>de test está<br>activada | ON  | _                                                           | OFF                         | ON       | ON                     | ON      | ON                     | ON              | ON                      | ON      | ON  |
| ON cuando<br>la entrada<br>de test está<br>activada  | OFF | _                                                           | ON                          | OFF      | OFF                    | OFF     | OFF                    | OFF             | OFF                     | OFF     | OFF |
| OFF si la<br>barrera está<br>bloqueada               | ON  | ON                                                          | ON                          | ON       | ON                     | ON      | ON                     | ON              | ON                      | ON      | OFF |
| ON si la<br>barrera está<br>bloqueada                | OFF | OFF                                                         | OFF                         | OFF      | OFF                    | OFF     | OFF                    | OFF             | OFF                     | OFF     | ON  |

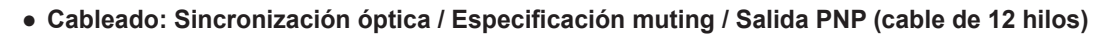

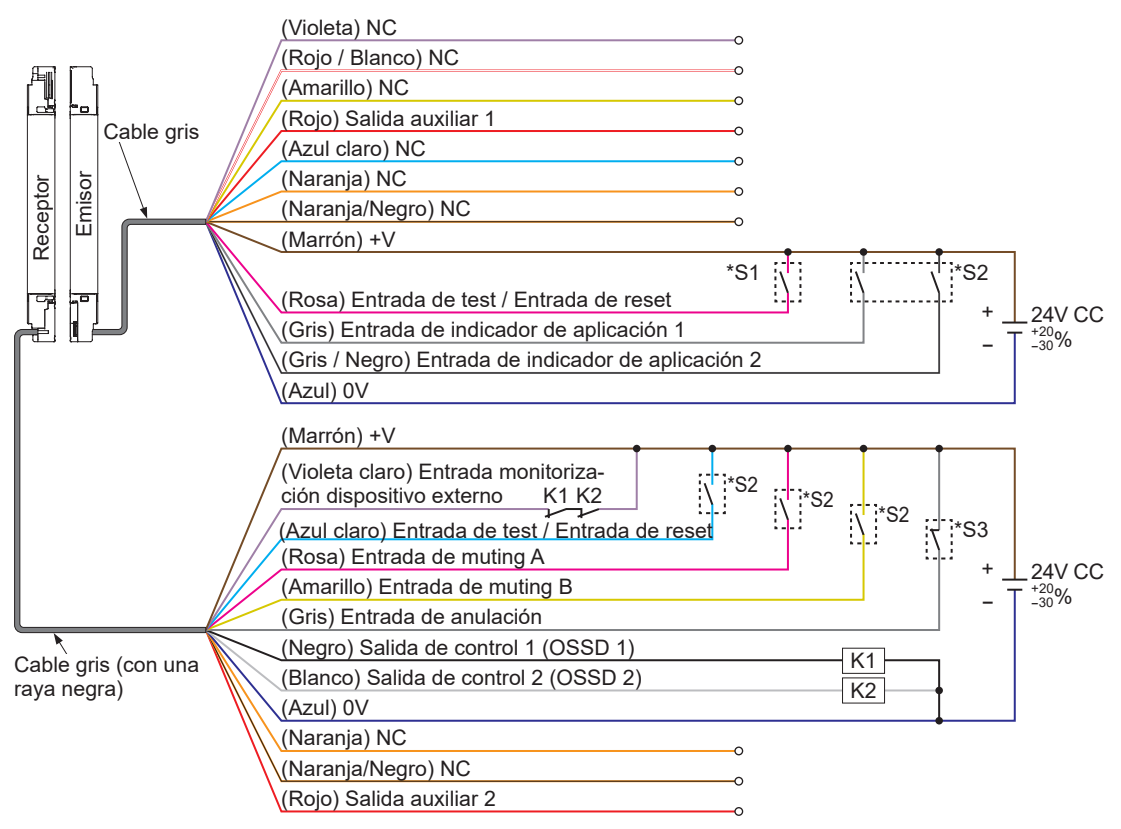

#### \*Símbolos

Interruptor S1

• Entrada de test / Entrada de reset (emisor)

Vs a Vs --2,5V (corriente de sumidero 5 mA o menor): Paro de la emisión (Nota 1); Sin conectar: Emisión Interruptor S2

 Entrada de test / Entrada de reset (receptor), Entrada de indicador de aplicación 1 / 2, Entrada de muting A / B Vs a Vs --2,5V (corriente de sumidero 5 mA o menor): Habilitada (Nota), Sin conectar: Deshabilitada Interruptor S2

• Entrada de anulación

Vs a Vs --2,5V (corriente de sumidero 5 mA o menor): Habilitada (Nota), Sin conectar: Habilitada

K1, K2: Dispositivo externo (relé de seguridad o contactor magnético), etc.

Nota: Vs = Tensión de alimentación aplicada.

#### 5-2-5 Sincronización óptica / Especificación muting / Salida NPN (cable de 12 hilos)

La polaridad de entrada/salida cuando para la configuración 'Sincronización óptica/ Especificación de muting / Salida NPN (cable de 12 hilos)' es fija a NPN.

No se tiene en cuenta la configuración de la polaridad realizada con la entrada de selección de la polaridad de salida /entrada de desbloqueo.

Cuando se selecciona 'Sincronización óptica / Especificación muting / Salida NPN (cable de 12 hilos)', cambian las funciones de los cables de entrada/salida.

|          | N° de<br>terminal | Color del cable    | Especificación estándar                                        | Sincronización óptica /<br>Especificación muting /<br>Salida NPN (cable de 12 hilos) |
|----------|-------------------|--------------------|----------------------------------------------------------------|--------------------------------------------------------------------------------------|
|          | 1                 | Violeta            | Entrada de configuración de en-<br>clavamiento                 | NC                                                                                   |
| Emisor   | 8                 | Azul claro         | Selección de la polaridad de salida<br>/ Entrada de desbloqueo | NC                                                                                   |
|          | 11 Amarillo       |                    | Entrada de anulación                                           | NC                                                                                   |
|          | 12                | Rojo / Blan-<br>co | Salida auxiliar de muting                                      | NC                                                                                   |
| Receptor | 8                 | Azul claro         | Selección de la polaridad de salida<br>/ Entrada de desbloqueo | Entrada de test / Entrada de reset                                                   |
|          | 9                 | Gris               | NC                                                             | Entrada de anulación                                                                 |

Cuando se selecciona 'Sincronización óptica / Especificación muting / Salida NPN (cable de 12 hilos)', la salida auxiliar 1 del emisor funciona como se indica en la tabla de abajo. La salida auxiliar 2 del receptor está fija a "ON durante muting".

#### Ejemplo de funcionamiento de la salida auxiliar 1 del emisor cuando se utiliza 'Sincronización óptica/ Especificación muting / Salida NPN (cable de 12 hilos)'

|                                                      |                               |     | Sali                        | da auxiliar | 1 del emiso            | 1 del emisor para cada estado de la barrera |                        |                 |                         |         |     |  |
|------------------------------------------------------|-------------------------------|-----|-----------------------------|-------------|------------------------|---------------------------------------------|------------------------|-----------------|-------------------------|---------|-----|--|
| Sincroniza-<br>ción óptica                           | OSSD<br>(Operación<br>normal) |     | Entrada de test<br>(Emisor) |             | Estado de luz recibida |                                             |                        | Muting          |                         | Bloqueo |     |  |
| Emisor<br>Salida auxi-<br>liar 1                     | ON                            | OFF | Activa                      | Inactiva    | Inestable              | Estable                                     | Inte-<br>rrum-<br>pida | Habili-<br>tada | Des-<br>habili-<br>tada | NO      | SI  |  |
| OFF cuando<br>la entrada<br>de test está<br>activada | ON                            | _   | OFF                         | ON          | ON                     | ON                                          | ON                     | ON              | ON                      | ON      | ON  |  |
| ON cuando<br>la entrada<br>de test está<br>activada  | OFF                           | _   | ON                          | OFF         | OFF                    | OFF                                         | OFF                    | OFF             | OFF                     | OFF     | OFF |  |
| OFF si la<br>barrera está<br>bloqueada               | ON                            | ON  | ON                          | ON          | ON                     | ON                                          | ON                     | ON              | ON                      | ON      | OFF |  |
| ON si la<br>barrera está<br>bloqueada                | OFF                           | OFF | OFF                         | OFF         | OFF                    | OFF                                         | OFF                    | OFF             | OFF                     | OFF     | ON  |  |

• Cableado: Sincronización óptica / Especificación muting / Salida NPN (cable de 12 hilos)

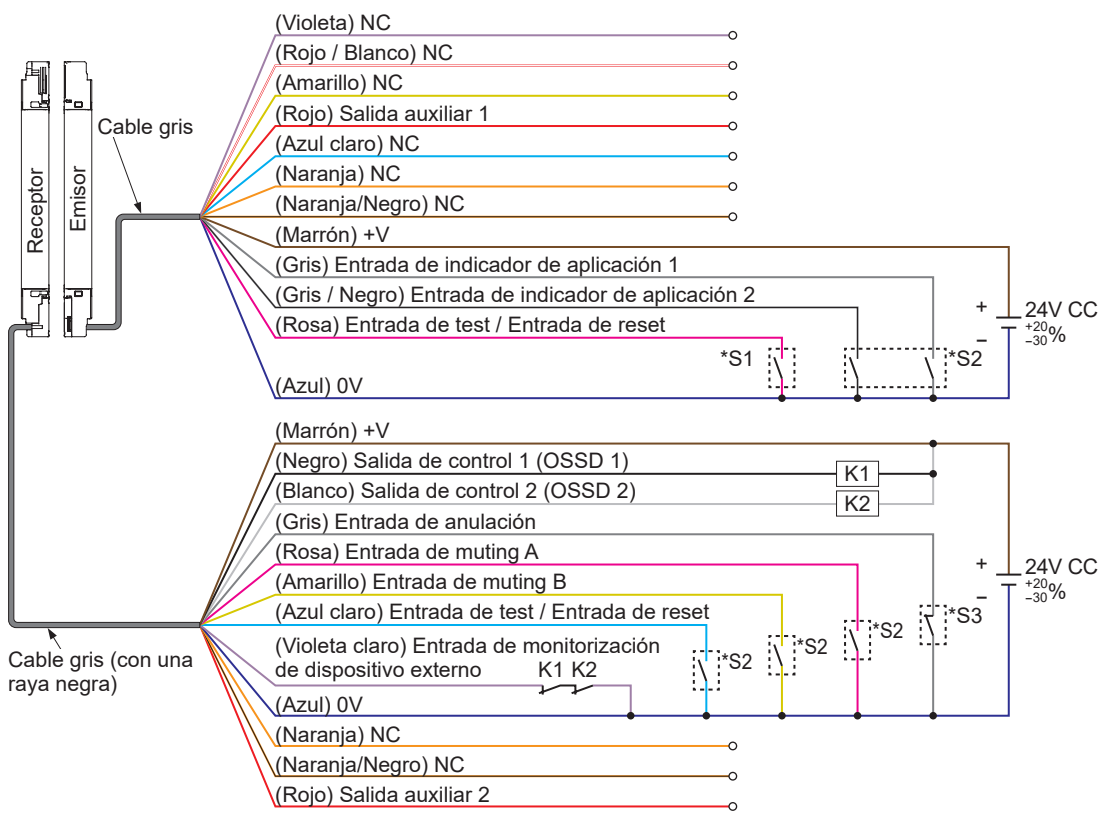

#### \*Símbolos

Interruptor S1

• Entrada de test / Entrada de reset (emisor)

0 a +2,5V (corriente de fuente 5mA o menor): Paro de la emisión; Sin conectar: Emisión Interruptor S2

 Entrada de test / Entrada de reset (receptor), Entrada de indicador de aplicación 1 / 2, Entrada de muting A / B 0 a +2,5V (corriente de fuente 5mA o menor): Habilitada, Sin conectar: Deshabilitada Interruptor S5

Entrada de anulación

0 a +2,5V (corriente de fuente 5mA o menor): Deshabilitada, Sin conectar: Habilitada

K1, K2: Dispositivo externo (relé de seguridad o contactor magnético), etc.

## 5-2-6 Especificación estándar (cable de 8 hilos)

La especificación estándar (cable de 8 hilos) es una configuración solo para la sincronización por cable.

También se puede utilizar con sincronización óptica aunque no estarán disponibles algunas funciones (enclavamiento y entrada de test /entrada de reset).

Cuando se establece la especificación estándar (cable de 8 hilos), la salida auxiliar de la barrera de seguridad funciona como se indica en la tabla de abajo.

En este caso no está disponible la salida auxiliar en el receptor.

#### Ejemplo de funcionamiento de la salida auxiliar del emisor cuando se utiliza "sincronización por cable / especificación estándar (cable de 8 hilos)"

|                                                     | Salida auxiliar del emisor para cada estado de la barrera |     |                             |          |                        |         |              |         |     |
|-----------------------------------------------------|-----------------------------------------------------------|-----|-----------------------------|----------|------------------------|---------|--------------|---------|-----|
| Sincronización<br>óptica                            | OSSD<br>(Operación<br>normal)                             |     | Entrada de test<br>(Emisor) |          | Estado de luz recibida |         |              | Bloqueo |     |
| Emisor<br>Configuración de<br>la salida auxiliar    | ON                                                        | OFF | Activa                      | Inactiva | Inestable              | Estable | Interrumpida | NO      | SI  |
| Lógica negativa de<br>OSSD                          | OFF                                                       | ON  | ON                          | -        | OFF                    | OFF     | ON           | -       | ON  |
| Lógica positiva de<br>OSSD                          | ON                                                        | OFF | OFF                         | -        | ON                     | ON      | OFF          | -       | OFF |
| OFF cuando la en-<br>trada de test está<br>activada | ON                                                        | -   | OFF                         | ON       | ON                     | ON      | ON           | ON      | ON  |
| ON cuando la en-<br>trada de test está<br>activada  | OFF                                                       | -   | ON                          | OFF      | OFF                    | OFF     | OFF          | OFF     | OFF |
| OFF si la recepción<br>no es estable                | -                                                         | ON  | ON                          | -        | OFF                    | ON      | ON           | -       | ON  |
| ON si la recepción<br>no es estable                 | -                                                         | OFF | OFF                         | -        | ON                     | OFF     | OFF          | -       | OFF |
| OFF si se recibe<br>luz                             | -                                                         | -   | -                           | -        | OFF                    | OFF     | ON           | -       | ON  |
| ON si se recibe luz                                 | -                                                         | -   | -                           | -        | ON                     | ON      | OFF          | -       | OFF |
| OFF si la barrera<br>está bloqueada                 | ON                                                        | ON  | ON                          | ON       | ON                     | ON      | ON           | ON      | OFF |
| ON si la barrera<br>está bloqueada                  | OFF                                                       | OFF | OFF                         | OFF      | OFF                    | OFF     | OFF          | OFF     | ON  |
#### • Cableado: Especificación estándar (cable de 8 hilos) Salida PNP

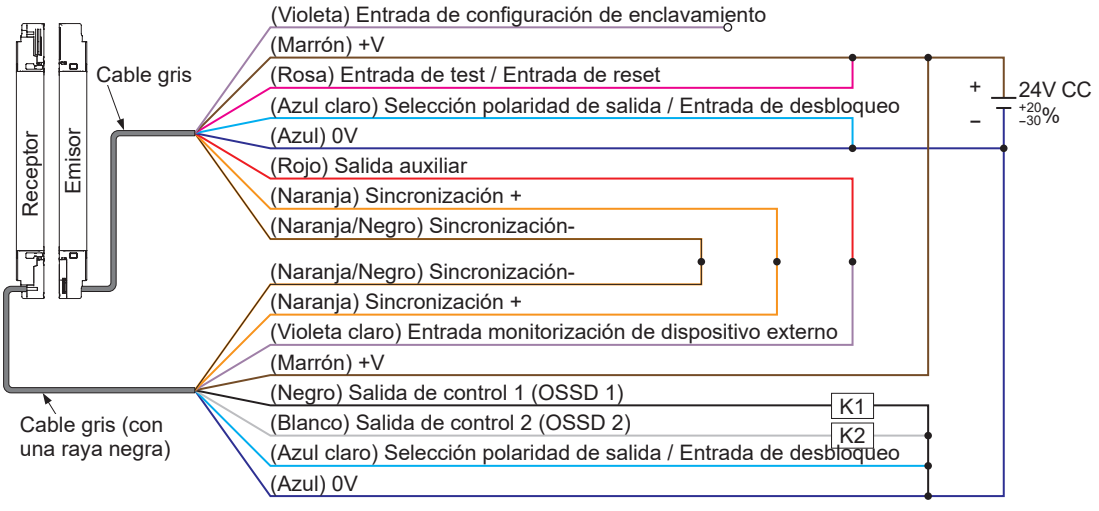

#### \*Símbolos

K1, K2: Relé de seguridad, etc.

#### • Cableado: Especificación estándar (cable de 8 hilos) Salida NPN

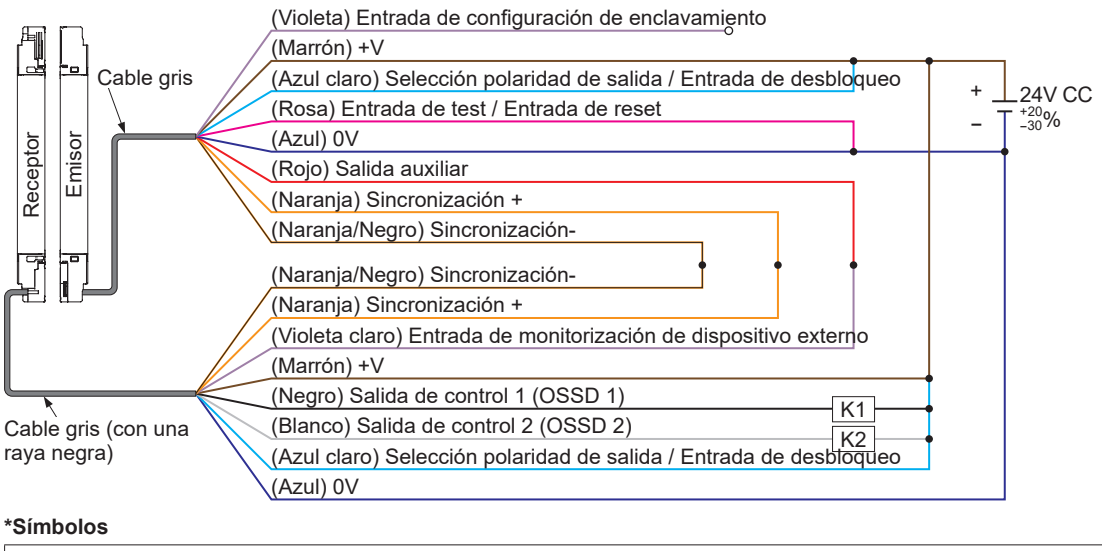

K1, K2: Relé de seguridad, etc.

## 5-2-7 Sincronización óptica / Especificación estándar (cable de 5 hilos)

Sincronización óptica / especificación estándar (cable de 5 hilos) es una configuración solo para la sincronización óptica.

En este caso no está disponible la salida auxiliar.

## • Cableado: Sincronización óptica / Especificación estándar (cable de 5 hilos) Salida PNP

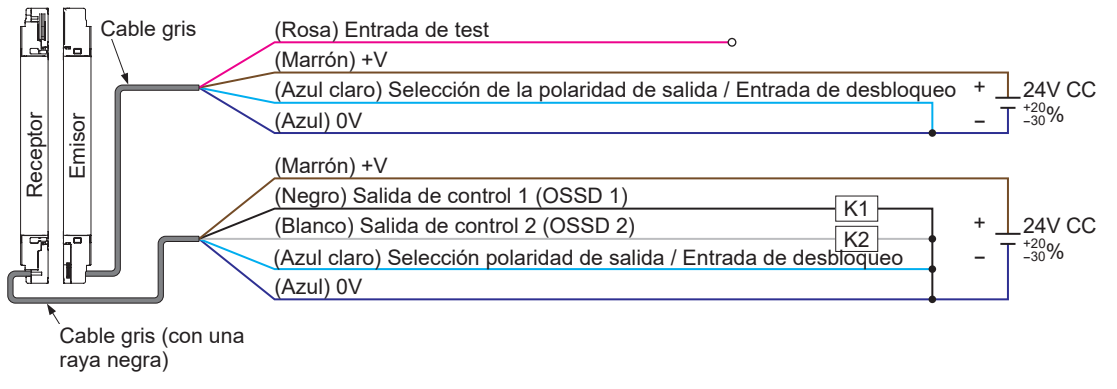

#### \*Símbolos

K1, K2: Relé de seguridad, etc.

#### • Cableado: Sincronización óptica / Especificación estándar (cable de 5 hilos) Salida NPN

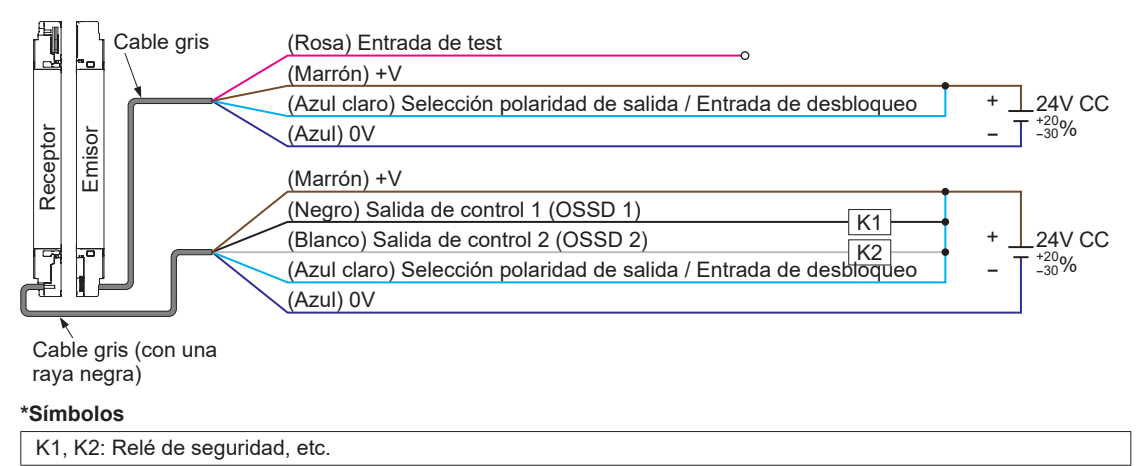

## 5-2-8 Sincronización óptica / Especificación indicador de aplicación / Salida PNP (cable de 5 hilos)

Sincronización óptica / Especificación indicador de aplicación / Salida PNP (cable de 5 hilos) se puede utilizar con sincronización óptica.

Se puede incorporar una entrada de indicador en la barrera de seguridad.

En este caso no está disponible la salida auxiliar.

La polaridad está fija a PNP. No se tiene en cuenta la configuración de la polaridad realizada con la entrada de selección de la polaridad de salida /entrada de desbloqueo.

Cuando se selecciona 'Sincronización óptica / Indicador de aplicación / Salida PNP (cable de 5 hilos)', cambian las funciones de los cables de entrada/salida.

|          | N° de<br>terminal | Color del cable | Especificación estándar                                        | Sincronización óptica / Indicador de<br>aplicación / Salida PNP (cable de 5<br>hilos) |
|----------|-------------------|-----------------|----------------------------------------------------------------|---------------------------------------------------------------------------------------|
| Emisor   | 5                 | Azul claro      | Selección de la polaridad de<br>salida / Entrada de desbloqueo | Entrada de indicador de aplicación<br>1                                               |
| Receptor | 5                 | Azul claro      | Selección de la polaridad de<br>salida / Entrada de desbloqueo | Entrada de indicador de aplicación<br>1                                               |

#### Cableado: 5-2-8 Sincronización óptica / Especificación indicador de aplicación / Salida PNP (cable de 5 hilos)

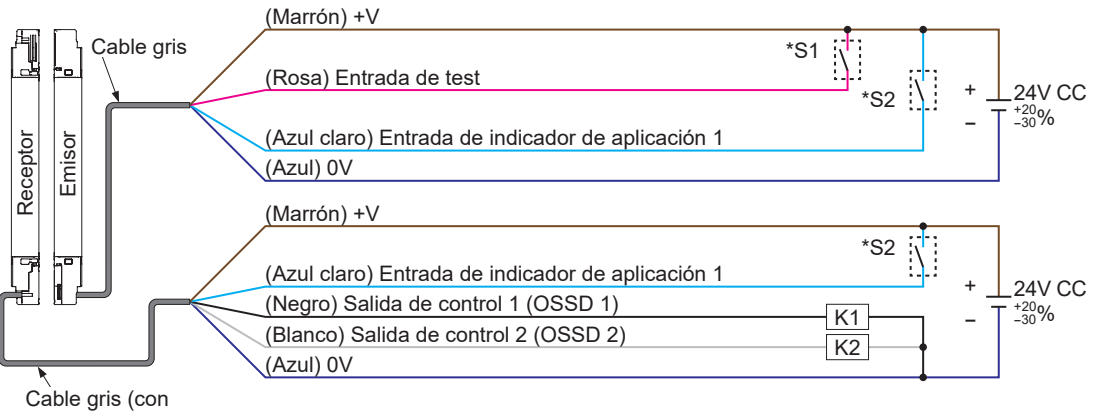

Cable gris (con una raya negra)

#### \*Símbolos

| Interruptor S1                                                                                       |   |
|----------------------------------------------------------------------------------------------------|---|
| Entrada de test                                                                                      |   |
| Vs a Vs2,5V (corriente de sumidero 5 mA o menor): Paro de la emisión (Nota 1); Sin conectar: Emisión |   |
| Interruptor S2                                                                                       |   |
| Entrada de indicador de aplicación 1                                                                 |   |
| Vs a Vs2,5V (corriente de sumidero 5 mA o menor): Habilitada (Nota), Sin conectar: Deshabilitada     |   |
| K1, K2: Relé de seguridad, etc.                                                                      |   |
|                                                                                                    | - |

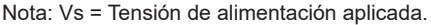

## 5-2-9 Sincronización óptica / Especificación indicador de aplicación / Salida NPN (cable de 5 hilos)

Sincronización óptica / Especificación indicador de aplicación / Salida NPN (cable de 5 hilos) se puede utilizar con sincronización óptica.

Se puede incorporar una entrada de indicador en la barrera de seguridad.

En este caso no está disponible la salida auxiliar.

La polaridad está fija a NPN. No se tiene en cuenta la configuración de la polaridad realizada con la entrada de selección de la polaridad de salida /entrada de desbloqueo.

Cuando se selecciona 'Sincronización óptica / Indicador de aplicación / Salida NPN (cable de 5 hilos)', cambian las funciones de los cables de entrada/salida.

|          | N° de<br>terminal | Color del cable | Especificación estándar                                        | Sincronización óptica / Indicador de<br>aplicación / Salida NPN (cable de 5<br>hilos) |
|----------|-------------------|-----------------|----------------------------------------------------------------|---------------------------------------------------------------------------------------|
| Emisor   | 5                 | Azul claro      | Selección de la polaridad de<br>salida / Entrada de desbloqueo | Entrada de indicador de aplicación 1                                                  |
| Receptor | 5                 | Azul claro      | Selección de la polaridad de<br>salida / Entrada de desbloqueo | Entrada de indicador de aplicación 1                                                  |

#### Cableado: Sincronización óptica / Especificación indicador de aplicación / Salida NPN (cable de 5 hilos)

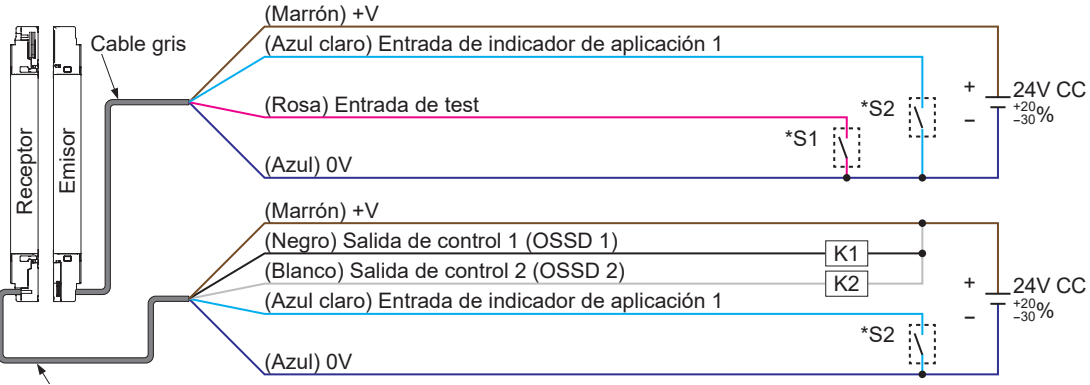

Cable gris (con una raya negra)

#### \*Símbolos

- Interruptor S1
- Entrada de test

0 a +2,5V (corriente de fuente 5mA o menor): Paro de la emisión; Sin conectar: Emisión Interruptor S2

- Entrada de indicador de aplicación 1
- 0 a +2,5V (corriente de fuente 5mA o menor): Habilitada, Sin conectar: Deshabilitada
- K1, K2: Relé de seguridad, etc.

## 5-3 Función muting (cable de 12 hilos)

| • El uso incorrecto de la función de anulación puede causar accidentes. Comprender completa-<br>mente la función de muting antes de utilizarla en una instalación de seguridad. Los requisitos<br>para el control de muting están determinados en los siguientes estándares internacionales:<br>ISO 13849-1:2015 (EN ISO 13849-1:2015, JIS B 9705-1):                                                                                                    |
|----------------------------------------------------------------------------------------------------|
| 'Seguridad de las máquinas - Relativo a los sistemas de control- Parte 1: Principios generales de diseño, Artículo 5 Muting'                                                                                                    |
| 'Seguridad de las máquinas -Equipo protector electrosensible - Parte 1: Requisitos generales y pruebas' Anexo A, A.7 Muting IEC 60204-1 (JIS B 9960-1):                                                                                                    |
| 'Seguridad de las máquinas - Equipo eléctrico de las máquinas - Parte 1: Requisitos generales, 9.2.4 Invalidar las barreras de seguridad'<br>EN 415-4:                                                                                                    |
| 'Seguridad de las máquinas de empaquetado - Parte 4: Paletizadoras y despaletizadoras' Ane-<br>xo A, A2.2 Muting'<br>ANSI/RIA R15.06-2012:                                                                                                    |
| 'Requisitos de seguridad para Robots Industriales y Sistemas Robóticos- Requisitos de Seguri-<br>dad, 5.10.10 Muting'                                                                                                    |
| <ul> <li>No utilizar la función de muting cuando la máquina realice una maniobra peligrosa. Mantener el<br/>nivel de seguridad del sistema utilizando otras medidas cuando esté activada la función de mu-<br/>ting.</li> </ul>                                                                                                    |
| • En las aplicaciones donde se utilice la función de muting cuando pasa una pieza por delante de<br>la barrera, colocar los sensores de muting de forma que no se active la función de muting cuan-<br>do el personal operario entre en la zona de peligro independientemente de si está pasando la<br>pieza o no.                                                                                                    |
| <ul> <li>Realizar una evaluación de riesgos y si es necesario utilizar un indicador de muting y cumplir<br/>siempre los estándares y la normativa aplicable en el país o región donde se va a utilizar la ba-<br/>rrera.</li> </ul>                                                                                                    |
| <ul> <li>Comprobar siempre el correcto funcionamiento antes de utilizar la función muting.</li> <li>Activar siempre de forma manual el dispositivo que arranque la función de anulación. Instalar el dispositivo para la función de anulación en una posición que permita su manejo fuera de la zona de peligro y que proporcione una buena visualización de la zona de peligro.</li> <li>Siempre comprobar que no bay nadie en la zona de peligro antes de utilizar la función de anulación de anulac</li></ul> |

• Siempre comprobar que no hay nadie en la zona de peligro antes de utilizar la función de anulación. Riesgo de muerte o de heridas graves.

## 5-3-1 Entrada de muting A/B, Función de anulación

La especificación de entrada/salida y el método de sincronización determinan si las entradas de muting A (cable rosa) / B (cable amarillo) están o no incorporadas y si la función de anulación habilitada / deshabilitada.

Si las entradas de muting A (rosa) / B (amarillo) se han configurado como "incorporada", está disponible la función de muting a través de las entradas.

Para utilizar la función de anulación se ha de configurar como "Habilitada".

| Cable<br>utilizado   | Especificaciones de las<br>entradas/salidas    | Método de sincroniza-<br>ción | Entradas de muting A<br>(cable rosa) /B (cable<br>amarillo) | Función de<br>anulación |
|----------------------|------------------------------------------------|-------------------------------|-------------------------------------------------------------|-------------------------|
|                      | Estándar                                       | Sincronización por cable      | Incorporada                                                 | Habilitada              |
| Cable de<br>12 hilos | Prevención de interferencia mutua              | Sincronización por cable      | Incorporada                                                 | Habilitada              |
|                      | Sincronización óptica /<br>estándar            | Sincronización óptica         | No incorporada                                              | No incorporada          |
|                      | Sincronización óptica /<br>muting / salida PNP | Sincronización óptica         | Incorporada                                                 | Habilitada              |
|                      | Sincronización óptica /<br>muting / salida NPN | Sincronización óptica         | Incorporada                                                 | Habilitada              |

## 5-3-2 Función muting

Están disponibles las siguientes opciones: 4 sensores paralelo, 2 sensores en cruz, Solo Salida, Flanco de Subida y Entrada simultanea.

## 5-3-3 Orden de detección de los sensores de muting (4 sensores paralelo, Flanco de Subida , Solo Salida)

Se puede establecer el orden de detección de las entradas de muting A y B para entrar en estado de muting.

• A = B

Entra en estado de muting independientemente de qué entrada se activa primero.

• A→B

Entra en estado de muting solo si se activa primero la entrada A

• **B**→**A** 

Entra en estado de muting solo si se activa primero la entrada B

En la conexión en serie, este orden de activación se puede establecer de forma independiente para cada barrera de seguridad.

## 5-3-4 Configuración de la salida del sensor de muting

Se puede seleccionar el funcionamiento del sensor de muting. La configuración por defecto es NA / NA (normalmente abierto/normalmente abierto)

### • NA/NA (Normalmente abierto/Normalmente abierto)

Sensor conectado a la entrada de muting A

(ON si no recibe luz, ON cuando no se aproxima el objeto, ON cuando el objeto entra en contacto)

Sensor conectado a la entrada de muting B

(ON si no recibe luz, ON cuando no se aproxima el objeto, ON cuando el objeto entra en contacto)

#### • NA/NC (Normalmente abierto/Normalmente cerrado)

Sensor conectado a la entrada de muting A

(ON si no recibe luz, ON cuando no se aproxima el objeto, ON cuando el objeto entra en contacto)

Sensor conectado a la entrada de muting B

(ON si recibe luz, ON cuando el objeto el objeto se aleja, ON cuando el objeto no entra en contacto)

## 5-3-5 Límite de tiempo entre la detección de los sensores de muting A y B

#### • Para la salida NA/NA

Valor Mín.: 0,03s, 0,1 a 59,9s. (incrementos de 0,1s). Valor Máx.: 0,1 a 60,0s (incrementos de 0,1s).

La configuración por defecto es: Valor Mín.= 0,03s y Valor Máx.= 3s.

Para poder detectar fallos de cortocircuito entre las salidas de los dos sensores de muting, el Valor Mínimo no puede ser igual a 0 segundos.

### • Para la salida NA/NC

Valor Mín.: 0,03s, 0,1 a 59,9s. (incrementos de 0,1s). Valor Máx.: 0,1 a 60,0s (incrementos de 0,1s).

La configuración por defecto es: Valor Mín= 0s y Valor Máx.= 3s.

## 5-3-6 Tiempo máximo en estado de muting

El tiempo continuo máximo en el que la barrera permanece en estado de muting se puede configurar como ilimitado ( $\infty$ ) o se puede establecer un valor de 1 a 28.880s (incrementos de 1s).

## 5-3-7 Detección de desconexión del indicador de muting

Se puede seleccionar entre Habilitada y No habilitada.

La configuración por defecto de la función de diagnosis del indicador de muting es "Deshabilitada". Al activar el ajuste, asegúrese de conectar un indicador a la salida auxiliar de silenciamiento. La clasificación de la salida auxiliar de silenciamiento es la siguiente: 1 a 6 W (40 a 250 mA cuando se usan 24V).

### • Habilitada

Detección de desconexión del indicador de muting.

#### Deshabilitada

No se realiza la detección de desconexión del indicador de muting.

En este caso, la barrera sigue en estado de muting aunque se desconecte o se rompa el cable del indicador de muting.

## 5-3-8 Función de anulación

Se puede habilitar o deshabilitar la función de anulación. Se puede modificar el tiempo continuo de anulación. Rango seleccionable: 1 a 600s. (incrementos de 1s.)

## 5-3-9 Ajuste de cada haz

La función de muting se puede habilitar o deshabilitar de forma independiente para cada haz. Por defecto la función muting está habilitada para todos los haces.

Cuando se interrumpen los haces que están configurados con no habilitados en la función muting, la salida de control (OSSD1 / 2) pasa a OFF y el estado de muting se cancela.

Existen dos métodos para configurar la función muting para cada haz: por aprendizaje o configurando el haz concreto.

Si se utiliza aprendizaje, la función muting se habilita para los haces interrumpidos durante el aprendizaje. Si todos los haces reciben luz, no se puede implementar el ajuste. Si todos los haces están interrumpidos, se habilita la función muting en todos ellos.

Para habilitar la función muting solo en unos haces concretos, utilizar la configuración individual de cada haz.

## 5-4 Función blanking

## 5-4-1 Función blanking fijo

Esta función evita que la salida de control (OSSD 1/2) pase a OFF cuando se interrumpen los haces especificados.

Utilizar esta función si siempre se interrumpe algún haz concreto.

La configuración se puede realizar utilizando tres métodos diferentes: aprendizaje, manual e inicialización.

#### • Aprendizaje

Si se utiliza aprendizaje, la función blanking fijo se habilita para los haces interrumpidos durante el aprendizaje.

Para utilizar este método, los emisores deben estar emitiendo. Si todos los haces reciben luz, no se puede realizar el ajuste por aprendizaje.

Manual

Se habilita/deshabilita la función blanking fijo de forma independiente para cada haz.

#### Inicialización

Se carga la configuración por defecto en la que la función blanking fijo está deshabilitada.

## 

Si se utiliza la función blanking fijo, la salida de control (OSSD 1 / 2) NO pasa a OFF cuando se interrumpen los haces especificados. Utilizar una estructura de protección para evitar el acceso a la zona peligrosa de la máquina desde el área de detección de los haces deshabilitados.

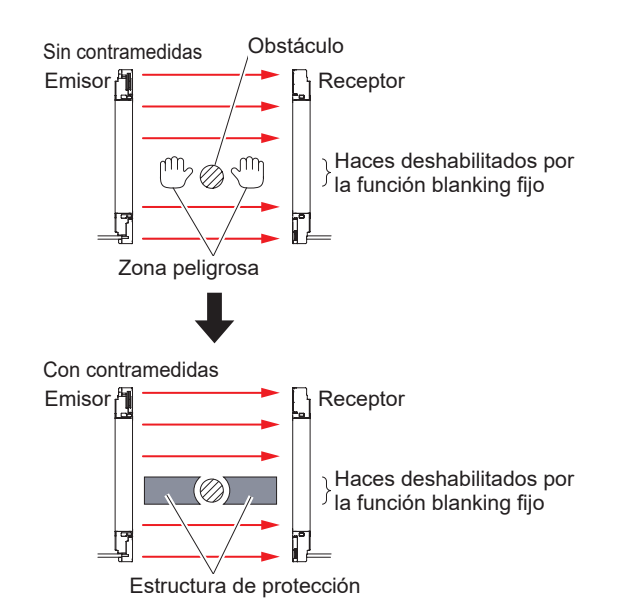

## 

- Si un haz que tenga habilitada la función de blanking fijo recibe luz, la salida de control (OSSD 1 / 2) se mantiene fija a OFF. Comprobar las condiciones de instalación y aplicar alimentación. (La función blanking fijo permanece habilitada incluso cuando se quita y se vuelve a dar alimentación al sistema).
- Cuando se utiliza el blanking fijo, el indicador digital de la barrera permanece a OFF independientemente de la intensidad de luz recibida.

## 5-4-2 Función blanking flotante

Esta función evita que la salida de control (OSSD 1 / 2) pase a OFF si no se interrumpen más haces que el número especificado. No se tiene en cuenta la posición de los haces interrumpidos. Utilizar esta función si hay un objeto en movimiento dentro del área de detección. En la configuración por defecto esta función está deshabilitada. Se pueden establecer los siguientes ajustes:

Número de haces del blanking flotante
 Establaca un prímara mínima y móvima da ho

Establece un número mínimo y máximo de haces.

#### Haces de ambos extremos

Se puede validar/invalidar los haces de los extremos para la función de blanking flotante. Si se seleccionan ambos ejes como "Deshabilitados", no se tienen en cuenta en el número

Si se seleccionan ambos ejes como "Deshabilitados", no se tienen en cuenta en el numero de haces arriba establecido. Si se interrumpe uno de los haces de los extremos, la salida de control (OSSD 1 / 2) pasa a OFF independientemente del número de haces establecido en la función blanking flotante.

## **PRECAUCIÓN**

- Cuando se usa la función de blanking flotante, aumenta el tamaño del mínimo objeto detectable y la distancia de seguridad. Para calcular la distancia de seguridad, consultar el "Manual de Instrucciones de la serie SF4D".
- Antes de comenzar a diseñar el sistema, consultar los estándares aplicables de la región donde se vaya a utilizar la barrera.
- El mínimo objeto detectable varía dependiendo del número de haces seleccionado.
- Si se utiliza la función de blanking flotante, el indicador digital permanece a OFF si hay algún objeto dentro del área de detección independientemente de la intensidad de luz recibida.
- Si se interrumpen los haces no contiguos, la salida de control (OSSD1 / 2) de la barrera pasa a OFF, incluso si el número de haces interrumpido es inferior al especificado.

#### [Para su uso en Europa (EU) (según la EN ISO 13855)] (También aplicable a JIS B 9705) Si la dirección de intrusión es perpendicular al área de detección Si el tamaño del mínimo objeto a detectar es ø40mm o menor:

### • Ecuación 1 S = K × T + C

- S: Distancia de seguridad (mm) Mínima distancia requerida entre la superficie de detección y la parte peligrosa de la máquina.
- K: Velocidad de intrusión de la persona o del objeto (mm/s) Normalmente se utiliza 2.000 (mm/s)
- Tiempo de respuesta total de la máquina (segundos) T=Tm+TsF4D
   Tm: Tiempo de respuesta máximo de la máquina (segundos)
   TsF4D: Tiempo de respuesta de la barrera (segundos)
- C: Distancia adicional calculada a partir del tamaño mínimo del objeto a detectar (mm) El valor de C no puede ser igual o menor a 0.
   C = 8 × (d - 14)

d: Diámetro del mínimo objeto a detectar (mm)

### Mínimo objeto detectable

| $\smallsetminus$ | Función blanking flotante |               |         |         |  |
|------------------|---------------------------|---------------|---------|---------|--|
|                  | Deshabilitada             | Configuración |         |         |  |
|                  |                           | 1 haz         | 2 haces | 3 haces |  |
| SF4D-F           | ø14mm                     | ø24mm         | ø34mm   | ø44mm   |  |
| SF4D-H           | ø25mm                     | ø45mm         | ø65mm   | ø85mm   |  |
| SF4D-A□          | ø45mm                     | ø85mm         | ø125mm  | ø165mm  |  |

## 5-5 Enclavamiento

Permite seleccionar la función y establecer el modo de enclavamiento. Cuando la salida de control (OSSD 1 / 2) pasa a OFF porque se ha interrumpido algún haz, la función de enclavamiento evita que la salida de control pase a ON automáticamente cuando todos los haces de la barrera vuelvan a recibir luz.

Por defecto, el cable de entrada de configuración del enclavamiento es de color violeta. Para ampliar la información sobre el color del cable cuando se modifica la configuración de los cables entrada/salida, consultar "5-2 Especificaciones de las entradas/salidas".

## 5-5-1 Función de enclavamiento

La configuración por defecto es "Seleccionar un método de reset por cable". El reset manual y reset automático se puede seleccionar por medio de la conexión del cable de entrada de configuración del enclavamiento (violeta) cuando se aplica alimentación a la barrera de seguridad. Si no se ha configurado como "Seleccionar un método de reset por cable", seleccionar una de las dos opciones:

### Reset manual

Si se ha seleccionado reset manual, la salida de control (OSSD 1 / 2) mantiene el estado de OFF cuando la barrera recibe alimentación eléctrica o cuando se interrumpen los haces. No cambia a estado de ON cuando todos los haces vuelven a recibir luz.

Para que la salida de control (OSSD 1 / 2) pase a ON cuando todos los haces reciben luz, se ha de ejecutar un reset manual.

En este caso no se tiene en cuenta la señal de entrada de configuración del enclavamiento.

### Reset automático

Si se selecciona reset automático, la salida de control (OSSD 1 / 2) pasa a OFF cuando se interrumpe algún haz y pasa automáticamente a ON cuando todos los haces del receptor reciben luz.

En este caso no se tiene en cuenta la señal de entrada de configuración del enclavamiento.

## 5-5-2 Entrada de configuración del enclavamiento y reset manual

El cableado, la especificación de entradas/salidas y el método de sincronización determinan si se tiene en cuenta o no la entrada de configuración del enclavamiento. Si la entrada de configuración del enclavamiento se ha establecido como "Incorporada / habilitada", se puede seleccionar el Reset manual o el Reset automático, a través del cable correspondiente.

El software de configuración se puede utilizar para seleccionar el reset manual independientemente de la entrada de configuración del enclavamiento. Para ejecutar un reset manual, la función de enclavamiento necesita una entrada de test válida.

Si se selecciona una combinación especificada como "No se puede utilizar" en la tabla de abajo, la barrera no volverá al estado de ON puesto que no se puede ejecutar un reset.

## Funciones

| Cable utiliza-<br>do | Especificación de las entradas/salidas                       | Entrada<br>configuración de<br>enclavamiento | Reset manual            |
|----------------------|--------------------------------------------------------------|----------------------------------------------|-------------------------|
|                      | Estándar                                                     | Incorporada /<br>habilitada                  | Posible                 |
| Cable de 12<br>hilos | Prevención de interferencia mutua                            | Incorporada /<br>habilitada                  | Posible                 |
|                      | Sincronización óptica / estándar                             | Incorporada /<br>no habilitado               | Posible                 |
|                      | Sincronización óptica / muting / salida PNP                  | No incorporada                               | Posible                 |
|                      | Sincronización óptica / muting / salida NPN                  | No incorporada                               | Posible                 |
| Cable de 8<br>hilos  | Estándar                                                     | Incorporada /<br>habilitada                  | Posible                 |
|                      | Sincronización óptica / estándar                             | No incorporada                               | No se puede<br>utilizar |
| Cable de 5<br>hilos  | Sincronización óptica / indicador de aplicación / salida PNP | No incorporada                               | No se puede<br>utilizar |
|                      | Sincronización óptica / indicador de aplicación / salida NPN | No incorporada                               | No se puede<br>utilizar |

## 5-5-3 Modos de enclavamiento

Seleccionar uno de los tres modos de enclavamiento.

#### • Enclavamiento de arranque/rearranque

La barrera pasa a estado de enclavamiento después de aplicar alimentación o cuando se interrumpe algún haz.

La configuración por defecto es enclavamiento de arranque/rearranque

#### • Enclavamiento de arranque

Se activa el estado de enclavamiento solo cuando se aplica alimentación. Una vez reseteado, la barrera no vuelve a entrar en estado de enclavamiento incluso si se interrumpe algún haz.

• Enclavamiento de rearranque

Después de aplicar alimentación, la barrera pasa al estado de detección y la salida de control (OSSD 1 / 2) pasa a ON. Solo se activa el estado de enclavamiento cuando se interrumpe algún haz.

## 

- Siempre comprobar que no hay nadie en la zona de peligro antes de utilizar la función de enclavamiento. Riesgo de muerte o de heridas graves.
- Instalar el interruptor de reset en una localización que permita su manejo fuera de la zona de peligro y que proporcione una buena visualización de esta.
- Cuando se establece el reset automático, utilizar un relé de seguridad u otro dispositivo para evitar que la barrera de seguridad se reinicie automáticamente cuando la salida de seguridad pase a OFF (según la EN 60204-1).

## 5-6 Función de monitorización de dispositivo externo (cable de 8 hilos, cable de 12 hilos)

Se puede seleccionar utilizar o no la monitorización del dispositivo externo. Seleccionar una de las dos opciones: 'Habilitada' o 'Deshabilitada' La configuración por defecto es 'Habilitada'.

### • Tiempo de respuesta máximo

Establece el tiempo de respuesta máximo del dispositivo externo conectado a la barrera. Rango seleccionable: 100 a 600ms (incrementos de 10ms)

El valor predeterminado de fábrica es 300ms.

La barrera entra en estado de bloqueo si el tiempo de operación del contacto "b" del dispositivo externo, supera el tiempo máximo establecido.

## 5-7 Indicador de aplicación

Esta función permite establecer cómo se van a utilizar los indicadores de aplicación superior e inferior de la barrera de seguridad.

Colocar el interruptores DIP 3 del receptor a ON, y conmutar del modo alineación de haces al modo aplicación.

Se puede seleccionar si el indicador de aplicación se ilumina o se apaga dependiendo del estado de la señal de entrada del indicador de aplicación 1 o de la entrada del indicador de aplicación 2.

La configuración por defecto del color de los cables es: Gris para la entrada del indicador de aplicación 1 y Gris/negro para la del indicador de aplicación 2. Para ampliar la información sobre el color del cable cuando se modifica la configuración de los cables entrada/salida, consultar **"5-2 Especificaciones de las entradas/salidas"**.

Si se conectan varias barreras de seguridad en serie, se puede utilizar a la vez el modo alineación de haces y el modo aplicación.

También se pueden mezclar los modos.

## 5-7-1 Funcionamiento del indicador de aplicación

Se puede seleccionar el estado ON/OFF del indicador de aplicación dependiendo del cableado de las entradas (1 y 2) correspondientes.

Con el software de configuración se puede seleccionar además el color del indicador y si se ilumina de forma fija o intermitente.

## 5-7-1-1 Entrada de indicador de aplicación 1 / 2

El cableado y la especificación del las entradas/salidas determinan si se tiene en cuenta la entrada de indicador de aplicación 1/2. Para poder configurar el funcionamiento de los indicadores mediante el cableado de las entradas correspondientes, esta funcionalidad tiene que estar habilitada.

En el caso de la sincronización por cable, la indicación por medio del cable del indicador de aplicación 1/2 se realiza en el emisor y en el receptor.

En el caso de la sincronización óptica, la indicación se realiza en el emisor o en el receptor que tenga habilitada esta funcionalidad. Y la configuración con el software se realiza solamente en el emisor o en el receptor que tenga habilitada esta funcionalidad.

## Funciones

| Cable utiliza-<br>do | Especificación de las entradas/salidas                       | Método<br>de sincronización | Entrada indicador de aplicación 1 / 2 |
|----------------------|--------------------------------------------------------------|-----------------------------|---------------------------------------|
| Cable de 12<br>hilos | Estándar                                                     | Sincronización por<br>cable | Incorporada                           |
|                      | Prevención de interferencia mutua                            | Sincronización por<br>cable | Incorporada (Nota 1)                  |
|                      | Sincronización óptica / estándar                             | Sincronización óptica       | Incorporada (Nota 2)                  |
|                      | Sincronización óptica / muting / salida PNP                  | Sincronización óptica       | Incorporada (Nota 2)                  |
|                      | Sincronización óptica / muting / salida NPN                  | Sincronización óptica       | Incorporada (Nota 2)                  |
| Cable de 8<br>hilos  | Estándar                                                     | Sincronización por<br>cable | No incorporada                        |
|                      | Sincronización óptica / estándar                             | Sincronización óptica       | No incorporada                        |
| Cable de 5<br>hilos  | Sincronización óptica / indicador de aplicación / salida PNP | Sincronización óptica       | Incorporada (Nota 3)                  |
|                      | Sincronización óptica / indicador de aplicación / salida NPN | Sincronización óptica       | Incorporada (Nota 3)                  |

Notas: 1) El emisor de la barrera de seguridad solo está equipado con la entrada 1 del indicador de aplicación.
2) En el caso de sincronización óptica la indicación solo se realiza en el emisor.
3) Tanto el emisor como el receptor están equipados con la entrada 1 del indicador de aplicación.

## 5-7-2 Indicación vinculada a la salida de control (OSSD 1 / 2)

El comportamiento de los indicadores de aplicación depende del estado de la salida de control (OSSD 1 / 2).

La indicación vinculada a la salida de control (OSSD 1 / 2) se realiza en el emisor y en el receptor en el caso de sincronización por cable y solo en el receptor en el caso de sincronización óptica.

## 5-7-3 Indicación vinculada al enclavamiento

El comportamiento de los indicadores de aplicación depende de la función de enclavamiento. La indicación vinculada a la función de enclavamiento se realiza en el emisor y en el receptor en el caso de sincronización por cable y solo en el receptor en el caso de sincronización óptica.

## 5-7-4 Indicación vinculada a la entrada de Test

El comportamiento de los indicadores de aplicación depende de la entrada de Test. La indicación vinculada a la entrada de test se realiza en el emisor y en el receptor en el caso de sincronización por cable y solo en el emisor o receptor equipado con esta funcionalidad (entrada de test) en el caso de sincronización óptica.

En el caso de la sincronización óptica, la configuración con el software se realiza en el emisor o en el receptor que tenga habilitada la función de entrada de test (cable rosa).

## 5-7-5 Visualización de la función de interrupción

Cuando la barrera de seguridad se encuentra en uno de los estados indicados a continuación, esta función permite configurar la indicación de dicho estado, independientemente de si el estado actual del indicador de aplicación es,"5-7-1 Funcionamiento del indicador de aplicación", "5-7-2 Indicación vinculada a la salida de control (OSSD 1 / 2)", o "5-7-3 Indicación vinculada al enclavamiento".

- Bloqueo
- Muting
- Anulación

## 5-7-6 Método de sincronización e indicador de aplicación

Cuando se utiliza el indicador de aplicación con la sincronización por cable, se muestra el mismo contenido en el emisor y en el receptor de la barrera.

Cuando se utiliza el indicador de aplicación con la sincronización óptica, el contenido en el emisor y en el receptor es diferente y depende de la configuración de la barrera.

La tabla de abajo muestra la relación entre el método de sincronización y los indicadores según el estado de la barrera de seguridad.

| Configuración del indicador de aplicación     |     | Sincronizaci | ón por cable    | Sincronización óptica     |                  |  |
|-----------------------------------------------|-----|--------------|-----------------|---------------------------|------------------|--|
|                                               |     | Emisor       | Emisor Receptor |                           | Receptor         |  |
| Entrada de indicador de aplica-<br>ción 1 / 2 |     | Posible      |                 | Posible                   | Posible (Nota 1) |  |
| Salida de Control                             | ON  | Posible      |                 | No se puede utili-<br>zar | Posible          |  |
| (OSSD 1 / 2)                                  | OFF | Posible      |                 | No se puede utili-<br>zar | Posible          |  |
| Enclavamiento                                 |     | Posible      |                 | No se puede utili-<br>zar | Posible          |  |
| Test                                          |     | Posible      |                 | Posible                   | Posible (Nota 2) |  |
| SI                                            |     | Posible      |                 | Posible                   | Posible          |  |
| Muting                                        |     | Posible      |                 | No se puede utili-<br>zar | Posible (Nota 2) |  |
| Anulación                                     |     | Posible      |                 | No se puede utili-<br>zar | Posible (Nota 3) |  |

Notas: 1) Si se utiliza la 'Sincronización óptica / Especificación indicador de aplicación / Salida PNP (cable de 5 hilos)' o 'Sincronización óptica / Especificación indicador de aplicación / Salida NPN (cable de 5 hilos)', solo está disponible la entrada 1 del indicador de aplicación.

2) La indicación es posible con la 'Sincronización óptica / Especificación estándar (cable de 12 hilos)', 'Sincronización óptica / Especificación de muting / Salida PNP (cable de 12 hilos)' o 'Sincronización óptica / Especificación de muting / Salida NPN (cable de 12 hilos)'.

3) La indicación es posible con la 'Sincronización óptica / Especificación de muting / Salida PNP (cable de 12 hilos)' o 'Sincronización óptica / Especificación de muting / Salida NPN (cable de 12 hilos)'.

## 5-7-7 Configuración del color y estados ON fijo e intermitente

En la tabla de abajo se muestran los patrones de indicación posibles: Aunque en esta tabla se muestre como selección "Posible", el comportamiento real dependerá de "**5-7-6 Método de sincronización e indicador de aplicación**".

| Configuración del indicador<br>de aplicación |          | Selección del color de indicación |                            |                            |                            |                            |                            | ON fijo /<br>Intermitente  |                            |
|----------------------------------------------|----------|-----------------------------------|----------------------------|----------------------------|----------------------------|----------------------------|----------------------------|----------------------------|----------------------------|
|                                              |          | Azul                              | Verde                      | Cian                       | 'nRojo                     | Magenta                    | Naranja                    | ON fijo                    | Intermi-<br>tente          |
| Entrada de indicador<br>cación 1 / 2         | de apli- | Posible                           | Posible                    | Posible                    | Posible                    | Posible                    | Posible                    | Posible                    | Posible                    |
| Salida de Control<br>(OSSD 1 / 2)            | ON fijo  | Posible                           | Posible                    | Posible                    | No se<br>puede<br>utilizar | Posible                    | Posible                    | Posible                    | No se<br>puede<br>utilizar |
|                                              | OFF      | Posible                           | No se<br>puede<br>utilizar | Posible                    | Posible                    | Posible                    | Posible                    | Posible                    | No se<br>puede<br>utilizar |
| Enclavamiento                                |          | Posible                           | Posible                    | Posible                    | Posible                    | Posible                    | Posible                    | Posible                    | No se<br>puede<br>utilizar |
| Test                                         |          | Posible                           | Posible                    | Posible                    | Posible                    | Posible                    | Posible                    | Posible                    | No se<br>puede<br>utilizar |
| SI                                           |          | No se<br>puede<br>utilizar        | No se<br>puede<br>utilizar | No se<br>puede<br>utilizar | Posible                    | No se<br>puede<br>utilizar | No se<br>puede<br>utilizar | No se<br>puede<br>utilizar | Posible                    |
| Muting                                       |          | Posible                           | Posible                    | Posible                    | Posible                    | Posible                    | Posible                    | Posible                    | Posible                    |
| Anulación                                    |          | Posible                           | Posible                    | Posible                    | Posible                    | Posible                    | Posible                    | Posible                    | Posible                    |

La entrada de indicador de aplicación, salida de control (OSSD 1 / 2), enclavamiento y la entrada de test son selecciones exclusivas y se pueden establecer en cada barrera conectada en serie.

Bloqueo, muting y anulación se pueden seleccionar a la vez como se muestra en la tabla de arriba.

Si se activan a la vez las entradas del indicador de aplicación 1 y 2, el color de indicación será una mezcla de los colores seleccionados para cada una.

## 5-8 Monitorización del funcionamiento

Se puede comprobar el estado de cada barrera conectada. Se pueden monitorizar los siguientes estados.

- Interferencia de luz extraña
- Intensidad de luz recibida
- Monitor entrada/salida
   Salida de control (OSSD 1 / 2) Entrada de muting A Entrada de muting B Entrada de test / Entrada de reset Entrada de anulación Entrada de indicador de aplicación 1 Entrada de indicador de aplicación 2

### Modo mantenimiento

Si está activado el modo mantenimiento, se puede comprobar el estado de los siguientes ajustes.

- Haz muting  $A \rightarrow B$
- Haz muting B→A
- Haz blanking fijo
- Haz blanking flotante

Se pueden forzar las salidas a ON o a OFF.

- Salida auxiliar 1 (emisor)
- Salida auxiliar 2 (receptor)
- Salida auxiliar de muting (emisor)

## 5-9 Protección por contraseña

Se puede establecer una contraseña para proteger la barrera.

Se puede configurar como solo escritura, solo lectura u otros estados de protección utilizando la combinación correspondiente de "5-9-1 Protección de escritura", "5-9-2 Protección de lectura", "5-9-3 Protección de inicialización", y "5-9-4 Bloquear la escritura de la configuración desde el PC.".

## 5-9-1 Protección de escritura

Evita que se puedan realizar cambios en la configuración de la barrera de seguridad. Aún cuando se establece "Bloquear la función de escritura", la configuración se puede leer desde la barrera.

## 5-9-2 Protección de lectura

Protege los datos almacenados en la unidad de comunicación evitando que se pueda cargar la configuración desde la barrera.

Aún cuando se establece "Bloquear la función de lectura", se puede modificar la configuración de la barrera.

## 5-9-3 Protección de inicialización

Evita que se pueda inicializar la unidad perdiendo los datos almacenados. Aún cuando se establece "Bloquear la función de inicialización", se puede escribir y leer la configuración de la barrera.

## 5-9-4 Bloquear la escritura de la configuración desde el PC.

Protege los datos almacenados en la unidad evitando que se puedan realizar cambios desde un PC:

Aún cuando se establece "Bloquear la escritura de la configuración desde el PC", se puede escribir y leer e inicializar la configuración de la barrera.

## 5-10 Protección por contraseña de escritura en la barrera de seguridad

Se puede establecer una contraseña para controlar el acceso a la configuración de la barrera de seguridad. La contraseña evita que se puedan realizar cambios en las funciones de la barrera. Se utilizan 4 caracteres alfanuméricos.

Si se establece una contraseña, se habilita la protección de escritura en la configuración de la barrera. (En la configuración por defecto la contraseña está desactivada.)

Si se ha activado la protección de escritura, se debe introducir la contraseña para modificar la configuración de la barrera. La configuración se puede leer desde la barrera independientemente de si está habilitada o no la protección de escritura.

Si se utiliza la sincronización por cable, la protección de escritura se habilita / deshabilita para el emisor y para el receptor.

Si se utiliza la sincronización óptica, la protección de escritura solo se puede configurar para el emisor o el receptor al que esté conectada la unidad.

Si se ha establecido una contraseña diferente en el emisor y en el receptor cuando se utiliza la sincronización óptica, si se cambia a sincronización por cable, estará habilitada la protección por contraseña en el emisor y en el receptor.

## 

- Si no se utilizan las funciones de protección, existe el riesgo de que se produzcan modificaciones no controladas. Se recomienda establecer una contraseña y habilitar las funciones de protección para evitar que se realicen cambios no autorizados en la configuración de la barrera de seguridad.
- Administrar la contraseña con precaución de forma que no se olvide o se haga pública. Si olvida la contraseña, póngase en contacto con nuestros técnicos.

## 5-11 Función de inicialización

La barrera de seguridad se puede cargar con la configuración por defecto. (Nota) En la tabla de abajo se indica la configuración por defecto de cada función.

|                                                  | Configuración                                   |                                          |  |
|--------------------------------------------------|-------------------------------------------------|------------------------------------------|--|
| Cobloado optrado/aclida                          | Señales del cableado                            | Cable 12 hilos, Especificación estándar  |  |
| Cableado entrada/salida                          | Salida auxiliar:                                | Lógica negativa de OSSD                  |  |
|                                                  | Modo muting                                     | 4 sensores paralelo                      |  |
|                                                  | Orden de entrada                                | A = B                                    |  |
|                                                  | Configuración de la salida del sensor de muting | NA / NA                                  |  |
| Función muting                                   | Detección rotura cable indicador muting         | Deshabilitada                            |  |
|                                                  | Configuración de la función de anulación        | Habilitada                               |  |
|                                                  | Tiempo continuo de anulación                    | 60s.                                     |  |
|                                                  | Muting de haces independientes                  | Todos los haces                          |  |
| Eupoién blonking                                 | Función blanking fijo                           | Deshabilitada                            |  |
|                                                  | Función blanking flotante                       | Deshabilitada                            |  |
|                                                  | Selección enclavamiento                         | Selección de cable                       |  |
| Enclavamiento                                    | Modo de enclavamiento                           | Enclavamiento de arranque/rearranque     |  |
| Función de monitorización de dispositivo externo | Monitorización de dispositivo externo (EDM)     | Habilitada                               |  |
|                                                  | Tiempo de respuesta máximo                      | 300ms                                    |  |
|                                                  | Asignación                                      | Entrada de indicador de aplicación       |  |
| Indicador do aplicación                          | Estado                                          | Entrada de indicador de aplicación 1 / 2 |  |
|                                                  | Selección del color                             | Verde / Rojo                             |  |
|                                                  | Selección ON fijo / Intermitente                | ON / ON                                  |  |

Nota: Si se ha establecido una contraseña, se debe introducir previamente para poder inicializar la configuración.

## **APRECAUCIÓN**

- Si se utiliza la 'Sincronización por cable', se pueden configurar todos los parámetros conectando la unidad de comunicación al emisor o al receptor de la barrera.
- Si se utiliza la 'Sincronización óptica' solo se puede configurar el emisor o el receptor al que esté conectada la unidad de comunicación. Para modificar todos los parámetros de configuración, se debe repetir la operación en el emisor y en el receptor.

(MEMO)

# Capítulo 6 Resolución de problemas

### Nota

Si este dispositivo no funciona normalmente, la causa podría ser la siguiente.

- Cableado incorrecto de la barrera de seguridad
  Voltaje / capacidad de la fuente de alimentación de la barrera de seguridad
  Ajustes de interruptores DIP de la barrera de seguridad

| Problema                                                                                                  | Causa                                                                                                    | Solución                                                                                                    |
|----------------------------------------------------------------------------------------------------|----------------------------------------------------------------------------------------------------|----------------------------------------------------------------------------------------------------|
| Todos los indicadores<br>están a OFF                                                                      | El conector no está<br>firmemente conectado.                                                                        | Comprobar la conexión del conector.                                                                                                    |
| El indicador de ERROR<br>(amarillo) se ilumina de<br>forma intermitente y no se<br>pueden leer los datos. | Error de comunicación (ruido<br>eléctrico o fallo en el circuito<br>de comunicación).                               | Comprobar el nivel de ruido alrededor de la barrera.                                                                                                    |
|                                                                                                    | No se guardan los datos.                                                                                            | Puesto que no se han guardado los datos, leer los datos del origen y volver a escribirlos en el destino.                                                                                                    |
| El indicador de ERROR                                                                                     | Se está utilizando la función<br>escritura con unos datos<br>diferentes a la configuración<br>actual de la barrera. | La configuración de la barrera conectada debe<br>coincidir con la configuración de los datos.                                                                                                    |
| forma intermitente y no se<br>pueden escribir los datos.                                                  | Está activada la protección de escritura.                                                                           | Si el indicador de datos (naranja) está intermitente,<br>está activada la protección de escritura.<br>Utilizar el software <b>"Configurator Light Curtain"</b><br>para desactivar la protección de escritura. |
|                                                                                                    | Error de comunicación (ruido<br>eléctrico o fallo en el circuito<br>de comunicación).                               | Comprobar el nivel de ruido alrededor de la barrera.                                                                                                    |
| Indicador de ERROR                                                                                        | Pérdida de los datos<br>guardados.                                                                                  | No se pueden recuperar los datos guardados.<br>Cargar la configuración por defecto.<br>Leer los datos del origen y volver a escribirlos en el<br>destino.                                                     |
| (amarilio) a ON.                                                                                          | Fallo interno.                                                                                                    | Si el indicador de ERROR (amarillo) no pasa a OFF<br>después de cargar la configuración por defecto,<br>reemplazar la barrera.                                                                                |
| El indicador de datos<br>(naranja) no pasa a OFF<br>y no se puede cargar la<br>configuración por defecto. | Fallo interno.                                                                                                    | Sustituir la barrera.                                                                                                    |
|                                                                                                    | No se ha quitado<br>alimentación ni se ha vuelto<br>a encender.                                                     | Desconectar y volver a conectar la alimentación de la barrera de seguridad.                                                                                                    |
| La barrera no está funcio-<br>nando según la configura-                                                   | Fallo de alimentación<br>eléctrica o rotura de cable.                                                               | Volver a escribir los datos.                                                                                                    |
| cion transferida.                                                                                         | Si se utiliza la sincronización<br>óptica, solo se escriben los<br>datos en el emisor o en el<br>receptor.          | Es este caso, leer siempre tanto el emisor como el receptor.                                                                                                    |

## **Capítulo 7 Especificaciones y Dimensiones**

| 7-1 | Especificaciones ······· | 98 |
|-----|--------------------------|----|
| 7-2 | Dimensiones              | 99 |

## 7-1 Especificaciones

| Nombre del producto      | Unidad de comunicación para la serie SF4D                                                                    |  |  |
|--------------------------|----------------------------------------------------------------------------------------------------|--|--|
| Referencia               | SF4D-TM1                                                                                                    |  |  |
| Método de comunicación   | Barrera de seguridad: Comunicación bidireccional RS-485 (protocolo dedicado)<br>PC (ordenador personal): USB |  |  |
| Grado de protección      | IP40 (IEC)                                                                                                   |  |  |
| Temperatura ambiente     | -10 a +55°C (sin condensación de rocío ni formación de hielo), almacenamiento:<br>-25 a +60°C                |  |  |
| Humedad ambiente         | 30 a 85% RH, almacenamiento: 35 a 95% RH.                                                                    |  |  |
| Altitud                  | 2.000m o menor (Nota 1)                                                                                      |  |  |
| Método de conexión       | USB: Mini B macho, cable con conector (1,5m)                                                                 |  |  |
| Peso (solo de la unidad) | Aprox. 75g                                                                                                   |  |  |

Notas: 1) No utilizar ni almacenar en un ambiente presurizado a la presión atmosférica o superior a una altitud de 0m.

2) Si se utiliza el producto SF4D Ver3.0 con este producto, se aplicarán restricciones a la versión de este producto. Cuando se utiliza el SF4D Ver. 3.0 con este producto, use este producto de Ver.2.0 o posterior.

(Unidad:mm)

## 7-2 Dimensiones

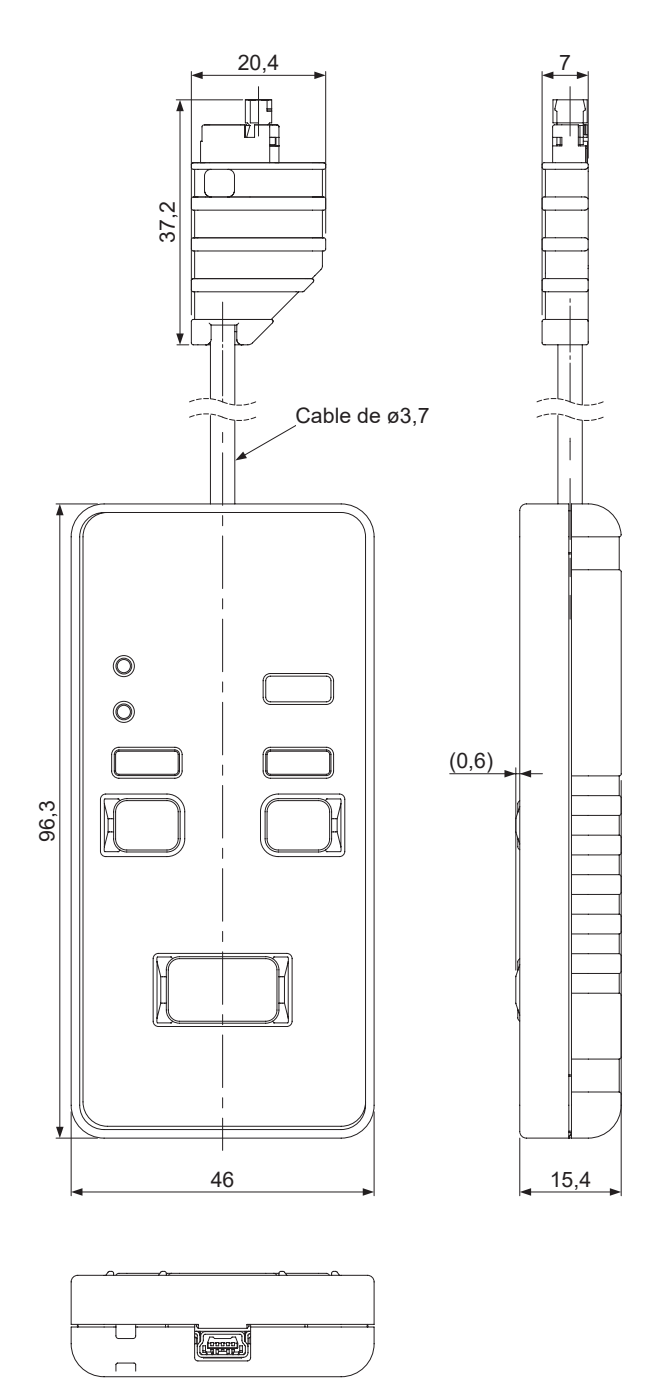

## Histórico de revisiones

| Histórico de revisiones | Fecha de revisión      | Elemento de revisión              |
|-------------------------|------------------------|-----------------------------------|
| Primera edición         | 10 de enero de 2017    | -                                 |
| Segunda edición         | 24 de marzo de 2017    | -                                 |
| Tercera edición         | 4 de octubre de 2019   | -                                 |
| Cuarta edición          | 27 de marzo de 2020    | -                                 |
| Quinta edición          | -                      | -                                 |
| Sexta edición           | 1 de noviembre de 2023 | Adición de nota sobre UKCA        |
| Séptima edición         | 1 de abril de 2024     | Cambio en el nombre de la empresa |

#### 1. GARANTIAS:

- (1) Con excepción de los puntos descritos en el apartado 2 (EXCLUSIONES), nuestra empresa garantiza que los Productos están libres de defectos (material y mano de obra) durante un período de un (1) año a partir de la fecha de envío, en entornos de trabajo industriales típicos.
- (2) Si se detecta algún producto defectuoso, debe ser enviado a nuestra empresa para su inspección. Una vez inspeccionado, nuestra empresa bajo su criterio decidirá si repara o reemplaza el equipo o si realiza un reembolso del precio de compra del producto defectuoso.

#### 2. EXCLUSIONES:

- (1) Esta garantía no tendrá validez si el producto está defectuoso por los siguientes motivos:
  - Un mal uso, mal manejo, instalación incorrecta, interfaz incorrecta o reparación incorrecta por parte del Comprador;
  - (ii) Una modificación no autorizada por parte del Comprador, en parte o en su totalidad, ya sea en estructura, funcionamiento o especificación;
  - (iii) Por el manejo por una persona sin los conocimientos técnicos necesarios;
  - (iv) Una operación o uso por parte del Comprador fuera de los límites de operación o especificaciones establecidas por nuestra empresa.
  - (v) Efectos del desgaste normal del producto;
  - (vi) Debido a una Fuerza Mayor; y
  - (vii) Uso o aplicación expresamente desaconsejada por nuestra empresa en el punto 4 PRECAUCIONES PARA UN USO SEGURO.
- (2) Esta garantía se extiende solamente al primer comprador y no es transferible a ninguna persona o entidad que re-compre el producto.

#### 3. RENUNCIAS

- (1) La única obligación y responsabilidad de nuestra empresa bajo esta garantía, se limita a la reparación o sustitución del producto, o al reembolso del precio de compra del producto defectuosos.
- (2) LA REPARACIÓN, SÚSTITUCION O REÉMBOLSO SON LAS ÚNICAS OPCIONES. CUALQUIER OTRA GA-RANTÍA EXPLÍCITA, IMPLÍCITA, INCLUIDAS, SIN LIMITARSE A LAS MISMAS, LAS GARANTÍAS IMPLÍCI-TAS DE COMERCIALIZACIÓN, ADECUACIÓN PARA UN PROPÓSITO PARTICULAR Y DE NO INFRAC-CIÓN DE DERECHOS DE PROPIEDAD Y DE PROPIEDAD INTELECTUAL, QUEDAN EXPLICITAMENTE EXCLUIDAS. EN NINGÚN CASO NUESTRA EMPRESA Y SUS FILIALES SERÁN RESPONSABLES, MÁS ALLA DEL COSTE DEL PRODUCTO, DE CUALQUIER DAÑO DIRECTO, INDIRECTO, ESPECIAL O DERIVADO DE CUALQUIER PÉRDIDA DE BENEFICIOS, INTERRUPCIÓN DE NEGOCIO, PÉRDIDA DE INGRESOS, PÉRDIDA DE PROGRAMAS O DE OTROS DATOS O CUALQUIER OTRO ASUNTO RELACIO-NADO CON EL FUNCIONAMIENTO O FALTA DE FUNCIONAMIENTO DEL PRODUCTO.

#### 4. PRECAUCIONES PARA UN USO SEGURO

- (1) Las aplicaciones que se muestran en el catálogo son solo ejemplos. El comprador es el único responsable de la idoneidad del producto para alguna aplicación en particular así como cumplir la normativa y legislación vigentes en el ámbito del Comprador, si las hubiere.
- (2) Nunca utilizar productos NO certificados como "SENSOR DE SEGURIDAD" en ninguna aplicación que suponga un riesgo para la vida o para el patrimonio. Si se desatiende esta precaución, el Comprador indemnizará y eximirá a nuestra empresa de cualquier responsabilidad o daño que surja en relación con el uso del producto.
- (3) Si los Productos se integran en otros equipos, instalaciones o sistemas, se recomienda utilizar diseños a prueba de fallos, incluidos pero sin limitarse, a un diseño redundante, a un diseño de prevención de propagación del fuego y a un diseño de prevención de mal funcionamiento para eliminar cualquier riesgo de lesión física, fuego, o daño social debido a fallos en los equipos, instalaciones o sistemas.
- (4) Los Productos están destinados a ser utilizados únicamente en entornos industriales comunes y, a menos que estén expresamente especificado, no deberán ser utilizados ni incorporados en ningún equipo, instalación o sistema, tales como:
  - (a) los específicamente utilizados para la protección de la vida de seres humanos o partes del cuerpo.
  - (b) los que se utilizan en el exterior o en entornos sujetos a contaminación química o ruido electromagnético;
  - (c) en las que se haga un uso fuera del funcionamiento o de las condiciones especificadas por nuestra empresa en el catálogo;
  - (d) que pueden causar riesgos para la vida o la propiedad, tales como equipos de control de energía nuclear, equipo de transporte (ya sea en ferrocarril o tierra, aire o mar) o equipamiento médico;
  - (e) que estén en funcionamiento 24 horas al día; y
  - (f) que requieran una funcionalidad de seguridad de alto nivel similar a la de los equipos o sistemas listados arriba.
- 5. LEYES DE CONTROL DE EXPORTACIONES In some jurisdictions, the Products may be subject to local export En algunas jurisdicciones, los Productos pueden estar sujetos a las leyes y reglamentos de exportación local. Si se va a realizar un desvío o re-exportación, es responsabilidad del Comprador el cumplimiento de las leyes y reglamentos de exportaciones locales, si existieran.

Panasonic Industry Co., Ltd. 1006, Oaza Kadoma, Kadoma-shi, Osaka 571-8506, Japan https://industry.panasonic.com/

Consulte nuestra página Web para conocer nuestra red de ventas. © Panasonic Industry Co., Ltd. 2017-2024

Abril, 2024